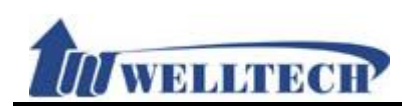

# VoIP ATA series (ATA171plus, ATA172plus, ATA-171, ATA-172, ATA-171M, ATA-171P)

# User Guide

Released Date : January-2015

Firmware Version : V.303

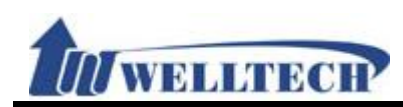

| 1. Introduction                                                | 4          |
|----------------------------------------------------------------|------------|
| 2. Hardware Overview                                           | 4          |
| 2.1 Two RJ-45 Network interface.                               | 4          |
| 2.2 One or two RJ-11 analog telephone jack and line interfaces | 4          |
| 2.3 LED Indication.                                            | 4          |
| 3. Software Overview                                           | 4          |
| 4. Keypad Interface from analog phone set of ATA               | 5          |
| 5. Instruction of Web Environment                              | 8          |
| 5.1 Default setting                                            | 8          |
| 5.2 ATA network connection                                     | 8          |
| 5.3 Login VOIP Web page                                        | 8          |
| 5.4 VoIP main setting page                                     | 8          |
| 5.5 System Information                                         | 10         |
| 6. Phone                                                       | 13         |
| 6.1 Phone Book                                                 | 13         |
| 6.2 Dial Plan setting                                          |            |
| 6.3 Call Services                                              | 27         |
| 6.4 General                                                    | 35         |
| 6.5 Volume                                                     |            |
| 7. Network environment                                         | 40         |
| 7.1 WAN (network setting)                                      | 40         |
| 7.2 DDNS (Dynamic DNS Settings)                                |            |
|                                                                |            |
| 7.4 VPN (PPTP/L2TP connection)                                 | 46         |
| 7.5 NTP (Time Environment)                                     |            |
| 8. NAI                                                         | 51         |
| 8.1 LAN                                                        |            |
| 8.2 DMZ & MAC Clone                                            |            |
| 8.3 Virtual Server                                             |            |
| 9. SIP Setting                                                 | 57         |
| 9.1 Service (SIP register setting)                             |            |
| 9.2 Codec (voice Format)                                       | 61         |
| 9.3 Advanced                                                   | 64         |
| 9.4 STUN (STUN & Froce configuration)                          |            |
| 10.1 Status Log                                                |            |
| 10.1 Status Log                                                | 8          |
| 10.2 Auto Undete (Firmwere Auto Ungrede)                       |            |
| 10.3 Auto Update (Firmware Auto Upgrade)                       | 90         |
| 10.4 New FITTIWATE                                             | 93         |
| 10.5 Advanced (Advanced Settings)                              | 94         |
| 10.0 Fassword (Charlyt Loyin Account)                          | 101<br>104 |
| 10.7 TOHES (AUDIO FLEQUENCY SET UP)                            | 104        |
| 10.0 Delault                                                   | 109        |
| 10.7 Language                                                  | 117        |
|                                                                | 114        |

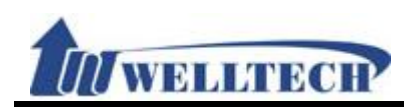

| 11.1 Function             |  |
|---------------------------|--|
| 11.2 Instruction          |  |
| 12. Logout (Login System) |  |
| 12.1 Function             |  |
| 12.2 Instruction          |  |
|                           |  |

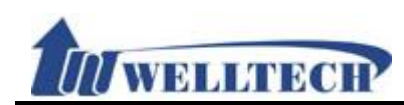

#### 1. Introduction

This user's manual is for all ATA series VoIP terminal adapter (ATA). This user's manual explains the IVR instruction, web configuration, and command line configuration for the ATA. Before using the ATA, some setup processes are required to make the ATA work properly. Please refer to the "Instruction of Web Environment" for further information.

#### 2. Hardware Overview

The ATA has the following interfaces for Network, telephone interface, LED indication, and power connector.

#### 2.1 Two RJ-45 Network interface.

These two interfaces support 10/100Mps Fast Ethernet. You can connect WAN RJ-45 Fast Ethernet port to the ADSL or Switch, and connect the LAN port to your computer.

#### 2.2 One or two RJ-11 analog telephone jack and line interfaces.

You can connect one analog telephone to the terminal adapter and one PSTN line (ATA-171P or ATA-171M). Or, two analog telephone sets at ATA172plus and ATA-172. Or, one telephone set at ATA171plus and ATA-171.

#### 2.3 LED Indication.

There are three LED indicators on the ATA to show the Power, Register, and Off-Hook status.

#### 3. Software Overview

| Network Protocol                                                                                                    | Tone                                                                                                    |
|----------------------------------------------------------------------------------------------------|----------------------------------------------------------------------------------------------------|
| <ul> <li>SIP v1 (RFC2543), v2 (RFC3261)</li> <li>IP/TCP/UDP/RTP/RTCP</li> <li>IP/ICMP/ARP/RARP/SNTP</li> <li>TFTP Client/DHCP Client/ PPPoE Client</li> <li>Telnet/HTTP Server</li> </ul> | <ul> <li>Ring Tone</li> <li>Ring Back Tone</li> <li>Dial Tone</li> <li>Busy Tone</li> <li>Programming Tone</li> </ul>                  |
| DNS Client     NAT/DHCP Server                                                                                                    | Phone Function                                                                                                    |
| Codec <ul> <li>G.711: 64k bit/s (PCM)</li> <li>G.726: 16k / 24k / 32k / 40k bit/s (ADPCM)</li> </ul>                                                                                      | <ul> <li>Volume Adjustment</li> <li>Speed dial key</li> <li>Phone book</li> <li>Flash</li> </ul>                                       |
| <ul> <li>G.729A: 8k bit/s (CS-ACELP)</li> <li>G.729B: adds VAD &amp; CNG to G.729</li> </ul>                                                                                              | IP Assignment                                                                                                    |
| • G.723.1                                                                                                    | Static IP     DHCP                                                                                                    |
| Voice Quality                                                                                                    | • PPPoE                                                                                                    |
| VAD: Voice activity detection     CNC: Comfortable pairs generator                                                                                                    | Security                                                                                                    |
| <ul> <li>LEC: Line echo canceller</li> <li>Packet Loss Compensation</li> <li>Adaptive Jitter Buffer</li> </ul>                                                                            | <ul> <li>HTTP 1.1 basic/digest authentication for<br/>Web setup</li> <li>MD5 for SIP authentication (RFC2069/<br/>RFC 2617)</li> </ul> |
|                                                                                                    | QoS                                                                                                    |
| Call Function                                                                                                    | ToS field                                                                                                    |
| Call Hold     Call Waiting                                                                                                    | NAT Traversal                                                                                                    |
|                                                                                                    | • STUN                                                                                                    |

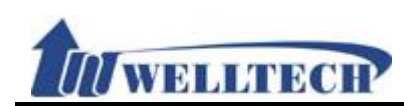

| <ul><li>Call Forward</li><li>Caller ID</li><li>3-way conference</li></ul>     | Configuration                               |
|-------------------------------------------------------------------------------|---------------------------------------------|
| DTMF Function                                                                 | Web Browser                                 |
| <ul><li>In-Band DTMF</li><li>Out-of Band DTMF</li></ul>                       | <ul><li>Telnet</li><li>IVR/Keypad</li></ul> |
| SIP Info                                                                      | Firmware Upgrade                            |
| SIP Server                                                                    |                                             |
| <ul><li>Registrar Server (Five SIP accounts)</li><li>Outbound Proxy</li></ul> | <ul><li>TFTP</li><li>HTTP</li></ul>         |

## 4. Keypad Interface from analog phone set of ATA

You can use analog phone set's keypad to operate, configure and listen to configuration (IVR play voice messages in English) at ATA without using web interface. The following table is the access code of each feature. Off-Hook analog phone and dial IVR access code and follow the voice prompts to configure ATA IP address and other features.

| Group    | IVR Action                  | IVR access code | Parameter(s) | Notes:                                                                                                    |
|----------|-----------------------------|-----------------|--------------|----------------------------------------------------------------------------------------------------|
| Function | Dial out from<br>PSTN Line  | 0*              | None         | Press 0* can route your call<br>to PSTN Line from analog<br>phone set directly, you can<br>dial out from PSTN Line.<br>(For model ATA-171P and<br>ATA-171M only) |
| Function | Unlock<br>keypad<br>setting | #190#           | None         | After you unlock keypad<br>setting, you may start to<br>configure ATA from keypad.                                                                               |
| Function | Reboot                      | #195#           | None         | After you hear "Option<br>Successful" from IVR<br>message, please hang-up.<br>The system will reboot<br>automatically.                                           |
| Function | Factory Reset               | #198#           | None         | System reboot<br>automatically. WARNING:<br>ALL "User-Changeable"<br>NONDEFAULT SETTINGS<br>WILL BE LOST including<br>network and service<br>provider data.      |
| Function | Enable PPTP<br>client       | #116#           | None         | System will automatically reboot and PPTP client will be enabled                                                                                                 |
| Function | Disable PPTP<br>client      | #117#           | None         | System will automatically<br>reboot and PPTP client wll be<br>disabled                                                                                           |
| Function | Enable VLAN                 | #118#           | None         | System will automatically<br>reboot and VLAN will be<br>enabled.                                                                                                 |
| Function | Disable VLAN                | #119#           | None         | System will automatically<br>reboot and VLAN will be<br>disabled                                                                                                 |
| Function | Enable Call<br>Waiting      | #138#           | None         | System will automatically reboot and Call Waiting will be enabled.                                                                                               |

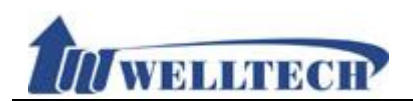

| Function | Disable Call<br>Waiting                   | #139#                    | None                                                                                                    | System will automatically reboot and Call Waiting will be disabled.                                                                                                    |
|----------|-------------------------------------------|--------------------------|----------------------------------------------------------------------------------------------------|----------------------------------------------------------------------------------------------------|
| Function | Enable<br>Anonymous                       | #140#                    | None                                                                                                    | System will automatically<br>reboot and Send<br>Anonymous CID was<br>enabled.                                                                                           |
| Function | Disable<br>Anonymous                      | #141#                    | None                                                                                                    | System will automatically<br>reboot and Send<br>Anonymous CID was<br>disabled.                                                                                          |
| Function | Blind Transfer                            | #510#                    | None                                                                                                    | This feature was only<br>performed during a phone<br>call. For ATA-171M, this will<br>transfer the current IP line<br>to another IP line.                               |
| Function | Attendant<br>Transfer                     | #511#                    | None                                                                                                    | Only be performed in a<br>phone call conversation.<br>For ATA-171M, this will<br>transfer the line to IP from<br>PSTN (must be in IP mode to<br>execute this command)   |
| Function | 3-way calling<br>(IP<br>Conference)       | #512#                    | None                                                                                                    | Only be performed in a phone call conversation.                                                                                                    |
| Function | Attendant<br>Transfer                     | #514#                    | None                                                                                                    | Only be performed in a<br>phone call conversation. For<br>ATA-171M, this will transfer<br>the call to PSTN from IP<br>(must be in PSTN mode to<br>execute this command) |
| Info     | Check WAN<br>IP Address                   | #126#                    | None                                                                                                    | IVR will announce the<br>current WAN IP address of<br>the ATA                                                                                                    |
| Info     | Check LAN IP<br>Address                   | #120#                    | None                                                                                                    | IVR will announce the<br>current LAN IP address of<br>the ATA                                                                                                    |
| Info     | Check IP<br>Type                          | #121#                    | None                                                                                                    | IVR will announce if DHCP in<br>enabled or disabled.                                                                                                    |
| Info     | Check the<br>Phone<br>Number              | #122#                    | None                                                                                                    | IVR will announce current in<br>use VoIP number                                                                                                    |
| Info     | Check<br>Network<br>Mask                  | #123#                    | None                                                                                                    | IVR will announce the current network mask of the ATA.                                                                                                    |
| Info     | Check<br>Gateway IP<br>Address            | #124#                    | None                                                                                                    | IVR will announce the<br>current gateway IP address<br>of the ATA.                                                                                                    |
| Info     | Check<br>Primary DNS<br>Server<br>Setting | #125#                    | None                                                                                                    | IVR will announce the<br>current setting in the<br>Primary DNS field.                                                                                                   |
| Info     | Check<br>Firmware<br>Version              | #128#                    | None                                                                                                    | IVR will announce the version of the firmware running on the ATA.                                                                                                    |
| Setting  | Set DHCP<br>client                        | #111#                    | None                                                                                                    | The system will change to<br>DHCP Client type                                                                                                    |
| Setting  | Set Static IP<br>Address                  | #112xxx*xxx*xx<br>x*xxx# | Enter IP address using<br>numbers on the telephone<br>keypad. Use the * (star) key<br>when entering a decimal<br>point. | DHCP will be disabled and<br>system will change to the<br>Static IP type.                                                                                               |

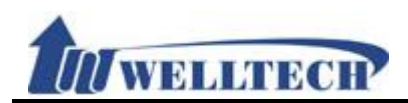

| Setting | Set Network<br>Mask                             | #113xxx*xxx*xx<br>x*xxx# | Enter value-using numbers on<br>the telephone keypad. Use the<br>* (star) key when entering a<br>decimal point.         | Must set Static IP first.                                                |
|---------|-------------------------------------------------|--------------------------|----------------------------------------------------------------------------------------------------|--------------------------------------------------------------------------|
| Setting | Set Gateway<br>IP Address                       | #114xxx*xxx*xx<br>x*xxx# | Enter IP address using<br>numbers on the telephone<br>keypad. Use the * (star) key<br>when entering a decimal<br>point. | Must set Static IP first.                                                |
| Setting | Set Primary<br>DNS Server                       | #115xxx*xxx*xx<br>x*xxx# | Enter IP address using<br>numbers on the telephone<br>keypad. Use the * (star) key<br>when entering a decimal<br>point. | Must set Static IP first.                                                |
| Setting | Set Codec                                       | #130+[1-8]#              | 1:G.711 u-Law, 2: G.711<br>a-Law, 3:G.723.1, 4: G.729a,<br>5: G.726 16K, 6:G.726 24K,<br>7: G.726 32K, 8: G.726 40K,    | You can set the codec you want to the first priority.                    |
| Setting | Set Handset<br>Gain                             | #131+[00~15]#            | Handset Gain from 0~15                                                                                                  | You can set the Handset gain to proper value, default is 6               |
| Setting | Set Handset<br>Volume                           | #132+[00~12]#            | Handset Volume from 0~12                                                                                                | You can set the Handset volume to proper value, default is 10            |
| Setting | Set Auto<br>Configuration<br>Mode               | #137X#                   | Select the auto configuration<br>mode, in the X field, you can<br>press the following; 0:OFF,<br>1:TFTP, 2:FTP          | You can set the auto<br>configuration method you<br>want, default is off |
| Setting | Set Auto<br>Configuration<br>For TFTP<br>Server | #135xxx*xxx*xx<br>x*xxx# | Enter IP address using<br>numbers on the telephone<br>keypad. Use the * (star) key<br>when entering a decimal<br>point. | Must set auto configuration method to TFTP first                         |
| Setting | Set Auto<br>Configuration<br>For FTP<br>Server  | #136xxx*xxx*xx<br>x*xxx# | Enter IP address using<br>numbers on the telephone<br>keypad. Use the * (star) key<br>when entering a decimal<br>point  | Must set auto configuration method to FTP first                          |

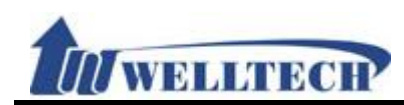

## 5. Instruction of Web Environment

#### 5.1 Default setting

#### 5.1.1 Default network setting

Netwrok Mode: Default NAT Mode WAN Port: DHCP Client Mode LAN Port: DHCP Server Enable, IP Address: 192.168.123.1

#### 5.1.2 Web login

VoIP Web Login default link, http://192.168.123.1:9999

- > Account Login :
  - Administrator: Login Account: root, Password: test
  - System: Login Account: system, Password: test
  - Normal: Login Account: user, Password: test

#### 5.2 ATA network connection

Please connect PC Ethernet cable to LAN port, and set PC to DHCP mode. Default IP address is 192.168.123.150.

#### 5.3 Login VOIP Web page

Provide login system management page.

| Login VolP |       |
|------------|-------|
|            |       |
| User Name  |       |
| Password   |       |
|            |       |
|            | Login |
|            |       |

Suggested that uses IE7, 8, Firefox, Google the Chrome browser.

| User Name      | Input user's name, it can be numeral or letters. |
|----------------|--------------------------------------------------|
| Password       | Input password, it can be numeral or letters.    |
| Login [button] | Login to the ATA                                 |
| Clear [button] | Clear all informations                           |
|                |                                                  |

#### 5.4 Vol P main setting page

#### 5.4.1 Function instructions

Provide below function [Information (system information), Phone (phone environment), Network (network environment), NAT (local network), SIP (SIP parameter setting), Management (enhance setting), Save & Reboot, Logout ].

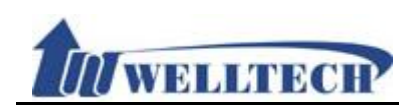

## 5.4.2 Function description

System Status

| OTO         |                       |                                                      |               |                   |  |
|-------------|-----------------------|------------------------------------------------------|---------------|-------------------|--|
|             | WAN Information       |                                                      |               |                   |  |
|             | Link Status:          | Connected                                            | Active:       | Fixed IP Client   |  |
|             | IP Address:           | 192.168.22.37                                        | Subnet Mask:  | 255.255.248.0     |  |
| ATA172 Plus | Default Gateway:      | 192.168.16.254                                       | Primary DNS:  | 164.124.101.2     |  |
|             | Second DNS:           | 203.248.252.2                                        | MAC Address:  | 00:01:a8:71:02:32 |  |
| IS          |                       |                                                      |               |                   |  |
|             | LAN Information       |                                                      |               |                   |  |
|             | IP Address:           | 192.168.123.1                                        | MAC Address:  | 00:01:a8:71:02:32 |  |
| ork         |                       |                                                      |               |                   |  |
|             | System Information    |                                                      |               |                   |  |
|             | Model Name:           | ATA172 Plus                                          | Version:      | ATA172_Plus_V3.3  |  |
| comont      | Firmware Version:     | 2.0.14-1-1210172                                     | DSP Version:  | NV-1106080        |  |
| igement     | Current Time:         | 2015-01-07 10:47                                     |               |                   |  |
| and Reboot  | System Up Time:       | 0 day(s) 0 hour(s) 1 minute(s)                       |               |                   |  |
| out         | Network Link Up Time: | Network Link Up Time: 0 day(s) 0 hour(s) 1 minute(s) |               |                   |  |
|             | Pegister Information  |                                                      |               |                   |  |
|             | Phone 1               |                                                      |               |                   |  |
|             | Realm 1 Status:       | Not in used                                          | Display Name: |                   |  |
|             | Realm 2 Status:       | Not in used                                          | Display Name: |                   |  |
|             | Realm 3 Status:       | Not in used                                          | Display Name: |                   |  |
|             | Realm 4 Status:       | Not in used                                          | Display Name: |                   |  |
|             | Realm 5 Status:       | Not in used                                          | Display Name: |                   |  |
|             |                       |                                                      |               |                   |  |
|             | Phone 2               |                                                      |               |                   |  |
|             | Realm 1 Status:       | Not in used                                          | Display Name: |                   |  |
|             | Realm 2 Status:       | Not in used                                          | Display Name: |                   |  |
|             | Realm 3 Status:       | Not in used                                          | Display Name: |                   |  |
|             | Realm 4 Status:       | Not in used                                          | Display Name: |                   |  |
|             | Realm 5 Status:       | Not in used                                          | Display Name: |                   |  |

| item          | Description                                                    |  |  |
|---------------|----------------------------------------------------------------|--|--|
| Gateway       | Device model name for Gateway(ATA) or Phone                    |  |  |
| Status        | Current device information list                                |  |  |
| Phone         | Phone item provide [Phone Book , Dial Plan , Call Service ,    |  |  |
|               | General setting, Volume setting] function                      |  |  |
| Network       | Network setting provide [WAN , DDNS, VLAN , VPN (PPTP/L2TP),   |  |  |
|               | SNTP (time sync)] function                                     |  |  |
| NAT           | NAT provide [LAN setting, DMZ & Mac Clone, Virtual Server]     |  |  |
|               | function.                                                      |  |  |
| SIP           | SIP provide [Service (SIP registeration), Codec selection,     |  |  |
|               | Advanced setting, STUN (STUN & Fource setting)] function.      |  |  |
| Management    | Management item provide [Status Log, Auto Config, Auto         |  |  |
|               | Update , New Firmware , Advanced , Password , Tones ), Default |  |  |
|               | (reset to default), Language ]function •                       |  |  |
| Save & Reboot | Save and Reboot function                                       |  |  |
| Logout        | Logout system.                                                 |  |  |

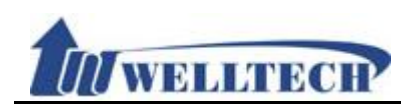

#### 5.5 System Information

#### 5.5.1 Function description

There are network information, firmware version and SIP register status.

## System Status

| WAN Information       |                                |              |                   |  |
|-----------------------|--------------------------------|--------------|-------------------|--|
| Link Status:          | Connected                      | Active:      | Fixed IP Client   |  |
| IP Address:           | 192.168.22.37                  | Subnet Mask: | 255.255.248.0     |  |
| Default Gateway:      | 192.168.16.254                 | Primary DNS: | 164.124.101.2     |  |
| Second DNS:           | 203.248.252.2                  | MAC Address: | 00:01:a8:71:02:32 |  |
|                       |                                |              |                   |  |
| LAN Information       |                                |              |                   |  |
| IP Address:           | 192.168.123.1                  | MAC Address: | 00:01:a8:71:02:32 |  |
|                       |                                |              |                   |  |
| System Information    |                                |              |                   |  |
| Model Name:           | ATA172 Plus                    | Version:     | ATA172_Plus_V3.3  |  |
| Firmware Version:     | 2.0.14-1-1210172               | DSP Version: | NV-1106080        |  |
| Current Time:         | 2015-01-07 10:47               |              |                   |  |
| System Up Time:       | 0 day(s) 0 hour(s) 1 minute(s) |              |                   |  |
| Network Link Up Time: | 0 day(s) 0 hour(s) 1 minute(s) |              |                   |  |
|                       |                                |              |                   |  |

| Register information |             |               |
|----------------------|-------------|---------------|
| Phone 1              |             |               |
| Realm 1 Status:      | Not in used | Display Name: |
| Realm 2 Status:      | Not in used | Display Name: |
| Realm 3 Status:      | Not in used | Display Name: |
| Realm 4 Status:      | Not in used | Display Name: |
| Realm 5 Status:      | Not in used | Display Name: |

| Item             | Description                                      |
|------------------|--------------------------------------------------|
| WAN Information  | Shows the current status of WAN Port.            |
| Link Status      | Shows the network connected Speed.               |
| Active           | Shows the network connected type.                |
| IP Address       | Shows IP address of the device.                  |
| Subnet Mask      | Shows the subnet mask.                           |
| Default Gateway  | Shows the default gateway.                       |
| Primary DNS      | Shows the primary DNS server.                    |
| Second DNS       | Shows the secondary DNS server.                  |
| MAC Address      | Shows the MAC ID.                                |
| LAN Information  | Shows the current status of LAN Port             |
| IP Address       | Shows IP address of the device.                  |
| MAC Address      | Shows the MAC ID.                                |
| System           | Shows the status of System.                      |
| Information      |                                                  |
| Model Name       | Show device model name.                          |
| Version          | Show device firmware version.                    |
| Firmware Version | Shows the firmware version for software control. |

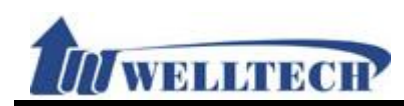

| Item           | Description                        |
|----------------|------------------------------------|
| DSP Version    | Shows the DSP version.             |
|                | AC: AC97                           |
|                | WM: Winbound                       |
|                | LE: Legeeity                       |
|                | NV: Nuvoton                        |
| Current Time   | Shows the current time.            |
| Update Date    | Shows the date of updating system. |
| System Up Time | Shows the system running time.     |
| Netwrk Link Up | Shows the network running time.    |
| Time           |                                    |
| Register       | Shows the status of SIP register.  |
| Information    |                                    |
| Status         | Shows register state.              |
| Display Name   | Shows register number.             |

#### 5.5.2 System Information example Figure 1: LAN Mode: Bridge (Ethernet Switch mode)

# System Status

| WAN Information  |                |              |                   |  |
|------------------|----------------|--------------|-------------------|--|
| Link Status:     | Connected      | Active:      | Fixed IP Client   |  |
| IP Address:      | 192.168.22.37  | Subnet Mask: | 255.255.248.0     |  |
| Default Gateway: | 192.168.16.254 | Primary DNS: | 164.124.101.2     |  |
| Second DNS:      | 203.248.252.2  | MAC Address: | 00:01:a8:71:02:32 |  |

| System Information    |                                |              |                  |  |  |
|-----------------------|--------------------------------|--------------|------------------|--|--|
| Model Name:           | ATA172 Plus                    | Version:     | ATA172_Plus_V3.3 |  |  |
| Firmware Version:     | 2.0.14-1-1210172               | DSP Version: | NV-1106080       |  |  |
| Current Time:         | 2015-01-07 11:24               |              |                  |  |  |
| System Up Time:       | 0 day(s) 0 hour(s) 0 minute(s) |              |                  |  |  |
| Network Link Up Time: | 0 day(s) 0 hour(s) 0 minute(s) |              |                  |  |  |

(Figure 1)

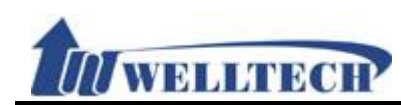

# Figure 2: LAN Mode: Router (NAT Router) System Status

| WAN Information       |                                 |                                 |                   |  |  |
|-----------------------|---------------------------------|---------------------------------|-------------------|--|--|
| Link Status:          | Connected                       | Active:                         | Fixed IP Client   |  |  |
| IP Address:           | 192.168.22.37                   | Subnet Mask:                    | 255.255.248.0     |  |  |
| Default Gateway:      | 192.168.16.254                  | Primary DNS:                    | 164.124.101.2     |  |  |
| Second DNS:           | 203.248.252.2                   | MAC Address:                    | 00:01:a8:71:02:32 |  |  |
| LAN Information       |                                 |                                 |                   |  |  |
| IP Address:           | 192.168.123.1                   | MAC Address:                    | 00:01:a8:71:02:32 |  |  |
| System Information    |                                 |                                 |                   |  |  |
| Model Name:           | ATA172 Plus                     | Version:                        | ATA172_Plus_V3.3  |  |  |
| Firmware Version:     | 2.0.14-1-1210172                | DSP Version:                    | NV-1106080        |  |  |
| Current Time:         | 2015-01-07 11:22                | 2015-01-07 11:22                |                   |  |  |
| System Up Time:       | 0 day(s) 0 hour(s) 36           | 0 day(s) 0 hour(s) 36 minute(s) |                   |  |  |
| Network Link Up Time: | 0 day(s) 0 hour(s) 36 minute(s) |                                 |                   |  |  |
| (Figure 2)            |                                 |                                 |                   |  |  |

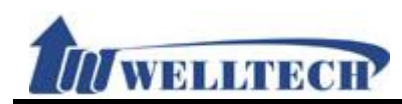

#### 6. Phone

Provide functions of [Phone Book, Speed Dial, Dial Plan – Basic, Dial Plan – Advanced, Call Service, Genereal, Volume]

#### 6.1 Phone Book

#### 6.1.1 Function description

Phone Book can provide 140 entries; Export/Import feature, the file format is csv. When user A dials a [Name], Phone Book will check it on Phone Book. If system finds it, it will dial the [Number] of [Name]. If the [Name] is not on Phone Book, system will dial the number you have dialed.

## 6.1.2 Parameter description Phone Book Setting

Page: 1 🗸

| Index              | Name     | Number/URL | Action |
|--------------------|----------|------------|--------|
| 1                  |          |            | Delete |
| 2                  |          |            | Delete |
| 3                  |          |            | Delete |
| 4                  |          |            | Delete |
| 5                  |          |            | Delete |
| 6                  |          |            | Delete |
| 7                  |          |            | Delete |
| 8                  |          |            | Delete |
| 9                  |          |            | Delete |
| 10                 |          |            | Delete |
| 11                 |          |            | Delete |
| 12                 |          |            | Delete |
| 13                 |          |            | Delete |
| 14                 |          |            | Delete |
| 15                 |          |            | Delete |
| 16                 |          |            | Delete |
| 17                 |          |            | Delete |
| 18                 |          |            | Delete |
| 19                 |          |            | Delete |
| 20                 |          |            | Delete |
| Submit<br>Acess Ph | one Book | Delete All |        |

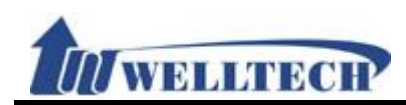

| Item            | Description                                                   |  |
|-----------------|---------------------------------------------------------------|--|
| Page            | Default: Page 1. Select the page, from Page1~Page7.           |  |
| Index           | Shows the serial number. 140 entries in total, from Phone     |  |
|                 | 0~139. One page has 20 entries.                               |  |
| Name            | Set up the user's name. These columns provide the function of |  |
|                 | speed dial by only enter numbers; maximum length is 31 bytes. |  |
| Number/URL      | Set up the user's number. These columns can enter numbers     |  |
|                 | and strings; maximum length is 63 bytes. Ex: 0212345678,      |  |
|                 | 0800024365, <u>www.dyndns.info</u>                            |  |
| Action          | Provide [Delete] button to erase the datas.                   |  |
| Submit [Button] | Save the Settings.                                            |  |
| Delete All      | Reset all data.                                               |  |
| Acess Phone     | Enter "Remote Phone Book Setting" web page.                   |  |
| Book            |                                                               |  |
| Export csv      | Export [Phone Book] data, the file format is 『.csv』.          |  |
| [Button]        |                                                               |  |
| Import csv      | Import [Phone Book] data, the file format is <i>C.csv</i> .   |  |
| [Button]        |                                                               |  |

# Remote Phone Book Setting

| Local Book                   |                                                                                   |
|------------------------------|-----------------------------------------------------------------------------------|
| Export csv                   |                                                                                   |
| Import csv                   | 瀏覽                                                                                |
| Remote Phone Book            |                                                                                   |
| HTTP or TFTP server Address: |                                                                                   |
|                              | Exp: http://www.voip.com/user/book.xml (HTTP)<br>61.62.53.64/user/book.xml (TFTP) |
| Synchronization period:      | 24 (1~24 Hours)                                                                   |

Status:

Submit

| Item            | Description                                                   |
|-----------------|---------------------------------------------------------------|
| Export csv      | Export [Phone Book] data, the file format is 『.csv』.          |
| [Button]        |                                                               |
| Import csv      | Import [Phone Book] data, the file format is 『.csv』.          |
| [Button]        |                                                               |
| HTTP or TFTP    | Use HTTP or TFTP server to upgrade LP399's phone book data.   |
| Server Address  |                                                               |
| SynchronIzation | The LP399 will reference this time to upgrade phone book data |

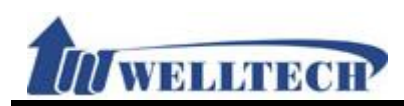

| Item            | Description                       |
|-----------------|-----------------------------------|
| period          | at HTTP or TFTP server by itself. |
| Submit [Button] | Save the Settings.                |

#### 6.1.3 Operate Instruction

#### Example 1: Setup [Phone Book] data

Step 1: On the [Phone Book Setting] page, Setup [Index: 1, Name: 301, Number: <u>301@192.168.1.2</u>; Index: 2, Name: 206, Number: 1747643364; Index: 3, Name: test, Number: 8123478944566] (See Figure 1).

| Index | Name | Number/URL      | Action |
|-------|------|-----------------|--------|
| 1     | 301  | 301@192.168.1.2 | Delete |
| 2     | 206  | 1747643364      | Delete |
| 3     | test | 8123478944566   | Delete |
|       | (    | Figure 1)       |        |

- Instruction 1: Dial [301], system find the [301] on Index 1, then system dial Name's Number of Index 1. System will dial [192.168.1.2]
- Instruction 2: Dial [206], system find the [206] on Index 2, then system dial Name's Number of Index 2. System will dial [17476433364].
- Instruction 3: Because Index 3's Name is a string, so the speed dial function can not be used, you can just check the Index 3' Name and Number.

#### Example 2: Export / Import [Phone Book] data

#### • Export Feature

Step 1: In [Phone Book Setting] web page, the page have two numbers data. (See Figure 2).

| Index | Name |     | Number/URL |   | Action |
|-------|------|-----|------------|---|--------|
| 1     | May  |     | 2206       | ] | Delete |
| 2     | Rod  |     | 2203       |   | Delete |
| 3     |      |     |            | ] | Delete |
|       |      | · / | Flauma 2)  | - |        |

(Figure 2)

Step 2: To perform the export function, please press [Export csv] button (See Figure 3).

| Local Book |            |  |
|------------|------------|--|
| Export csv |            |  |
|            |            |  |
| Import csv | 瀏覽         |  |
|            | (Figure 3) |  |

Step 3: Monitor show [File Download] page, default file name is phbook.csv, select [Save]

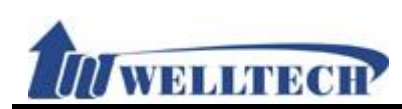

button, LP399 parameter will save to ".csv\_ file format (See Figure 4).

| Windows Internet Explorer             | X  |
|---------------------------------------|----|
| 您要如何處理 phbook.csv?                    |    |
| 大小: 280 個位元組<br>來源: 192.168.22.39     |    |
| → 開啟(O)<br>檔案不會自動儲存。                  |    |
| → 儲存(S)                               |    |
| → 另存新檔(A)                             |    |
|                                       | 取消 |
| · · · · · · · · · · · · · · · · · · · |    |

(Figure 4)

Step 4: Open the file, then check [Phone Book] number data (See Figure 5).

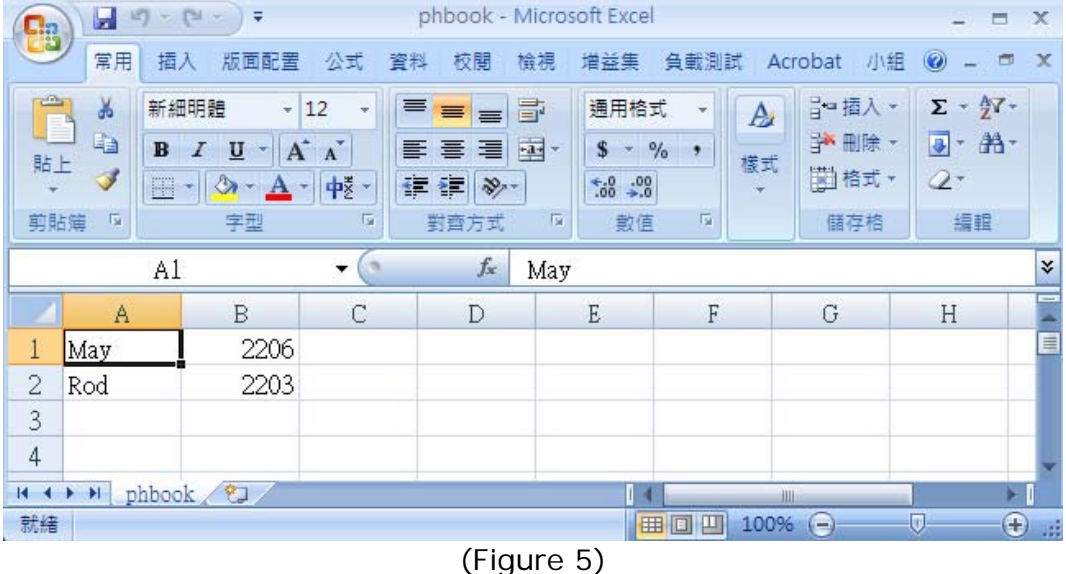

#### ♦ Import Featuer

Step 1: Set up ".csv" format for [Phone Book] data (See Figure 6).

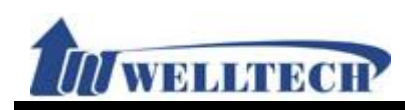

| <b>C</b> . |        | 7 - (* | ₹) <del>†</del> |            | phb         | ook - I           | Micros | oft Exce           | ķ    |      |             | -     |          | x |
|------------|--------|--------|-----------------|------------|-------------|-------------------|--------|--------------------|------|------|-------------|-------|----------|---|
| C          | 常用     | 插入     | 版面配置            | 公式         | 資料          | 校閱                | 檢視     | 増益集                | 負載測  | 武 Ac | robat /J\   | 組 🕜 - | - 0      | х |
| 100        | 3      | 新細明    | 體 -             | 12 -       |             | = =               | Ť      | 通用格:               | πt - | A    | 旨━插入        | - Σ-  | A7 -     |   |
| 145        |        | BI     | <u>u</u> - A    | Ă          |             |                   | +a+ +  | \$ - 9             | % ,  | 様式   | <b>計</b> 開除 | - 💽 - | <b>#</b> |   |
| *          | - 3    |        | 🕭 - 🛕 ·         | • <b>•</b> | <b>*=</b> * | E 🗞               |        | €.0 .00<br>•.€ 00. |      | *    | 自格式         | • 2•  |          |   |
| 朝間         | 墙 🛛    |        | 字型              | G          | 對國          | 暂方式               | 12     | 數值                 | R R  |      | 儲存格         | 編     | 詚        |   |
|            |        | A2     |                 | - (0       |             | $f_{\mathcal{K}}$ | Toto   | ro                 |      |      |             |       |          | * |
| 1          | A      |        | В               | С          |             | D                 |        | E                  | F    |      | G           | Н     |          | 4 |
| 1          | May    |        | 2206            |            |             |                   |        |                    |      |      |             |       |          |   |
| 2          | Totoro |        | 2203            |            |             |                   |        |                    |      |      |             |       |          |   |
| 3          |        |        |                 |            |             |                   |        |                    |      |      |             |       |          |   |
| 4          |        |        |                 |            |             |                   |        |                    |      |      |             |       |          | - |
| 14 4       | ▶ N p  | hbook  | 2               |            | 1           |                   | 1      |                    |      | 111  | 1           |       | *        | 0 |
| 就緒         |        |        |                 |            |             |                   |        | E                  |      | 100% |             |       | ŧ        |   |

(Figure 6)

Step 2: In [Phone Book Setting] web page, choose the phone book file data to load [example: F:\Test\phbook.csv], press [Import csv)] button (See Figure 7).

| Local Book |                                      |    |   |  |
|------------|--------------------------------------|----|---|--|
| Export csv |                                      |    |   |  |
|            |                                      |    |   |  |
| Import csv | C:\Users\KevinLiu\Desktop\phbook.csv | 瀏覽 | 1 |  |
|            | (Figure 7)                           |    | 2 |  |

#### Step 3: Load data finish, [Index: 1 and 2] will show phone book data (See Figure 8).

|       | · · · · · · · · · · · · · · · · · · · | <b>1</b>   |        |
|-------|---------------------------------------|------------|--------|
| Index | Name                                  | Number/URL | Action |
| 1     | May                                   | 2206       | Delete |
| 2     | Totoro                                | 2203       | Delete |
| 3     |                                       |            | Delete |
|       |                                       |            |        |

(Figure 8)

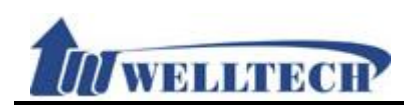

#### 6.2 Dial Plan setting

#### 6.2.1 Function

Provide dial rule and define proxy server prefix code.

#### 6.2.2 Instructions

## Figure 1: Suitable for 1FXS and 2FXS ATA.

# **Dial Plan Setting - Basic**

Use Dial Plan :

Basic

 $\sim$ 

| Index | Drop prefix | Prefix | Replace Rule |
|-------|-------------|--------|--------------|
| 1     | Disable 🗸   |        |              |
| 2     | Disable 🗸   |        |              |
| 3     | Disable 🗸   |        |              |
| 4     | Disable 🗸   |        |              |

| Index | Dial Now Rule |
|-------|---------------|
| 1     |               |
| 2     |               |
| 3     |               |
| 4     |               |
| 5     |               |
| 6     |               |
| 7     |               |
| 8     |               |

| Realm 1 Area Code: | 1* |
|--------------------|----|
| Realm 2 Area Code: | 2* |
| Realm 3 Area Code: | 3* |
| Realm 4 Area Code: | 4* |
| Realm 5 Area Code: | 5* |
|                    |    |

| Inter Digit Time: | <sup>5</sup> ✓ (seconds) |
|-------------------|--------------------------|
| Key As Send #:    | Enable 🗸                 |
| # Format is %23:  | Disable 🗸                |

(Figure 1)

| Item        | Description                                                     |
|-------------|-----------------------------------------------------------------|
| Index       | Index number. There are 4 rules to support dial rule for Add,   |
|             | drop and replacement features.                                  |
| Drop Prefix | Default setting is Disable (Add Prefix number feature). When it |
|             | was set to "Enable" and the number match the                    |
|             | "Rule" number, ATA will replace the "Rule" field number and     |

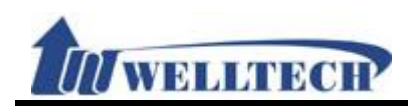

| Item              | Description                                                                                |
|-------------------|--------------------------------------------------------------------------------------------|
|                   | use "Prefix" field number instead.                                                         |
|                   | Disable: Add prefix number in front of the called number when                              |
|                   | called number match "Rule" number                                                          |
|                   | Enable: Replace "Rule" number to "Prefix" number when called                               |
|                   | number match "Rule" number                                                                 |
| Prefix            | Added or replace number. For numbers only and maximum                                      |
|                   | length is 8 digits.                                                                        |
| Rule              | Define number manipulation rule.                                                           |
|                   | It can be numbers or signs (+, x). The (+) means "Or", (x)                                 |
|                   | means any numbers which are from 0 - 9. Maximum length is 40                               |
|                   | digits.                                                                                    |
|                   | NOTE: The first digit can't be 0 if it is 2 digits number.                                 |
| Index             | Index number. There are 8 dial rules to enter.                                             |
| Dial Now Rule     | Automatic dialing Now (immediately). When the dialing rule                                 |
|                   | matches the contents in this column, the automatic dialing                                 |
|                   | function will be executed without waiting for "press #" or "Auto                           |
|                   | Dial Time" to dial out. Both numbers and symbols can be                                    |
|                   | entered. The number length is 80 digits.                                                   |
|                   | Symbols: only allow $*$ , $\#$ , + and x.                                                  |
|                   | +: represents "or".                                                                        |
|                   | x: any number between 0 - 9.                                                               |
|                   | Note: The 1st digit number can not be set to "0", because                                  |
|                   | "0" will not determine as the Dial Now Rule. If the Dial                                   |
|                   | Now is set to 0xxxx, the system will not follow the dialing                                |
| Declar 1 wasfield | <b>Fulle to dial out.</b>                                                                  |
| Realm I prefix    | Default setting is 1 <sup>^</sup> . When you dial 1 <sup>^</sup> + called number, ATA will |
|                   | switch to the first account and dial out the called humber                                 |
| Dealm 2 profix    | Initiately. Maximum length is 7 digits.                                                    |
| Realiti z pretix  | switch to the second account and dial out the called number.                               |
|                   | immediately. Maximum length is 7 digits                                                    |
|                   | PS: If account registers fail, it will not be switched                                     |
| Realm 3 prefix    | Default setting is 3* When you dial 3* + called number ATA will                            |
|                   | switch to the third account and dial out the called number                                 |
|                   | immediately Maximum length is 7 digits                                                     |
|                   | PS: If account registers fail, it will not be switched.                                    |
| Realm 4 prefix    | Default setting is 4*. When you dial 4* + called number, ATA will                          |
|                   | switch to the fourth account and dial out the called number                                |
|                   | immediately. Maximum length is 7 digits.                                                   |
|                   | PS: If account registers fail, it will not be switched.                                    |
| Realm 5 prefix    | Default setting is 5*. When you dial 5* + called number, ATA will                          |
|                   | switch to the fifth account and dial out the called number                                 |
|                   | immediately. Maximum length is 7 digits.                                                   |
|                   | PS: If account registers fail, it will not be switched.                                    |
| Auto Dial Time    | Default is 5 seconds. The configuration range is 3 to 9 seconds.                           |
|                   | ATA will dial out automatically when user didn't enter any digit                           |
|                   | within this time.                                                                          |
| Use # as send     | Default is Enable. Define [#] for end of dialing key.                                      |
| key               | Enable: when ATA received[#], it will dial out immediately. (no                            |
|                   | need wait for the auto dial out time)                                                      |

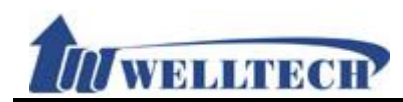

| Item            | Description                                                  |  |
|-----------------|--------------------------------------------------------------|--|
|                 | Disable: follow [Auto Dial Time] time to dial out.           |  |
| # Format is %23 | Default is Disable; Use [#] word to send %23 singal. Provide |  |
|                 | drop-down options: Disable, Enable.                          |  |
| Submit          | Save the configuration.                                      |  |

## Figure 2: 1FXS+1FXO, ATA-171M. Dial Plan Setting - Basic

Use Dial Plan :

Basic 🗸 🗸

| Index | Drop prefix | Prefix | Replace Rule |
|-------|-------------|--------|--------------|
| 1     | Disable 🗸   |        |              |
| 2     | Disable 🗸   |        |              |
| 3     | Disable 🗸   |        |              |
| 4     | Disable 🗸   |        |              |

| Index | Dial Now Rule |  |
|-------|---------------|--|
| 1     |               |  |
| 2     |               |  |
| 3     |               |  |
| 4     |               |  |
| 5     |               |  |
| 6     |               |  |
| 7     |               |  |
| 8     |               |  |

| Realm 1 Area Code: | 1* |
|--------------------|----|
| Realm 2 Area Code: | 2* |
| Realm 3 Area Code: | 3* |
| Realm 4 Area Code: | 4* |
| Realm 5 Area Code: | 5* |

| Inter Digit Time:  | <sup>5</sup> ✓ (seconds) |
|--------------------|--------------------------|
| Key As Send #:     | Enable 🗸                 |
| # Format is %23:   | Disable 🗸                |
|                    |                          |
| Auto PSTN backup:  | Disable 🗸                |
| PSTN feature code: | 0*                       |
| Routing Type:      | Disable 🗸                |

| Routing Rule: |                  |  |
|---------------|------------------|--|
|               | (Figure 2)       |  |
| Item          | Item Description |  |
| Index         | Index number     |  |

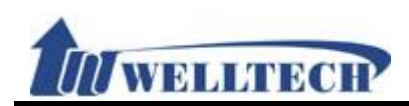

| Item              | Description                                                                                                    |
|-------------------|----------------------------------------------------------------------------------------------------|
| Drop Prefix       | Default setting is Disable. When it was set to "Enable" and the                                                                                                    |
|                   | number match the "Rule" number, ATA will replace the                                                                                                    |
|                   | "Rule" field number and use "Prefix" field number instead.                                                                                                    |
|                   | Disable: Add prefix number in front of the called number when                                                                                                    |
|                   | called number match "Rule" number                                                                                                    |
|                   | Enable: Replace "Rule" number with "Prefix" number when                                                                                                    |
|                   | called number match "Rule" number                                                                                                    |
| Prefix            | Setup Added or Replace number. Only for numbers and                                                                                                    |
|                   | maximum length is 8 digits.                                                                                                    |
| Rule              | Define dial number manipulation.                                                                                                    |
|                   | It allows to enter both numbers and signs $(+, x)$ . The $(+)$ means                                                                                                    |
|                   | "Or". The (x) means any numbers which are from 0 to 9. The                                                                                                    |
|                   | maximum length is 40 digits.                                                                                                    |
|                   | NOTE: The first digit can't be 0 if it is a 2 digits number.                                                                                                    |
| Index             | Index number. There are 8 rule data. Setup Dial Now (dial                                                                                                    |
|                   | immediately) rule.                                                                                                    |
| Dial Now Rule     | Automatic dialing immediately. When the dialing rule match the                                                                                                    |
|                   | contents in this row, the automatic dialing function will be                                                                                                    |
|                   | executed without waiting for both "press #" and "Auto Dial                                                                                                    |
|                   | Time" to dial out. Both Numbers and symbols can be entered.                                                                                                    |
|                   | The number length is 80 digits.                                                                                                    |
|                   | Symbols: Only allow to enter *, #, + and x.                                                                                                    |
|                   | +: represents "or".                                                                                                    |
|                   | x: any number between 0 to 9.                                                                                                    |
|                   | Note: The 1st number can not be set to "0", because "0"                                                                                                    |
|                   | does not determine the Dial Now standard. If the Dial                                                                                                    |
|                   | Now is set to 0xxxx (because it starts with "0"), the                                                                                                    |
|                   | system do not follow the dialing rule to dial out.                                                                                                    |
| Realm 1 prefix    | Default setting is 1*. When you dial 1* + called number, ATA will                                                                                                    |
|                   | switch to the first account and dial out the called number.                                                                                                    |
|                   | Maximum data length is 7 digits. It only allows to enter number                                                                                                    |
| De alua O una fin | and $\#_1 \wedge .$                                                                                                    |
| Realm 2 prefix    | Default setting is 2 <sup>^</sup> . When you dial 2 <sup>^</sup> + called number, ATA will                                                                                                    |
|                   | switch to the second account and dial out the called number.                                                                                                    |
|                   |                                                                                                    |
|                   | anu #, .<br>DS: If account registers to SID Server fail, it will not be switched                                                                                                    |
| Doolm 2 profix    | P3. If account registers to SIP Server fail, it will not be switched.                                                                                                    |
| Reality S pretix  | switch to the third account and dial out the called number                                                                                                    |
|                   | Maximum data length is 7 digits. It only allows to enter number.                                                                                                    |
|                   | and $\#$ *                                                                                                    |
|                   | PS: If account registers to SIP Server fail, it will not be switched                                                                                                    |
| Realm / prefix    | Default setting is $4^*$ . When you dial $4^*$ + called number ATA will                                                                                                    |
|                   | switch to the fourth account and dial out the called number                                                                                                    |
|                   | Maximum data length is 7 bytes. It only allows to enter number                                                                                                    |
|                   | and $\#$ *                                                                                                    |
|                   | PS: If account registers to SIP Server fail, it will not be switched                                                                                                    |
| Realm 5 prefix    | Default setting is 5*. When you dial 5* + called number ATA will                                                                                                    |
|                   | switch to the fifth account and dial out the called number                                                                                                    |
|                   | Maximum data length is 7 bytes. It only allows to enter number                                                                                                    |
| Realm 5 prefix    | <ul> <li>PS: If account registers to SIP Server fail, it will not be switched.</li> <li>Default setting is 5*. When you dial 5* + called number, ATA will switch to the fifth account and dial out the called number.</li> <li>Maximum data length is 7 bytes. It only allows to enter number</li> </ul> |

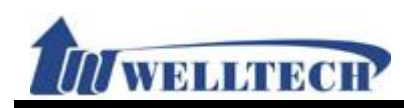

| Item            | Description                                                         |  |
|-----------------|---------------------------------------------------------------------|--|
|                 | and #, *.                                                           |  |
|                 | PS: If account registers fail, it will not be switched.             |  |
| Auto Dial Time  | Default is 5 seconds, the option range is 3 to 9 seconds. ATA will  |  |
|                 | dial out automatically when user didn't enter any digit within this |  |
|                 | time period.                                                        |  |
| Use # as send   | Default is Enable. Define [#] as end of dialing key.                |  |
| key             | Enable: When ATA received [#], it will dial out immediately. (no    |  |
| -               | need wait for the auto dial out time).                              |  |
|                 | Disable: follow [Auto Dial Time] time to dial out.                  |  |
| # Format is %23 | Default is Disable; Use [#] word to send %23 singal. Provide        |  |
|                 | drop-down options: Disable, Enable.                                 |  |
| Auto PSTN       | Default is Disable. Provide PSTN auto backup function. When SIP     |  |
| backup          | account register to SIP Server fail, FXS port was switched to       |  |
|                 | PSTN line automatically if ATA was set to enable. In the            |  |
|                 | meantime, the FXS port's dial tone was generated from PSTN          |  |
|                 | line.                                                               |  |
|                 | * Please make sure the PSTN line connect to ATA correctly if you    |  |
|                 | want to enable this function.                                       |  |
| PSTN feature    | Default is 0*. This code is to switch the route to PSTN port        |  |
| Code            | manually. When you dial 0* you will hear dial tone from PSTN        |  |
|                 | line and the call will dial out through PSTN line. Maximum length   |  |
|                 | is 7 digits. It only allows to enter number, * and # digits.        |  |
| Routing Type    | Default is "Disable" (OFF) and provide IP, FXO, and Disable         |  |
|                 | features. The call behavior is based on Routing Rule. According     |  |
|                 | to the routing rule, IP or FXO dail out function can be selected.   |  |
| Routing Rule    | "D" is a dropping prefix function and "+" is used to add multiple   |  |
|                 | routing rule.                                                       |  |
|                 | Example: Routing rule is D007+009.                                  |  |
|                 | 1. When the entered numbers start with 007, such as                 |  |
|                 | 00782280220, the condition is satisfied with D007. The routing      |  |
|                 | rule first drops 007 and replace the numbers with 82280220.         |  |
|                 | Then refer to the "Routing To" setting to select the dialing route. |  |
|                 | 2. When the entered numbers start with 009, such as                 |  |
|                 | 00982280220, the condition is satisfied with 009. The routing       |  |
|                 | rule will not drop any prefix, and then refer to the "Routing To"   |  |
|                 | setting to select the dialing routes.                               |  |
| Submit          | Save the configuration.                                             |  |

## Figure 3: 1FXS+1PSTN, ATA-171P device.

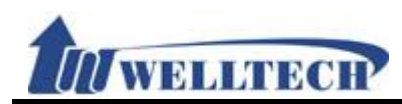

# **Dial Plan Setting - Basic**

| Use Dial Pl | an :        | Basic 🗸                  |              |
|-------------|-------------|--------------------------|--------------|
|             |             |                          |              |
| Index       | Drop prefix | Prefix                   | Replace Rule |
| 1           | Disable 🗸   |                          |              |
| 2           | Disable 🗸   |                          |              |
| 3           | Disable 🗸   |                          |              |
| 4           | Disable 🗸   |                          |              |
|             |             |                          |              |
| Index       |             | Dial Now                 | Rule         |
| 1           |             |                          |              |
| 2           |             |                          |              |
| 3           |             |                          |              |
| 4           |             |                          |              |
| 5           |             |                          |              |
| 6           |             |                          |              |
| 7           |             |                          |              |
| 8           |             |                          |              |
|             |             |                          |              |
| Realm 1 Ar  | ea Code:    | 1*                       |              |
| Realm 2 Ar  | ea Code:    | 2*                       |              |
| Realm 3 Ar  | ea Code:    | 3*                       |              |
| Realm 4 Ar  | ea Code:    | 4*                       |              |
| Realm 5 Ar  | ea Code:    | 5*                       |              |
|             |             |                          |              |
| Inter Digit | Time:       | <sup>5</sup> ✓ (seconds) |              |
| Key As Sen  | d #:        | Enable 🗸                 |              |

| Auto PSTN backup:  | Disable 🗸 |
|--------------------|-----------|
| PSTN feature code: | 0*        |

(Figure 3)

Disable 🗸

| Item        | Decription                                                                                                    |
|-------------|----------------------------------------------------------------------------------------------------|
| Index       | Index number. There are 4 entries to configure ADD and Replace dial codes.                                                                                                    |
| Drop Prefix | Default setting is "Disable" (It is also an Add digits feature).<br>When it was set to "Enable" (It is also an Replacement digits<br>feature) and the number match the "Dial Rule" number, ATA will<br>replace the "Rule" field numbers and use "Prefix" field number<br>instead.<br>Disable: Add prefix number in front of the called number when<br>called number match "Rule" number.<br>Enable: Replace "Rule" number with "Prefix" number when |

# Format is %23:

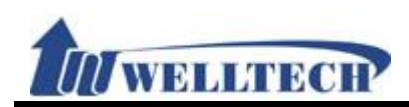

| Item            | Decription                                                                                                    |  |
|-----------------|----------------------------------------------------------------------------------------------------|--|
|                 | called number match "Rule" number.                                                                                                    |  |
| Prefix          | Added or Replace number. It only allows to enter number.                                                                                               |  |
|                 | Maximum data length is 8 digits.                                                                                                    |  |
| Rule            | Define number manipulation rule.                                                                                                    |  |
|                 | It can be numbers or signs (+, x). The (+) means "Or". The (x)                                                                                         |  |
|                 | means any numbers which are from 0 to 9. Maximum data                                                                                                  |  |
|                 | length is 40 digits.                                                                                                    |  |
|                 | Note: The first digit can't be 0 if it is 2 digits number length.                                                                                      |  |
| Index           | Index number. There are 8 entries to configure Dial Out                                                                                                |  |
|                 | immediately.                                                                                                    |  |
| Dial Now Rule   | Automatic dialing. When the dialing rule match contents in this                                                                                        |  |
|                 | row, the automatic dialing function will be executed without                                                                                           |  |
|                 | waiting for "press #" and "Auto Dial Time" to dial out. Both                                                                                           |  |
|                 | Numbers or symbols can be entered. The number length is 80                                                                                             |  |
|                 | digits.                                                                                                    |  |
|                 | Symbols: It was allowed to enter $*$ , $\#$ , + and x.                                                                                                 |  |
|                 | +: represents "or".                                                                                                    |  |
|                 | x: any number between 0 to 9.                                                                                                    |  |
|                 | Note: 1st digit can not be set to "0", because "0" does not                                                                                            |  |
|                 | determine as the Dial Now Rule. If the Dial Now is set to                                                                                              |  |
|                 | OXXXX, the system will not follow the dialing rule to dial                                                                                             |  |
| Dealm 1 profix  | Out.                                                                                                    |  |
|                 | belault setting is 1 <sup>m</sup> . When you dial 1 <sup>m</sup> + called number, ATA will switch to the first account and dial out the called number. |  |
|                 | Switch to the first account and ular out the called humber.                                                                                            |  |
| Poolm 2 profix  | Default setting is 2* When you dial 2* + called number ATA will                                                                                        |  |
|                 | switch to the second account and dial out the called number                                                                                            |  |
|                 | Maximum data length is 7 digits                                                                                                    |  |
|                 | PS: If account registers to SIP Server fail, it will not be switched                                                                                   |  |
| Realm 3 prefix  | Default setting is $3^*$ When you dial $3^*$ + called number. ATA will                                                                                 |  |
|                 | switch to the third account and dial out the called number.                                                                                            |  |
|                 | Maximum data length is 7 digits.                                                                                                    |  |
|                 | PS: If account registers to SIP Server fail, it will not be switched.                                                                                  |  |
| Realm 4 prefix  | Default setting is 4*. When you dial 4* + called number, ATA will                                                                                      |  |
|                 | switch to the fourth account and dial out the called number.                                                                                           |  |
|                 | Maximum data length is 7 digits.                                                                                                    |  |
|                 | PS: If account registers to SIP server fail, it will not be switched.                                                                                  |  |
| Realm 5 prefix  | Default setting is 5*. When you dial 5* + called number, ATA will                                                                                      |  |
|                 | switch to the fifth account and dial out the called number.                                                                                            |  |
|                 | Maximum data length is 7 digits.                                                                                                    |  |
|                 | PS: If account registers to SIP Server fail, it will not be switched.                                                                                  |  |
| Auto Dial Time  | Default is 5 seconds, the configuration range is 3 to 9 seconds.                                                                                       |  |
|                 | ATA will dial out automatically when user didn't enter any digit                                                                                       |  |
|                 | within this time period.                                                                                                    |  |
| Use # as send   | Default is Enable. Define [#] as end of dialing key.                                                                                                   |  |
| key             | Enable: When ATA received [#], it will dial out immediately. (no                                                                                       |  |
|                 | need wait for the auto dial out time).                                                                                                    |  |
|                 | Disable: follow [Auto Dial Time] time to dial out.                                                                                                    |  |
| # Format is %23 | Default is Disable; Use [#] word to send %23 singal. Provide                                                                                           |  |
|                 | drop-down options: Disable, Enable.                                                                                                    |  |

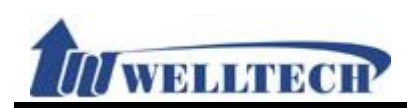

| Item         | Decription                                                                                                    |
|--------------|----------------------------------------------------------------------------------------------------|
| Auto PSTN    | Default is Disable. Provide PSTN auto backup function. When SIP                                                        |
| backup       | account register to SIP Server fail, FXS port was switched to PSTN line automatically if ATA was set to enable. In the |
|              | meantime, the FXS port's dial tone was generated from PSTN                                                             |
|              | IINE.<br>* Diagon make cure the DSTN line connect to ATA correctly if you                                              |
|              | want to enable this function.                                                                                          |
| PSTN feature | Default is 0*. This code is to switch the route to PSTN port                                                           |
| Code         | manually. When you dial 0* you will hear dial tone from PSTN                                                           |
|              | line and the call will dial out through PSTN line. Maximum length                                                      |
|              | is 7 digits. It only allows to enter number, * and # digits.                                                           |
| Submit       | Save the configuration.                                                                                                |

#### 6.2.3 Operate Instruction

#### Example 1: Drop Prefix and Dial Now function.

Step 1: In [Dial Plan Setting] page, the configuration is [Index: 1, Drop prefix: Disable, Prefix: 002, Rule: 8613+8662; Index: 2, Drop prefix: Enable, Prefix: 006, Rule: 002+003+004+005+007+009; Index: 3, Drop prefix: Disable, Prefix: Replace: 009, Rule: 12; Index: 4, Drop prefix: Disable, Prefix: 007, Rule: 53+35xx +21xx; Index: 1, Dial Now Rule: \*xx +#xx+11x +xxxxxxx] (figure1) °

| Index | Drop prefix | Prefix | Replace Rule            |
|-------|-------------|--------|-------------------------|
| 1     | Disable 🗸   | 002    | 8613+8662               |
| 2     | Enable 🗸    | 006    | 002+003+004+005+007+009 |
| 3     | Disable 🗸   | 009    | 12                      |
| 4     | Disable 🗸   | 007    | 53+35xx+21xx            |

| Index | Dial Now Rule       |
|-------|---------------------|
| 1     | *xx+#xx+11xx+xxxxxx |
| 2     |                     |

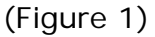

Instruction 1:

When the dialing number is like [8613xxxx], it matched [Rule] -> [8613], so ATA will add [prefix] [002] in front of [8613]. The actual dialing number will be [002+8613+xxx].

When the dialing number is like [8662xxxx], it matched [Rule] -> [8662], so ATA will add [prefix] [002] in front of [8662]. The actual dialing number will be [002+8662+xxx].

#### Instruction 2:

When the dialing number is like [002+86xxxx], it matched [Rule] -> [002], so ATA will replace [002] with [Prefix] [006]. The actual dialing number will be [006+86xxxx]. When the dialing number is like [003+77xxxx], it matched [Rule] -> [003], so ATA will replace [003] with [Prefix] [006]. The actual dialing number will be [006+77xxxx].

Instruction 3:

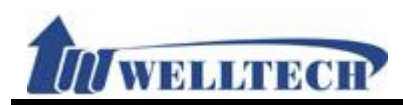

Drop prefix: Disable, Replace rule: 009, Rule: 12.

When the dialing number is like [12xxxx], it matched [Rule] -> [12], ATA will add [Prefix] [009] in front of [12]. The actual dialing number will be [009+12xxxx].

#### Instruction 4:

When the dialing number is [53789], it matched [Rule] -> [53], ATA will add [Prefix] [007] in front of [53]. The actual dialing number will be [007+53789].

When the dialing number is [3507], it matched [Rule] -> [35xx], ATA will add [Prefix] [007] in front of [3507]. The actual dialing number will be [007+3507].

When the dialing number is [2199], it matched [Rule] -> [21xx], ATA will add [Prefix] [007] in front of [2199]. The actual dialing number will be  $[007+2199]^{\circ}$ 

#### Instruction 5:

When the dialing number is [\*00, \*01, \*02... \*99], it matched [Dial Now Rule] -> [\*xx]. ATA will dial out immediately.

When the dialing number is  $[\#00, \#01, \#02\cdots \#99]$ , it matched [Dial Now Rule] ->[#xx]. ATA will dial out immediately.

When the dialing number is  $[110, 111, 112 \dots 119]$ , it matched [Dial Now Rule] -> [11x]. ATA will dial out immediately.

When the dialing number is [123456], it matched [Dial Now Rule] -> [xxxxxx]. ATA will dial out immediately.

#### Example 2: PSTN feature code function.

**Step 1**: In [Dial Plan Setting] page, the configuration is [Auto PSTN Backup: Enable, PSTN feaure Code: \*22]. See Figure 2.

| Auto PSTN backup:  | Disable 🗸 |
|--------------------|-----------|
| PSTN feature code: | *22       |
| (                  |           |

(Figure 2)

#### Description 1:

When ATA registered to SIP Server fail, its FXS phone line was forced to connect with PSTN line when user is going to make a call. The Dial Tone was provided from PSTN line instead.

#### Description 2:

When ATA registered to SIP Server successfully, press dial code \*22 from analog phone set to force ATA switch to PSTN line manually. The Dial Tone was provided from PSTN line instead.

#### Example 3: Routing function.

**Step 1**: In [Dial Plan Setting] page, configure Routing Type: FXO, Routing Rule: D007+009+0800]. See Figure 3.

| Routing Type: | Disable 🗸     |
|---------------|---------------|
| Routing Rule: | D007+009+0800 |
|               | (Figure 3)    |

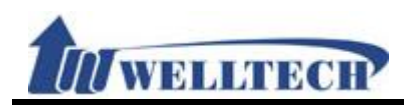

#### Description 1:

When dialing these digits [0800024365], it matched content [0800] of [Routing Rule]. ATA dials these digits from FXO port.

Description 2:

When dialing these digits [00986123456], it matched content [009] of [Routing Rule]. ATA dials these digits from FXO port.

Description 3:

When dialing these digits [00782280220], it matched content [D007] of [Routing Rule]. ATA will drop [007] first and then dial remaining digits [82280220] from [FXO] port.

#### Example 4: # Format is %23 Function

Step 1: In [Dial Plan Setting] web page, Setup [Key As Send#: Disalbe, # Format is %23: Enable] (See Figure 4).

| Inter Digit Time: |          | 5 ✓ (seconds) |
|-------------------|----------|---------------|
| Key As Send #:    |          | Disable 🗸     |
| # Format is %23:  |          | Enable 🗸      |
|                   | <i>/</i> |               |

(Figure 4)

Step 2: Pick up the handset, Dial [123#], the correct dialing content is [123%23].

#### 6.3 Call Services

#### 6.3.1 Function

Provide Forward, Hotline, DND, Alarm function.

#### 6.3.2 Instruction

Example 1: 1FXS, 2FXS and 1FXS+1PSTN ATA devices. Figure 1 : 1FXS for ATA171plus and ATA-171.

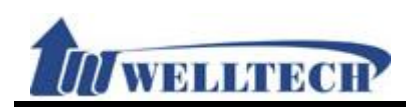

# Call Service

| Forward Type | Forward Number                  | Ring  |
|--------------|---------------------------------|-------|
| Disable 🗸    |                                 | 3 🗸   |
| Hotline Type | Hotline Number                  | Delay |
| Disable 🗸    |                                 | 0 🗸   |
| DND Type     | During the DND (Do Not Disturb) |       |
| Disable 🗸    | From : To : (HH:MM)             |       |
| Alarm Type   | Alarm Time                      |       |

Disable ✓ 0 : 0 (HH:MM)

Submit

|                  | (Figure 1)                                                          |
|------------------|---------------------------------------------------------------------|
| Item             | Decription                                                          |
| Forward Type of  | Default is Disable. To configure Phone 1 forward type.              |
| phone1           | Here provides 5 options: Disable, All (unconditional), Busy, No     |
|                  | Answer, Busy or No Answer.                                          |
|                  | NOTE : Please make sure your service provider support this          |
|                  | forward function.                                                   |
| Forward Number   | To configure Phone 1 forward number, simply dial [number or         |
| of phone1        | digit string]. The maximum digit length is 63.                      |
| Rings of phone 1 | That feature is used for no answer forward only. Default is 3       |
|                  | rings. When there is no answer after configured rings, ATA          |
|                  | forward to pre-configured number automatically. The                 |
|                  | configuration ring range is 2 to 8 rings. This mode only supports   |
|                  | Forward Type: No Answer.                                            |
| Hotline Type of  | Phone 1 hotline function, default is disable. Enable: ATA will dial |
| phone 1          | the hotline number immediately when you pick up phone. Note:        |
|                  | You need to configure Hotline number in advance. See the next       |
|                  | row.                                                                |
| Hotline Number   | Configure Phone 1 hotline number. You can enter IP address or       |
| of phone 1       | number or digit string and the maximum length is 63 digits. For     |
|                  | instance, IP address: 192.168.1.23 or telephone number:             |
|                  | 0800024365.                                                         |
| Delay of phone 1 | When you pick up the phone before dialing, ATA start to count       |
|                  | time until the first digit was dialed. Default time is 3 seconds.   |
|                  | ATA will use Hotline number to dial if configured time was          |
|                  | expired. The configuration range is 1 to 6 seconds.                 |
| DND Type of      | Configure Phone 1 DND function, default is Disable. When you        |
| phone 1          | set to Enable, AIA will response SIP command 486 message            |
|                  | (Busy status) to calling user once an call incoming. There are 3    |
|                  | options to configure: Disable, Always, Period (DND enable           |
|                  | row)                                                                |
|                  | This command is to configure DND time period at phane 1             |
| ט חווו סאט       | I mis command is to configure Divid time period at phone 1.         |

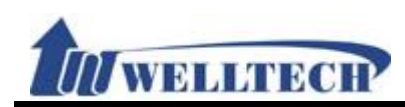

| Item           | Decription                                                        |
|----------------|-------------------------------------------------------------------|
| phone 1        | Default is From 0:0(start time) To 0:0(end of time). The time     |
|                | format is 24 hours system (hh/mm, Hours/Minutes). Each field      |
|                | has 2 digits number only.                                         |
| Alarm Type of  | Default is Disable. Configure Phone 1 alarm function. When you    |
| phone 1        | set to enable, phone 1 will Ring according to pre-configured (see |
|                | next row how to configure alarm time) alarm time. The alarm       |
|                | Ring last for 1 minute. To cancel alarm setting, simply pickup    |
|                | handset and hand up. The default ring time is 1 minute.           |
| Alarm Time for | Default is 0:0(Hour/Minute). The time format is 24 hours          |
| phone 1        | system(hh/mm). Each field allows to enter 2 digits number only.   |
| Submit         | Save the configuration.                                           |

## Figure 2: 2FXS for ATA172plus and ATA-172.

# **Call Service**

| Forward Type F   | orward Number                               | Ring                     |
|------------------|---------------------------------------------|--------------------------|
| Disable 🗸        |                                             | <sup>3</sup> V Phone 1   |
| Disable 🗸        |                                             | <sup>3</sup> V Phone 2   |
|                  |                                             |                          |
| Hotline Type H   | lotline Number                              | Delay                    |
| Disable 🗸        |                                             | <sup>0</sup> ✓ Phone 1   |
| Disable 🗸        |                                             | <sup>0</sup> ✓ Phone 2   |
|                  |                                             |                          |
| DND Type D       | During the DND (Do Not Disturb)             |                          |
| Disable 🗸 🛛 F    | rom 0 : 0 To 0 : 0 (HH:MM)                  | Phone 1                  |
| Disable 🗸 🛛 F    | rom 0 : 0 To 0 : 0 (HH:MM)                  | Phone 2                  |
|                  |                                             |                          |
| Alarm Type A     | larm Time                                   |                          |
| Disable 🗸 0      | : 0 (HH:MM)                                 | Phone 1                  |
| Disable 🗸 0      | : 0 (HH:MM)                                 | Phone 2                  |
|                  | (Figure 2)                                  |                          |
| Item             | Decription                                  |                          |
| Forward Type of  | Default is Disable. To configure Phone 1    | forward type.            |
| phone1           | Here provides 5 options: Disable, All (u    | inconditional), Busy, No |
|                  | Answer, Busy or No Answer.                  |                          |
|                  | NOTE · Please make sure your service        | e provider support this  |
| Forward Number   | To configure Phone 1 forward number         | simply dial [number or   |
| of phone1        | digit string]. The maximum digit length     | is 63.                   |
| Rings of phone 1 | That feature is used for no answer for      | ward only. Default is 3  |
| 5 1              | rings. When there is no answer after        | configured rings, ATA    |
|                  | forward to pre-configured number            | r automatically. The     |
|                  | configuration ring range is 1 to 6 rings. 1 | This mode only supports  |
|                  | Forward Type: No Answer.                    |                          |
| Forward Type of  | Default is Disable. To configure Phone 2    | forward type.            |

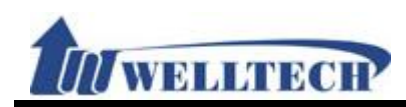

| Item                | Decription                                                                                                    |
|---------------------|----------------------------------------------------------------------------------------------------|
| phone 2             | Here provides 5 options: Disable, All (unconditional), Busy, No                                                                                                    |
|                     | Answer, Busy or No Answer.                                                                                                    |
|                     | NOTE : Please make sure your service provider support this                                                                                                    |
|                     | forward function.                                                                                                    |
| Forward Number      | To configure Phone 2 forward number, simply dial [number or                                                                                                    |
| of phone 2          | digit string]. The maximum digit length is 63.                                                                                                    |
| Rings of phone 2    | That feature is used for no answer forward only. Default is 3 rings. When there is no answer after configured rings, ATA forward to pre-configured number automatically. The configuration ring range is 1 to 6 rings. This mode only supports Forward Type: No Answer.                                                 |
| Hotline Type of     | Phone 1 hotline function, default is disable. Enable: ATA will dial                                                                                                    |
| phone 1             | the hotline number immediately when you pick up phone. Note:<br>You need to configure Hotline number in advance. See the next<br>row.                                                                                                    |
| Hotline Number      | Configure Phone 1 hotline number. You can enter IP address or                                                                                                    |
| of phone 1          | number or digit string and the maximum length is 63 digits. For instance, IP address: 192.168.1.23 or telephone number: 0800024365.                                                                                                    |
| Delay of phone 1    | When you pick up the phone before dialing, ATA start to count<br>time until the first digit was dialed. Default delay time is 3<br>seconds. ATA will use Hotline number to dial if configured time<br>was expired. The configuration range is 1 to 6 seconds.                                                           |
| Hotline Type of     | Phone 2 hotline function, default is disable. Enable: ATA will dial                                                                                                    |
| phone 2             | the hotline number immediately when you pick up phone. Note:<br>You need to configure Hotline number in advance. See the next<br>row.                                                                                                    |
| Hotline Number      | Configure Phone 2 hotline number. You can enter IP address or                                                                                                    |
| of phone 2          | number or digit string and the maximum length is 63 digits. For instance, IP address: 192.168.1.23 or telephone number: 0800024365.                                                                                                    |
| Delay of phone 2    | When you pick up the phone before dialing, ATA start to count<br>time until the first digit was dialed. Default delay time is 3<br>seconds. ATA will use Hotline number to dial if configured time<br>was expired. The configuration range is 1 to 6 seconds.                                                           |
| DND Type of phone 1 | Configure Phone 1 DND function, default is Disable. When you set to Enable, ATA will response SIP command 486 message (Busy status) to calling user once an call incoming. There are 3 options to configure: Disable, Always, Period (DND enable according pre-defined time period, refer to time setting at next row). |
| DND Time of         | This command is to configure DND time period at phone 1.                                                                                                    |
| phone 1             | Default is From 0:0(start time) to 0:0(end of time). The time<br>format is 24 hours system (hh/mm, Hours/Minutes). Each field<br>has 2 digits number only.                                                                                                    |
| DND Type of         | Configure Phone 2 DND function, default is Disable. When you                                                                                                    |
| phone 2             | set to Enable, ATA will response SIP command 486 message<br>(Busy status) to calling user once an call incoming. There are 3<br>options to configure: Disable, Always, Period (DND enable<br>according pre-defined time period, refer to time setting at next                                                           |

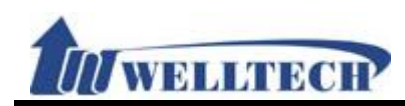

| Item           | Decription                                                        |
|----------------|-------------------------------------------------------------------|
|                | row).                                                             |
| DND Time of    | This command is to configure DND time period at phone 2.          |
| phone 2        | Default is From 0:0(start time) to 0:0(end of time). The time     |
|                | has 2 digits number only                                          |
| Alarm Tuna of  | Default is Dischle. Configure Dhone 1 clarm function. When you    |
|                | belault is Disable. Configure Phone T alarm function. When you    |
| phone I        | set to enable, phone I will Ring according to pre-configured (see |
|                | next row how to configure alarm time) alarm time. The alarm       |
|                | Ring last for 1 minute. To cancel alarm setting, simply pickup    |
|                | handset and hand up. The default ring time is 1 minute.           |
| Alarm Time for | Default is 0:0(Hour/Minute). The time format is 24 hours          |
| phone 1        | system(hh/mm). Each field allows to enter 2 digits number only.   |
| Alarm Type of  | Default is Disable. Configure Phone 2 alarm function. When you    |
| phone 2        | set to enable, phone 2 will Ring according to pre-configured (see |
|                | next row how to configure alarm time) alarm time. The alarm       |
|                | Ring last for 1 minute. To cancel alarm setting, simply pickup    |
|                | handset and hand up. The default ring time is 1 minute.           |
| Alarm Time for | Default is 0:0(Hour/Minute). The time format is 24 hours          |
| phone 2        | system(hh/mm). Each field allows to enter 2 digits number only.   |
| Submit         | Save the configuration.                                           |

## Figure 3: FXS+FXO, ATA-171M device. Call Service

| Forward Type | Forward Number                  | Ring  |
|--------------|---------------------------------|-------|
| Disable 🗸    |                                 | 3 🗸   |
| Hotline Type | Hotline Number                  | Delay |
| Disable 🗸    |                                 | 0 🗸   |
|              | During the DND (Do Not Disturb) |       |
| Disable V    | From : To : (HH:MM)             |       |
| Alarm Type   | Alarm Time                      |       |
| Disable 🗸    | 0 : 0 (HH:MM)                   |       |

Submit

## (Figure 3)

| Item                   | Decription                                                                                                    |
|------------------------|----------------------------------------------------------------------------------------------------|
| Forward Type of phone1 | Default is Disable. To configure Phone 1 forward type.<br>Here provides 5 options: Disable, All (unconditional), Busy, No<br>Answer, Busy or No Answer.<br>NOTE : Please make sure your service provider support this<br>forward function. |
| Forward Number         | To configure Phone 1 forward number, simply dial [number or                                                                                                    |

Welltech Technology Co., Ltd.

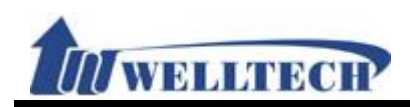

| Item                         | Decription                                                                                                    |
|------------------------------|----------------------------------------------------------------------------------------------------|
| of phone1                    | digit string]. The maximum digit length is 63.                                                                                                    |
| Rings of phone 1             | That feature is used for no answer forward only. Default is 3 rings. When there is no answer after configured rings, ATA forward to pre-configured number automatically. The configuration ring range is 2 to 8 rings. This mode only supports Forward Type: No Answer.                                                 |
| Hotline Type of phone 1      | Phone 1 hotline function, default is disable. Enable: ATA will dial<br>the hotline number immediately when you pick up phone. Note:<br>You need to configure Hotline number in advance. See the next<br>row.                                                                                                    |
| Hotline Number<br>of phone 1 | Configure Phone 1 hotline number. You can enter IP address or<br>number or digit string and the maximum length is 63 digits. For<br>instance, IP address: 192.168.1.23 or telephone number:<br>0800024365.                                                                                                    |
| Delay of phone 1             | When you pick up the phone before dialing, ATA start to count<br>time until the first digit was dialed. Default time is 3 seconds.<br>ATA will use Hotline number to dial if configured time was<br>expired. The configuration range is 1 to 6 seconds.                                                                 |
| DND Type of<br>phone 1       | Configure Phone 1 DND function, default is Disable. When you set to Enable, ATA will response SIP command 486 message (Busy status) to calling user once an call incoming. There are 3 options to configure: Disable, Always, Period (DND enable according pre-defined time period, refer to time setting at next row). |
| DND Time of phone 1          | This command is to configure DND time period at phone 1. Default is From 0:0(start time) To 0:0(end of time). The time format is 24 hours system (hh/mm, Hours/Minutes). Each field has 2 digits number only.                                                                                                    |
| Alarm Type of<br>phone 1     | Default is Disable. Configure Phone 1 alarm function. When you set to enable, phone 1 will Ring according to pre-configured (see next row how to configure alarm time) alarm time. The alarm Ring last for 1 minute. To cancel alarm setting, simply pickup handset and hand up. The default ring time is 1 minute.     |
| Alarm Time for               | Default is 0:0(Hour/Minute). The time format is 24 hours                                                                                                    |
| phone 1                      | system(hh/mm). Each field allows to enter 2 digits number only.                                                                                                    |
| Submit                       | Save the configuration.                                                                                                    |

#### 6.3.3 Operational Description

# Example 1: Forward Feature All (Unconditional Forward)

Step 1: In [Call Service Setting] web page, Setup [Forward Type: All, Forward Number: 812345678] (See Figure 1).

| Forward Typ | be | Forward Number | Ring |
|-------------|----|----------------|------|
| Always      | ~  | 812345678      | 3 🗸  |
| (Eigure 1)  |    |                |      |

(Figure 1)

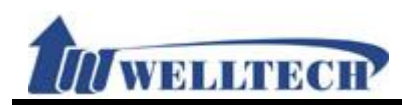

Step 2: When receiving a new incoming call, LP399 will forward to this number [Forward Number: 812345678] automatically.

#### Busy (Busy Forward)

Step 1: In [Call Service Setting] web page, Setup [Forward Type: Busy, Forward Number: 405] (See Figure 2).

| Forward Type | Forward Number | Ring |
|--------------|----------------|------|
| Busy 🗸       | 405            | 3 🗸  |
|              |                |      |

(Figure 2)

Step 2: When LP399 is busy, it will forward to [Forward Number: 405] automatically.

#### • No Answer (No Answer Forward)

Step 1: In [Call Service Setting] web page, Setup [Forward Type: No Answer, Forward Number: 031237788, Rings: 3] (See Figure 3).

| Forward Type | Forward Number | Ring |  |
|--------------|----------------|------|--|
| No Answer 🗸  | 031237788      | 3 🗸  |  |
| (Eigure 2)   |                |      |  |

(Figure 3)

Step 2: When LP399 rings 3 times and nobody answer the phone, it will forward to [Forward Number: 031237788].

#### • Busy or No Answer (Busy Forward & No Answer Forward)

Step 1: In [Call Service Setting] web page, Setup [Forward Type: Busy or No Answer, Forward Number: 0800024365, Rings: 3] (See Figure 4).

| Forward Type        | Forward Number | Ring |
|---------------------|----------------|------|
| Busy or No Answer 🗸 | 0800024365     | 3 🗸  |

(Figure 4)

Step 2: When LP399 rings 3 times and if nobody answer the phone or the phone is busy, it will forward to [Forward Number: 0800024365]

#### Example 2: Hotline Feature Example 2: Hotline Feature Dial SIP Account

Step 1: In [Call Service Setting] web page, Setup [Hotline Type: Enable, Hot Line number: 82341234, Delay: 3] (See Figure 5).

| Hotline Type | Hotline Number | Delay |
|--------------|----------------|-------|
| Enable 🗸     | 82341234       | 3 🗸   |
|              | (Figure 5)     |       |

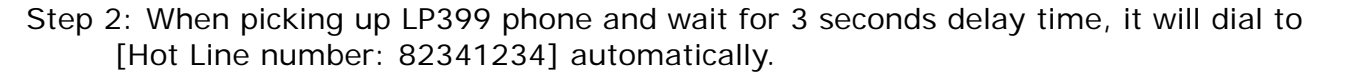

#### Dial IP Address

Step 1: In [Call Service Setting] web page, Setup [Hotline Type: Enable, Hot Line number: 192.168.50.4, Delay: 3] (See Figure 6).

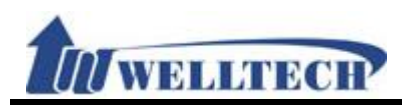

| Hotline Type | Hotline Number | Delay |
|--------------|----------------|-------|
| Enable 🗸     | 192.168.50.4   | 3 🗸   |
|              |                |       |

(Figure 6)

Step 2: When picking up LP399 phone and wait for 3 seconds delay time, it will dial to [Hot Line number: 192.168.50.4] automatically.

#### Example 3: DND Feature

#### Period

Step 1: In [Call Service Setting] web page, Setup [DND Type: Period, During the DND From: 18:15, To: 22:20] (See Figure 7).

| DND Type | During the DND (Do Not Disturb) |  |
|----------|---------------------------------|--|
| Period 🗸 | From 18 : 15 To 22 : 20 (HH:MM) |  |
|          | (Figure 7)                      |  |

Step 2: When receiving a new call during DND time period, the caller will hear "busy tone".

#### Always

Step 1: In [Call Service Setting] web page, Setup [DND Type: Always] (See Figure 8).

| ими туре | During the DND (Do Not Disturb)                                         |       |
|----------|-------------------------------------------------------------------------|-------|
| Always 🗸 | From <sup>18</sup> : <sup>15</sup> To <sup>22</sup> : <sup>20</sup> (HH | I:MM) |
|          | (Figure 8)                                                              |       |

Step 2: When receiving a new call, the caller will hear "busy tone".

#### **Example 4: Alarm Feature**

Step 1: In [Call Service Setting] web page, Setup [Alarm Type: Enable, Alarm Time: 21:00] (See Figure 9).

| Alarm Type | Alarm Time     |  |
|------------|----------------|--|
| Enable 🗸   | 21 : 0 (HH:MM) |  |
|            | (Figure 9)     |  |

Step 2: At 21:00 everyday, the alarm will start to work and last for 1 minute. After 1 minute, the alarm will stop. During ringing and pick up the phone, the alarm will stop automatically.

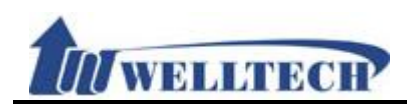

#### 6.4 General

#### 6.4.1 Function

Provide Caller ID, Call waiting, auto answer and T.38 FAX transmission.

#### 6.4.2 Instruction

Frigure 1: 1FXS(ATA171plus, ATA-171), 2FXS(ATA172plus, ATA-172) and1FXS+1PSTN (ATA-171P)

# **General Setting**

| Call Waiting:           | Enable 🗸         |
|-------------------------|------------------|
| Ring Timeout:           | 60 V (seconds)   |
|                         |                  |
| Caller ID Scheme:       | FSK (Bellcore) 🗸 |
| CID Type II:            | Enable 🗸         |
| T.38 (FAX):             | Enable 🗸         |
| FAX Pass-Through Codec: | uLaw 🗸           |

#### (Figure 1)

| Item             | Description                                                        |
|------------------|--------------------------------------------------------------------|
| Call Waiting     | Enable/Disable call waiting function. This feature allows you to   |
|                  | answer the incoming call when you are on line at another call.     |
|                  | When you are on line to talk, an "Du Du" sound was heard to        |
|                  | remind you there is an incoming call. To answer this incoming      |
|                  | call, simple activate HOLD feature to hold existing call and       |
|                  | answer incoming call.                                              |
| Ring Timeout     | Default setting is 60 seconds. ATA responses Busy tone (SIP        |
|                  | command 486) to caller when nobody answer incoming call once       |
|                  | configured time was expired. The configured timeout option is :    |
|                  | 20, 40, 60, 80, 120, 180 and 240 seconds.                          |
| Caller ID Scheme | Default is Disable. The Caller ID supports the following protocol: |
|                  | FSK Bellcore, DTMF (Caller ID before first Ring), CID-Japan,       |
|                  | DTMF-Brazil and DTMF-Denmark mode.                                 |
|                  | Note: Your analog telephone set MUST support proper Caller ID      |
|                  | mode to show CID number.                                           |
| CID Type II      | Default is Disable. If ATA has enabled both CID Type II and Call   |
|                  | Waiting function, ATA will show the incoming call Caller ID when   |
|                  | you are on line(busy).                                             |
|                  | Note: Your analog telephone set MUST support proper Caller ID      |
|                  | Type II mode to show CID number.                                   |
| T.38 (FAX)       | Default is Enable to support T.38 FAX transmission function.       |
| T.38             | Default codec is G.711 u-Law (enable) to support T.38 FAX pass     |
| Pass-through     | through. ATA only uses codec either G.711 u-law or G.711 a-law     |
| codec            | to transmit FAX over T.38 protocol.                                |
| Submit [button]  | Save the configuration.                                            |

#### Figure2: 1FXS+1FXO, ATA-171M

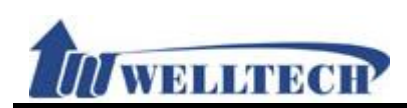

# **General Setting**

| Call Waiting:           | Enable 🗸         |
|-------------------------|------------------|
| Ring Timeout:           | 60 V (seconds)   |
|                         |                  |
| Caller ID Scheme:       | FSK (Bellcore) 🗸 |
| CID Type II:            | Disable 🗸        |
| T.38 (FAX):             | Enable 🗸         |
| FAX Pass-Through Codec: | uLaw 🗸           |
|                         |                  |
| Auto Answer Type:       | Trunk Gateway 🗸  |
| Auto Answer Counter:    | 3 🗸              |
| PIN Code:               | Disable 🗸        |
| PIN Code Number:        |                  |
|                         |                  |

#### (Figure 2)

| Item             | Decription                                                         |
|------------------|--------------------------------------------------------------------|
| Call Waiting     | Enable/Disable call waiting function. This feature allows you to   |
|                  | answer the incoming call when you are on line at another call.     |
|                  | When you are on line to talk, an "Du Du" sound was heard to        |
|                  | remind you there is an incoming call. To answer this incoming      |
|                  | call, simple activate HOLD feature to hold existing call and       |
|                  | answer incoming call.                                              |
| Ring Timeout     | Default setting is 60 seconds. ATA responses Busy tone (SIP        |
|                  | command 486) to caller when nobody answer incoming call once       |
|                  | configured time was expired. The configured timeout option is :    |
|                  | 20, 40, 60, 80, 120, 180 and 240 seconds.                          |
| Caller ID Scheme | Default is Disable. The Caller ID supports the following protocol: |
|                  | FSK Bellcore, DTMF (Caller ID before first Ring), CID-Japan,       |
|                  | DTMF-Brazil and DTMF-Denmark mode.                                 |
|                  | Note: Your analog telephone set MUST support proper Caller ID      |
|                  | mode to show CID number.                                           |
| CID Type II      | Default is Disable. If ATA has enabled both CID Type II and Call   |
|                  | Waiting function, ATA will show the incoming call Caller ID when   |
|                  | you are on line(busy).                                             |
|                  | Note: Your analog telephone set MUST support proper Caller ID      |
|                  | Type II mode to show CID number.                                   |
| T.38 (FAX)       | Default is Enable to support T.38 FAX transmission function.       |
| T.38             | Default codec is G.711 u-Law (enable) to support T.38 FAX pass     |
| Pass-through     | through. ATA only uses codec either G.711 u-law or G.711 a-law     |
| codec            | to transmit FAX over T.38 protocol.                                |
| FXO Setting      | FXO interface configuration.                                       |
| Auto Answer      | Default is Disable. Define an incoming call at Auto Answer         |
|                  | method. There are configuration option: Disable, IP In, FXO In,    |
|                  | Both and Trunk Gateway.                                            |
|                  | <b>IP In:</b> IP incoming call auto switch to FXO port after       |
|                  | pre-configured Ring Cycles was expired.                            |
|                  | <b>FXO In:</b> PSTN incoming call auto switch to IP SIP call after |
|                  | pre-configured Ring Cycles was expired.                            |
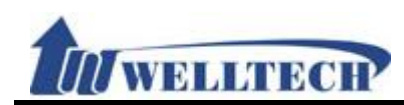

| Item                   | Decription                                                                                                    |
|------------------------|----------------------------------------------------------------------------------------------------|
|                        | Both: IP or FXO incoming call auto switch to FXO or IP correspondant after pre-configured Ring Cycles was expired.<br>Trunk Gateway: ATA forwards an IP incoming call from SIP Proxy to FXO port directly. This is an VoIP termination to local PSTN feature.<br>NOTE: Trunk Gateway function doesn't work with PIN Code authentication function when terminate an call to FXO port. Both SIP Server and ATA-171M MUST support this feature to implement it.                                                                                                    |
| Auto Answer<br>Counter | Default is 3 rings. ATA will switch to SIP IP port or FXO port<br>automatically and provide second dial tone after pre-configured<br>ring cycles count arrived. Ring count option is 0 to 8.                                                                                                    |
| PIN Code               | <ul> <li>Default is Disable. This feature provides Password (PIN Code) authorization when ATA receive an incoming call. ATA will require PIN code authorization when call is coming to ATA. The calling user has to enter PIN code for ATA to verify before call was established .</li> <li>Note:</li> <li>1. This function Only work with [Auto Answer] function.</li> <li>2. When an incoming call from FXO port, ATA only accepts PIN code DTMF via In-Band and RFC2833. However, an incoming call from SIP IP trunk PIN code DTMF, ATA only accepts RFC2833 (Not support In-Band DTMF).</li> </ul> |
| PIN Code Number        | Configure PIN code password. Allow number only and Maximum<br>length is 31 digits. When ATA answers an incoming call, the<br>caller has to enter pre-configured PIN code number for ATA to<br>verify. If password is correct, caller will hear second dial tone<br>and continue to dial.                                                                                                    |
| Submit [button]        | Save the configuration.                                                                                                    |

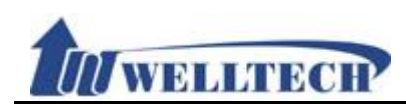

#### 6.5 Volume

#### 6.5.1 Function

This function is to adjust volume of microphone and speaker at analog phone set, and FXO port's volume as well.

#### 6.5.2 Instruction

Figure1: ATA171plus, ATA-171, ATA172plus, ATA-172, ATA-171P

# Volume Setting

| Handset Volume: | 10 🗸 |
|-----------------|------|
| Handset Gain:   | 10 🗸 |

#### (10 representative is 0 dB and every scale is 3 dB)

(Figure 1.)

| Item            | Decription                                                       |
|-----------------|------------------------------------------------------------------|
| Handset Volume  | Default is 10. Control the volume of the Handset receiver from   |
|                 | (0 to 14). Maximum length is 2 digits.                           |
| Handset Gain    | Default is 10. Control the handset gain (microphone volume to    |
|                 | send to remote site) from (0 to 15). Maximum length is 2 digits. |
| Submit [button] | Save the configuration.                                          |

#### Figure 2: ATA171plus, ATA-171 and ATA-171M

# Volume Setting

| Handset Volume:  | 10 🗸 |
|------------------|------|
| Handset Gain:    | 10 🗸 |
| PSTN-Out Volume: | 10 🗸 |
| PSTN-In Gain:    | 10 🗸 |

#### (10 representative is 0 dB and every scale is 3 dB)

(Figure 2.)

| Item           | Decription                                                       |
|----------------|------------------------------------------------------------------|
| Handset Volume | Default is 10. Control the volume of the Handset receiver from   |
|                | (0 to 14). Maximum length is 2 digits.                           |
| Handset Gain   | Default is 10. Control the handset gain (microphone volume to    |
|                | send to remote site) from (0 to 15). Maximum length is 2 digits. |

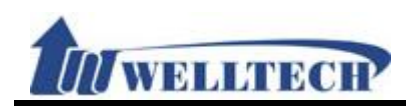

| PSTN-Out        | Default is 10. Adjust the volume from FXO to IP port (0 to 12). |
|-----------------|-----------------------------------------------------------------|
| Volume          |                                                                 |
| PSTN-In Gain    | Default is 10. Adjust the volume from IP to FXO port (0 to 12). |
| Submit [button] | Save the configuration.                                         |

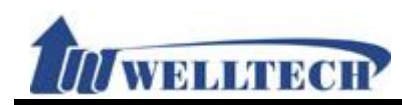

#### 7. Network environment

Provide [WAN, DDNS, VLAN, VPN, SNTP] function setting.

#### 7.1 WAN (network setting)

#### 7.1.1 Function

WAN provides function to set up WAN port network IP address with fixed IP, DHCP Client and PPPoE.

### 7.1.2 Instruction WAN Setting

| WAN Active:      | DHCP 🗸            |
|------------------|-------------------|
| IP Address:      | 192,168,23,21     |
| Subnet Mask:     | 255,255,248.0     |
| Default Gateway: | 192,168,16,254    |
| DNS Active:      | Static 🗸          |
| Primary DNS:     | 168.95.192.1      |
| Second DNS:      | 168.95.1.1        |
| MAC Address:     | 00:01:a9:39:90:00 |
| System Name:     | VOIP_PHONE        |

Submit

| Item            | Decription                                                       |
|-----------------|------------------------------------------------------------------|
| WAN Active      | Default: DHCP Client. Setup the network connecting type          |
|                 | including fixed IP, DHCP Client and PPPoE.                       |
|                 | Fixed IP: Enter a static IP address.                             |
|                 | DHCP Client: Get IP address from DHCP server.                    |
|                 | PPPoE: Uses PPPoE to connect IP network.                         |
|                 | Provide options: Fixed IP, DHCP Client, and PPPoE.               |
| IP Address      | Show the current IP address, enter type is xxx.xxx.xxx.xxx of 15 |
|                 | bytes.                                                           |
|                 | *If you want to setup the IP address, please Setup [TYPE] to     |
|                 | [Fixed IP] first. Then you can enter IP address.                 |
| Subnet Mask     | Shows the current Subnet Mask IP Address, the enter type is      |
|                 | xxx.xxx.xxx.of 15 bytes.                                         |
| Default Gateway | Shows current Default Gateway IP Address, the enter type is      |
|                 | xxx.xxx.xxx.of 15 bytes.                                         |
| DNS Active      | Default: Auto.                                                   |
|                 | Fixed: Setup DNS Server address.                                 |
|                 | Auto: Get DNS Server address from DHCP Server and this option    |
|                 | only supports DHCP Client and PPPoE.                             |
|                 | Provide options: Fixed, Auto.                                    |

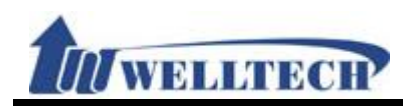

| Primary DNS     | Default: 168.95.192.1.                                           |
|-----------------|------------------------------------------------------------------|
|                 | The enter type is xxx.xxx.xxx of 15 bytes.                       |
| Secondsond DNS  | Default: 168.95.1.1.                                             |
|                 | The enter type is xxx.xxx.xxx of 15 bytes.                       |
| MAC Address     | Shows the MAC ID address.                                        |
| System Name     | Default: VOIP_Phone.                                             |
|                 | This column can enter numbers and strings; maximum length is     |
|                 | 15 bytes.                                                        |
| PPPoE User      | This column can enter numbers and strings; maximum length is     |
|                 | 32 bytes.                                                        |
| PPPoE Password  | This column can enter numbers and strings; maximum length is     |
|                 | 32 bytes.                                                        |
| PPPoE Service   | This column can enter numbers and strings; maximum length is     |
| Name            | 32 bytes.                                                        |
|                 | *The information of this column is provided by ISP, if you don't |
|                 | known what is the data, do not Setup it.                         |
| PPPoE AC Name   | This column can enter numbers and strings; maximum length is     |
|                 | 32 bytes.                                                        |
|                 | *The data of this column is provided by ISP, if you don't known  |
|                 | what is the data, do not setup it.                               |
| Submit [Button] | Save the settings.                                               |

#### 7.1.3 Operate Instruction

#### Example 1: Check Host Name

Step 1: In [WAN Setting] web page, Setup [WAN Active: DHCP, System Name: VOIP\_PHONE] (See Figure 1).

# WAN Setting

| WAN Active:      | DHCP 🗸            |
|------------------|-------------------|
| IP Address:      | 192,168,23,21     |
| Subnet Mask:     | 255.255.248.0     |
| Default Gateway: | 192,168,16,254    |
| DNS Active:      | Static 🗸          |
| Primary DNS:     | 168.95.192.1      |
| Second DNS:      | 168.95.1.1        |
| MAC Address:     | 00:01:a9:39:90:00 |
| System Name:     | VOIP_PHONE        |
|                  |                   |

Submit

#### (Figure 1)

Step 2: In [System Status] web page, User can view [WAN] port network status (See Figure 2).

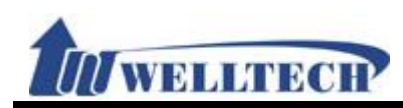

# System Status

| WAN Information  |                |              |                   |
|------------------|----------------|--------------|-------------------|
| Link Status:     | Connected      | Active:      | DHCP Client       |
| IP Address:      | 192.168.23.21  | Subnet Mask: | 255.255.248.0     |
| Default Gateway: | 192.168.16.254 | Primary DNS: | 168.95.192.1      |
| Second DNS:      | 168.95.1.1     | MAC Address: | 00:01:a9:39:90:00 |
|                  | (              | Figure 2)    |                   |

#### Example 2: Check PPPoE Service Name & AC Name

Step 1: In [WAN Setting] web page, Setup [WAN Active: PPPoE, PPPoE User: test@hinet.net, PPPoE Password: test] (See Figure 3).

# WAN Setting

| WAN Active:         | PPPoE 🗸           |  |
|---------------------|-------------------|--|
| IP Address:         | 192.168.23.21     |  |
| Subnet Mask:        | 255.255.248.0     |  |
| Default Gateway:    | 192,168,16,254    |  |
| DNS Active:         | Static 🗸          |  |
| Primary DNS:        | 168.95.192.1      |  |
| Second DNS:         | 168.95.1.1        |  |
| MAC Address:        | 00:01:a9:39:90:00 |  |
| System Name:        | VOIP_PHONE        |  |
|                     |                   |  |
| PPPoE User:         | test@hinet.net    |  |
| PPPoE Password:     | •••••             |  |
| PPPoE Service Name: |                   |  |
| PPPoE AC Name:      |                   |  |

Submit

(Figure 3)

Step 2: In [System Status] web page, User can view [WAN] port network status [Type: PPPoE Client] (See Figure 4).

### System Status

| WAN Information  |            |              |                   |
|------------------|------------|--------------|-------------------|
| Link Status:     | Connected  | Active:      | PPPoE Client      |
| IP Address:      | 0.0.0      | Subnet Mask: | 0.0.0.0           |
| Default Gateway: | 0.0.0      | Primary DNS: | 168.95.192.1      |
| Second DNS:      | 168.95.1.1 | MAC Address: | 00:01:a9:39:90:00 |
|                  |            | (Figure 4)   |                   |

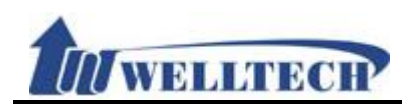

#### 7.2 DDNS (Dynamic DNS Settings)

#### 7.2.1 Function

Dynamic DNS provides a residential user's Internet gateway that has a variable, often changing IP address with a well known hostname resolvable through standard DNS queries.

# 7.2.2 Instruction Dynamic DNS Setting

| DDNS Active:      | Disable 🗸                              |
|-------------------|----------------------------------------|
| Host Name:        |                                        |
| User Name:        |                                        |
| Password:         |                                        |
| E-mail Address:   |                                        |
| DDNS Server List: | members.dyndns.org 🗸                   |
| DDNS Server:      |                                        |
| Dynamic DNS Type: | dyndns 🗸                               |
| Wild Card:        | Disable 🗸                              |
| BACKMX:           | Disable 🗸                              |
| Off Line:         | Disable ✓ (Only applies to custom DNS) |

Submit

| Item             | Decription                                                        |
|------------------|-------------------------------------------------------------------|
| DDNS Active      | Default is Disable; The DDNS function will be enabled when you    |
|                  | set to Enable.                                                    |
| Host name        | Enter Host name which can be IP Address or Domain Name.           |
|                  | Format: xxx.xxx.xxx. Length is 63 digits.                         |
| User Name        | Enter user's name for registering to DDNS Server.                 |
| Password         | Enter the password. Maximum length is 63 digits.                  |
| E-mail address   | Enter E-mail address. Maximum length is 63 digits.                |
| DDNS Server List | Default is Disable; Configure your service provider here. Provide |
|                  | option: User input, members.dyndns.rog and <u>www.dtdns.com</u>   |
|                  | mode.                                                             |
| DDNS Server      | Enter DDNS Server which can be IP Address or Domain Name.         |
|                  | Format: xxx.xxx.xxx. Maximum length is 63 digits.                 |
| Туре             | Default is dyndns. Provide 3 options: dyndns, statdns and         |
|                  | customer mode.                                                    |
| Wild Card        | Default is Enable. Provides 3 options: Enable, Disable and        |
|                  | Nochg.                                                            |
|                  | NOTE: Please make sure your DDNS provider supports this           |
|                  | feature when you set it to enable.                                |
| BACKMX           | Default is Disable; The backup MX function will was activate      |
|                  | when you set it to enable. It provides two options: Disable and   |
|                  | Enable.                                                           |
|                  | NOTE: Please make sure your DDNS provider supports this           |
|                  | feature when you set it to enable.                                |

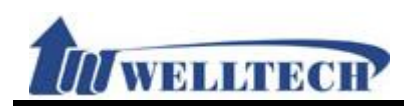

| Item            | Decription                                                         |
|-----------------|--------------------------------------------------------------------|
| Off Line        | Default is Disable. The Off Line function will be activate when    |
|                 | you set it to enable. It provides two options: Disable and Enable. |
|                 | NOTE: Please make sure your DDNS provider supports this            |
|                 | feature when you set it to enable.                                 |
| Submit [button] | Save the configuration.                                            |

- \*: 1.Not all DNS providers can support this function. If you want to use this function, please contact with your provider.
  - 2. Query DNS data did not update in real time because of the DNS server updated cycle time. Please make sure the DNS server updated correct time or login DNS server to check if the IP address is correct or not.

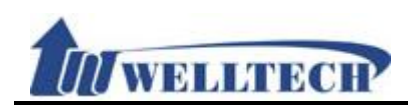

#### 7.3 VLAN

#### 7.3.1 Function

Provide Network, SIP and RTP VLAN function. This feature needs to work with VLAN Router.

### 7.3.2 Instruction

# **VLAN Setting**

| Network (Both WAN & L      | AN)                                                                |
|----------------------------|--------------------------------------------------------------------|
| VLAN Active:               | Disable 🗸                                                          |
| VID (802.1Q/TAG):          | 136 (3~4094)                                                       |
| User Priority (802.1P):    | 7 🗸                                                                |
|                            |                                                                    |
| SIP & RTP                  |                                                                    |
| SIP VID:                   | 0 (3~4094, 0: Disable)                                             |
| SIP User Priority (802.1P) | . 0 🗸                                                              |
| RTP VID:                   | 0 (3~4094, 0: Disable)                                             |
| RTP User Priority (802.1P) |                                                                    |
|                            |                                                                    |
| Submit                     |                                                                    |
| Item                       | Decription                                                         |
| Network (Both              | Configure VLAN function of both WAN and LAN ports.                 |
| WAN & LAN)                 |                                                                    |
| VLAN Packets               | Default is Disable. ATA supports VLAN function (accept VLAN        |
|                            | packets) when you set it to enable.                                |
| VID (802.1Q/               | Default: 136. Provide Virtual LAN ID (VLAN or VID) for VLAN        |
| IAG)                       | Server. Data range: 3~4097. Maximum length is 4 digits.            |
| User Priority              | Default: 0. Set the user's priority. Data range: 0 to 7.           |
|                            | Define SID & PTD VI AN feature                                     |
|                            | Default is 0 (disable). This feature is to define SIP VI AN ID     |
|                            | Range is $3 \sim 4094$ This feature is an independent one which do |
|                            | not need to Enable [VLAN Packets] if you want to enable this       |
|                            | feature. Data length is 4 digits.                                  |
| User Priority              | Default is 0 (disable). Define SIP package priority. Range is 0~7. |
| (802.1P)                   |                                                                    |
| RTP VID                    | Default is 0 (disable). Define SIP VLAN ID. Range is 3~4094.       |
|                            | This feature is an independent one which do not need to Enable     |
|                            | [VLAN Packets] if you want to enable this feature. Data length is  |
|                            | 4 digits.                                                          |
| User Priority<br>(802.1P)  | Default is 0 (disable); Define RTP package priority. Range: 0~7    |
| Submit [button]            | Save the configuration.                                            |

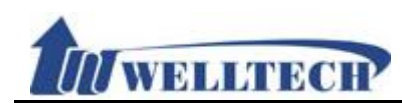

#### 7.4 VPN (PPTP/L2TP connection)

#### 7.4.1 Function

Provide [PPTP or L2TP] configuration. Note: After you have enabled the VPN functions, you could login in LP399 to configure via LAN port.

#### 7.4.2 Instruction

| VPI | N Se | tting |
|-----|------|-------|
|     |      |       |

| VPN Active:  | РРТР 🗸                  |                          |
|--------------|-------------------------|--------------------------|
| Server Name: | 192.168.22.120          |                          |
| User Name:   | test                    |                          |
| Password:    | ••••                    |                          |
| Port:        | Default 🗸 1723 (1024~65 | 5535, Only Support PPTP) |

| Submit          |                                                                 |
|-----------------|-----------------------------------------------------------------|
| Item            | Decription                                                      |
| Туре            | Default is Disable. Provide PPTP/L2TP connection mode.          |
| Server Name     | Enter PPTP/L2TP Server information which can be IP Address or   |
|                 | Domain Name. Format is : xxx.xxx.xxx. Maximum length is         |
|                 | 63 digits.                                                      |
| User Name       | Enter PPTP/L2TP Server user's name or IP address which can be   |
|                 | number or strings. Maximum length is 63 digits.                 |
| Password        | Enter PPTP/L2TP password which can be numbers or strings.       |
|                 | Maximum length is 63 digits.                                    |
| Port Number     | Default PPTP Port is 1723. Prodive 2 options: Default, Customer |
|                 | (User define port) and the range is 1024~65535. Only number     |
|                 | and length is 5 digits.                                         |
| Submit [button] | Save the configuration.                                         |

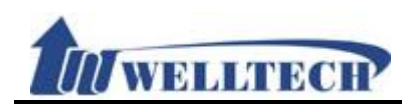

#### 7.5 NTP (Time Environment)

#### 7.5.1 Function

Provide time synchronization and daylight saving function.

### 7.5.2 Instruction NTP Setting

| NTP Active:            | Auto 🗸                                             |
|------------------------|----------------------------------------------------|
| Primary NTP:           | north-america.pool.ntp.org                         |
| Secondary NTP:         | asia.pool.ntp.org                                  |
| Time Zone:             | GMT + V 08 V : 00 V (HH:MM)                        |
| Update Interval:       | 6 Hour 🗸                                           |
|                        |                                                    |
| Manually Time          | (Not use Daylight Saving Time)                     |
| Date & Time            | 2005 Year 1 Month 1 Date 8 Hour 9 Minute 48 second |
|                        | Get PC Time                                        |
|                        |                                                    |
| Daylight Saving Time : | Disable 🗸                                          |
| Offset:                | + 1 Hour V                                         |
| Start Time:            | Jan V By Day V 01 V First Week V Sun V 00 V        |
| End Time:              | Jan V By Day V 01 V First Week V Sun V 00 V        |

| Submit               |                                                                                                    |
|----------------------|----------------------------------------------------------------------------------------------------|
| Item                 | Decription                                                                                                    |
| NTP Active           | Default: Enable; When Enable this function, the SNTP is on.<br>Provide options: Disable, Enable.                                                                                                    |
| Primary NTP          | Default: north-america.pool.ntp.org.<br>This column can enter IP or Domain Name with the format of xxx.xxx.xxx; maximum length is 63 bytes.                                                                                                    |
| Secondsondary<br>NTP | Default: asia.pool.ntp.org.<br>This column can enter IP or Domain Name with the format of xxx.xxx.xxx; maximum length is 63 bytes.                                                                                                    |
| Time Zone            | Default: GMT + 08:00 (hh:mm) and the format is (+/-, hh:mm).<br>Provide options: +/-, 0~13(hh), 00, 15, 30, 45(mm).                                                                                                    |
| Update Interval      | Default: 6; Sync. Time will be checked with NTP Server according to the interval you have setup.<br>Provide options: 1 min., 5 min., 30 min., 1 hour, 3 hour, 6 hour, 12 hour, 24 hour.                                                                                                   |
| Manually Time        | When enable this time function manually, Daylight Saving Time function will be disabled.<br>Note: If ATA electric power was removed, this time will be lost.                                                                                                    |
| Date & Time          | Year; Setup the Year; Only use number, Data Settings<br>secondstion is 2011~2022, maximum length is 4 bytes.<br>Month; Setup the Month; Only use number, Data Settings<br>secondstion is 1~12, maximum length is 2 bytes.<br>Date; Setup Date; Only use number, Data Settings secondstion |

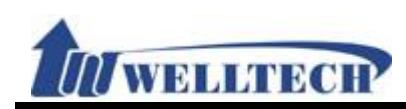

| Item            | Decription                                                       |
|-----------------|------------------------------------------------------------------|
|                 | is 1~31, maximum length is 2 bytes.                              |
|                 | Hour; Setup Hour; Only use number, Data Settings secondstion     |
|                 | is 0~23, maximum length is 2 bytes.                              |
|                 | Minute; Setup Minute; Only use number, Data Settings             |
|                 | secondstion is 0~59, maximum length is 2 bytes.                  |
|                 | Secondsond; Setup Secondsond; Only use number, Data              |
|                 | Settings secondstion is 0~59, maximum length is 2 bytes.         |
| Get PC Time     | Get local personal computer date and time information.           |
| [Button]        |                                                                  |
| Davlight Saving | Default: Disable. When Enable this function, the Daylight Saving |
| Time            | is on.                                                           |
|                 | Provide options: Disable, Enable,                                |
| OffSet up       | Default: +2 Hour.                                                |
|                 | Set up the Davlight Saving Time difference.                      |
|                 | Provide options: -2 hour, -1 hour, +1 hour, +2 hour.             |
| Start Time      | Setup Daylight Saving Time. You can select the start date by day |
|                 | or week.                                                         |
|                 | Setup beginning month: Default Setting is January. Here offers   |
|                 | options from January to December.                                |
|                 | Day of Month : Default Setting is 01. Here Provide options from  |
|                 | 1th to 31th                                                      |
|                 | Week of Month: Selects the effective week. Here Provide ontions  |
|                 | for Last Week Last Secondsond Week Week1 Week2 and               |
|                 | Week3 °                                                          |
|                 | Day: Provide options: Sun, Mon, Tue, Wed, Thu, Fri, Sat.         |
|                 | Start Time : 00~23.                                              |
| End Time        | Stop Daylight Saving Time Setting. You can select the end date   |
|                 | by day or week.                                                  |
|                 | Setup ending month: Default Setting is January. Here offer       |
|                 | options froms Jan to Dec.                                        |
|                 | Day of Month : Default Setting is 01. Here Provide options from  |
|                 | 1th to 31th.                                                     |
|                 | Week of Month: Selects the effective week. Here Provide options  |
|                 | for Last Week, Last Secondsond Week, Week1, Week2 and            |
|                 | Week3 °                                                          |
|                 | Day: Provide options: Sun, Mon, Tue, Wed, Thu, Fri, Sat.         |
|                 | Start Time : 00~23.                                              |
| Submit [Button] | Save the Settings.                                               |

#### 7.5.3 Operate Instruction

#### **Example 1: NTP Setting**

Step 1: In [NTP Setting] web page, Setup [NTP Active: Auto, Primary NTP: north-america.pool.ntp.org, Secondsondary NTP: asia.pool.ntp.org, Time Zone: GMT+ 08:00, Update Interval: 6 Hour] (See Figure 1).

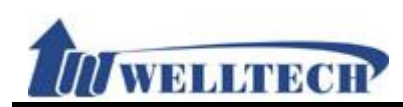

| NTP Active:      | Auto 🗸                      |
|------------------|-----------------------------|
| Primary NTP:     | north-america.pool.ntp.org  |
| Secondary NTP:   | asia.pool.ntp.org           |
| Time Zone:       | GMT + ♥ 08 ♥ : 00 ♥ (HH:MM) |
| Update Interval: | 6 Hour 🗸                    |
|                  | (Figure 1)                  |

Step 2: In [System Status] web page, View the [Current Time] field, The field show time information now (See Figure 2).

| System Information    |                                |              |                 |  |
|-----------------------|--------------------------------|--------------|-----------------|--|
| Model Name:           | LP399 Plus                     | Version:     | LP399_Plus_V3.5 |  |
| Firmware Version:     | 2.0.18-1-1312160               | DSP Version: | WM-1208270      |  |
| Current Time:         | 2014-02-10 11:09               | Update Date: |                 |  |
| System Up Time:       | 0 day(s) 0 hour(s) 0 minute(s) |              |                 |  |
| Network Link Up Time: | 0 day(s) 0 hour(s) 0 minute(s) |              |                 |  |
|                       | (F                             | igure 2)     |                 |  |

#### Example 2: DST Setting (Daylight Saving Time)

Step 1: In [NTP Setting] web page, Setup [NTP Active: Auto, Primary NTP: north-america.pool.ntp.org, Secondsondary NTP: asia.pool.ntp.org, Time Zone: GMT+ 08:00, Update Interval: 6 Hour, Daylight Saving Time: Enable, OffSet up: +1 Hour, Start Time: Aug, By Week, Last Week, Mon, 01, End Time: Oct, By Week, Last Week, Fri, 18] (See Figure 3).

# NTP Setting

| NTP Active:            | Auto 🗸                                                        |
|------------------------|---------------------------------------------------------------|
| Primary NTP:           | north-america.pool.ntp.org                                    |
| Secondary NTP:         | asia.pool.ntp.org                                             |
| Time Zone:             | GMT + ♥ 08 ♥ : 00 ♥ (HH:MM)                                   |
| Update Interval:       | 6 Hour 🗸                                                      |
|                        |                                                               |
| Manually Time          | (Not use Daylight Saving Time)                                |
| Date & Time            | 2014 Year 2 Month 10 Date 11 Hour 11 Minute 25 second         |
|                        | Get PC Time                                                   |
|                        |                                                               |
| Daylight Saving Time : | Enable 🗸                                                      |
| Offset:                | + 1 Hour V                                                    |
| Start Time:            | Aug V     By Week V     01 V     Last Week     Mon V     01 V |
| End Time:              | Oct V By Week V 01 V Last Week V Fri V 18 V                   |
|                        |                                                               |

Submit

(Figure 3)

Step 2: In [System Status] web page, View the [Current Time] field, The field show [Daylight Saving Time] time information.

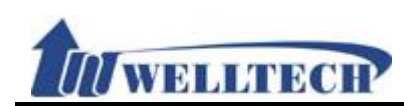

#### Example 3: Manually Setup NTP

Step 1: In [NTP Setting] web page, Setup [NTP Active: Manual], Press [Get PC Time] button to get personal computer's date and time (For example : Date & Time: 2005 Year, 1 Month, 1 Date, 0 Hour, 0 Min, 23 secondsond) (See Figure4).

| Manually Time | (Not use Daylight Saving Time)                     |
|---------------|----------------------------------------------------|
| Date & Time   | 2005 Year 1 Month 1 Date 0 Hour 0 Minute 23 second |
|               | Get PC Time                                        |
|               | (Figure 4)                                         |

Step 2: In [System Status] web page, View the [Current Time] field, The field show [Manually Time] time information (See Figure 5).

| Manually Time | (Not use Daylight | t Saving Tir | me)     |                    |           |         |
|---------------|-------------------|--------------|---------|--------------------|-----------|---------|
| Date & Time   | 2014 Year 2 N     | Nonth 10     | Date 11 | Hour <sup>22</sup> | Minute 10 | seccond |
|               | Get PC Time       |              |         |                    |           |         |
|               | (Fig              | jure 5)      |         |                    |           |         |

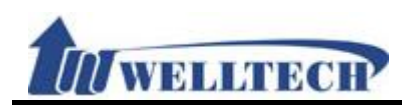

#### 8. NAT

Provide [LAN, DMZ & MAC Clone, Virutal Server] function.

#### 8.1 LAN

#### 8.1.1 Function

Provide LAN port configuration setting including DHCP server function.

# 8.1.2 Instruction LAN Setting

| Device Active:      | Router V                        |
|---------------------|---------------------------------|
| LAN IP Address:     | 192.168.123.1                   |
| LAN MAC Address:    | 00:01:a9:39:90:00               |
|                     |                                 |
| Enable DHCP Server: | Enable 🗸                        |
| IP Address:         | 150 ~ 200 (Start ~ End, 1~254 ) |
| Lease Time:         | 1440 (10~10080 Minute)          |
|                     |                                 |

| S | u | b | m | it |   |
|---|---|---|---|----|---|
|   | _ | _ |   |    | _ |

| Index | Assign IP Address | MAC Address       | Lease Time<br>(sec) |
|-------|-------------------|-------------------|---------------------|
| 1     | 192.168.123.150   | 54:42:49:87:C5:1F | 85972               |
|       |                   |                   |                     |
|       |                   |                   |                     |
|       |                   |                   |                     |
|       |                   |                   |                     |

Refresh

| Item          | Decription                                                     |
|---------------|----------------------------------------------------------------|
| Device Active | Default: NAT.                                                  |
|               | Setup the routing function of LAN Port.                        |
|               | Provide options: Bridge, NAT.                                  |
|               | Bridge: When you Setup Bridge, [WAN & LAN] Port are all in the |
|               | same IP domain, just like in the same network switch.          |
|               | NAT: When you Setup NAT, [WAN & LAN] Port are in the different |
|               | IP domain. LAN Port work as DHCP server when you Enable        |
|               | DHCP Server Active function.                                   |

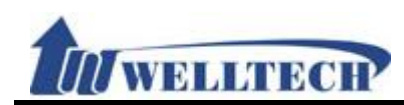

| LAN IP Address    | Default: 192.168.123.1.                                        |
|-------------------|----------------------------------------------------------------|
|                   | The type is xxx.xxx.xxx.xxx of 15 bytes.                       |
| LAN MAC Address   | Show LAN MAD ID address.                                       |
| Enable DHCP       | Default: Enable; When you Disable this function, LAN Port will |
| Server            | not be a DHCP Server.                                          |
|                   | Provide options: Enable, Disable.                              |
| IP Address        | Default: 150~200; Setup the IP address range of DHCP Server.   |
|                   | This column can only be numbers; maximum length is 3 bytes     |
|                   | with the range of 1~254.                                       |
| Lease Time        | Default is 1440 (min), IP address rented deadline. Only use    |
|                   | number, Data setting range is 10~17820, maximum length is 5    |
|                   | bytes.                                                         |
| Submit [Button]   | Save the Settings.                                             |
| Index             | Shows the serial number.                                       |
| Assign IP Address | LP399 DHCP server appoint IP address.                          |
| MAC Address       | Connect ATA LAN port device's MAC address.                     |
| Lease Time(sec)   | LAN port device connection time.                               |
| Refresh [Button]  | Reload DHCP device status.                                     |

#### 8.1.3 Operate Instruction

#### Example 1: LAN Mode: Bridge

Step 1: In [LAN Setting] web page, Setup [Device Active: Bridge] (See Figure 3).

# LAN Setting

| Device Active: | Bridge | ~ |
|----------------|--------|---|
|                |        |   |

Submit

(Figure 3)

Step 2: In [System Status] web page, [LAN Inofrmation] was no show. (See Figure 4).

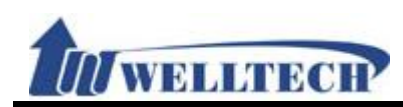

# System Status

| WAN Information    |                  |              |                   |
|--------------------|------------------|--------------|-------------------|
| Link Status:       | Connected        | Active:      | Fixed IP Client   |
| IP Address:        | 192.168.22.37    | Subnet Mask: | 255.255.248.0     |
| Default Gateway:   | 192.168.16.254   | Primary DNS: | 164.124.101.2     |
| Second DNS:        | 203.248.252.2    | MAC Address: | 00:01:a8:71:02:32 |
|                    |                  |              |                   |
| System Information |                  |              |                   |
| Model Name:        | ATA172 Plus      | Version:     | ATA172_Plus_V3.3  |
| Firmware Version:  | 2.0.14-1-1210172 | DSP Version: | NV-1106080        |
| Current Time:      | 2015-01-07 11:24 |              |                   |

System Up Time:0 day(s) 0 hour(s) 0 minute(s)Network Link Up Time:0 day(s) 0 hour(s) 0 minute(s)

(Figure 4)

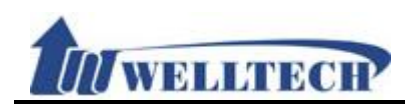

#### 8.2 DMZ & MAC Clone

#### 8.2.1 Function

Provide DMZ and MAC Clone configuration.

#### 8.2.2 Instruction

# DMZ and MAC Clone Setting

Disable 🗸

| DMZ Active:     | Disable 🗸 |
|-----------------|-----------|
| DMZ IP Address: | 1.1.1.1   |

MAC Clone Active:

Submit

| Item            | Decription                                                                                                    |
|-----------------|----------------------------------------------------------------------------------------------------|
| DMZ Type        | Default is Disable. When set to Enable, all network packages will                                                          |
|                 | be sent to the IP address which was defined from [Assigned IP                                                              |
|                 | Address].                                                                                                    |
| DMZ IP Address  | Default: 0.0.0.0.                                                                                                    |
|                 | The assigned IP address type is xxx.xxx.xxx.xxx of maximum 15                                                              |
|                 | bytes.                                                                                                    |
| MAC Clone Type  | Default is Disable. When it was set to Enable, ATA will get your PC computer's MAC address. Option: Disable, Enable. NOTE: |
|                 | 1. When use MAC Clone function, ATA must set "LAN Mode" to                                                                 |
|                 | NAT mode and enable DHCP server.                                                                                           |
|                 | 2. You have to login ATA to configure via LAN port to set the                                                              |
|                 | MAC Clone function.                                                                                                    |
| Submit [button] | Save the configuration.                                                                                                    |

#### NOTE :

If you want to resume your original MAC address, please use "Restore Default Setting" command at Webpage configuration.

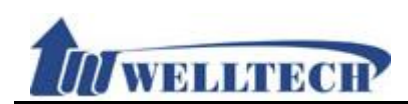

#### 8.3 Virtual Server

#### 8.3.1 Function

Provide 12 sets of Virtual Server.

#### 8.3.2 Instruction

# Virtual Server Setting

| Index | Active | Drotocol | Internet Port | Extranet Port | Server ID Address | Action |
|-------|--------|----------|---------------|---------------|-------------------|--------|
| Index | Active | Protocol | Start ~ End   | Start ~ End   | Server IP Address | Action |
| 1     |        | TCP 🗸    | ~             | ~             |                   | Delete |
| 2     |        | TCP 🗸    | ~             | ~             |                   | Delete |
| 3     |        | TCP 🗸    | ~             | ~             |                   | Delete |
| 4     |        | TCP 🗸    | ~             | ~             |                   | Delete |
| 5     |        | TCP 🗸    | ~             | ~             |                   | Delete |
| 6     |        | TCP 🗸    | ~             | ~             |                   | Delete |
| 7     |        | TCP 🗸    | ~             | ~             |                   | Delete |
| 8     |        | TCP 🗸    | ~             | ~             |                   | Delete |
| 9     |        | TCP 🗸    | ~             | ~             |                   | Delete |
| 10    |        | TCP 🗸    | ~             | ~             |                   | Delete |
| 11    |        | TCP 🗸    | ~             | ~             |                   | Delete |
| 12    |        | TCP 🗸    | ~             | ~             |                   | Delete |

| Submit Delete All |                                                                    |  |  |  |
|-------------------|--------------------------------------------------------------------|--|--|--|
| Item              | Description                                                        |  |  |  |
| Index             | Index number to support 12 sets configuration.                     |  |  |  |
| Enable            | Default is Disable to all sets. When setting Enable, this function |  |  |  |
|                   | will be started.                                                   |  |  |  |
| Protocol          | Default is TCP. Protocol option is : TCP or UDP.                   |  |  |  |
| Internet Port     | Define the intranet port. Range is 1~65533.                        |  |  |  |
|                   | Here can define a range of ports or fixed port.                    |  |  |  |
| Extranet Port     | Define the extranet port. Range is 1~65533.                        |  |  |  |
|                   | Here can define a range of ports or fixed port.                    |  |  |  |
| Server IP         | Define internet server IP address which can only be IP address     |  |  |  |
|                   | and the format is xxx.xxx.xxx. The address range is 15             |  |  |  |
|                   | digits.                                                            |  |  |  |
| Action            | Click the delete button to clear the setting.                      |  |  |  |
| Submit [button]   | Save the configuration.                                            |  |  |  |
| Delete All        | Clear all configuration in virtual server setting web page.        |  |  |  |
| [button]          |                                                                    |  |  |  |

#### NOTE :

When you define the Internet & Extranet Ports, please avoid from using ATA default ports. For example: 5060, 9999, 20000.

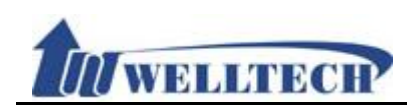

#### 8.3.3 Operate Instruction

Step 1: In [Vitrual Server Setting] web page, Setup [Index: 1, Active :select, Protocol: TCP, Internet Port: 80~80, Extranet Port: 8080~8080, Server IP Address: 192.168.123.150; Index: 2, Active:select, Protocol: TCP, Internet Port: 600~600, Extranet Port: 600~600, Server IP Address: 192.168.123.15] (See Figure 1).

| Index      | Activo      | Protocol | In          | ter | net Por | t                 | Ex     | tra | net Port | Sonver IP Address | Action |
|------------|-------------|----------|-------------|-----|---------|-------------------|--------|-----|----------|-------------------|--------|
| Index      | Start ~ End |          | Start ~ End |     |         | Server IF Address | Action |     |          |                   |        |
| 1          | ✓           | TCP 🗸    | 80          | ~   | 80      |                   | 8080   | -   | 8080     | 192.168.123.150   | Delete |
| 2          | ✓           | TCP 🗸    | 600         | ~   | 600     |                   | 600    | ~   | 600      | 192.168.123.15    | Delete |
| (Figure 1) |             |          |             |     |         |                   |        |     |          |                   |        |

- Step 2: Use other personal computer to Setup IP 192.168.123.150, Then connect LP399's LAN port, Start personal computer Web Server function.
- Step 3: Link to [http://192.168.123.150:8080], Show [Web Function Testing] web page.

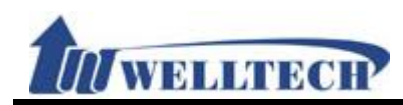

#### 9. SIP Setting

Provide Service, Code, Advanced and STUN function.

#### 9.1 Service (SIP register setting)

#### 9.1.1 Function

Provide 5 SIP register accounts to register 5 different SIP Server or IP-PBX.

#### 9.1.2 Instruction

# Figure 1: 1FXS (ATA171plus, ATA-171), 1FXS+1PSTN (ATA-171P) and 1FXS+1FXO (ATA-171M).

# Service Domain Setting

 Realm:
 1 ✓

 Realm Active:
 Disable ✓

 Display Name:

 Phone Number:

 Authentication ID:

 Authentication Password:

 Domain Server:

 Subscribe for MWI :
 Disable ✓

Submit

#### (Figure 1)

| Item                       | Decription                                                                                                    |
|----------------------------|----------------------------------------------------------------------------------------------------|
| Realm No.                  | Default is 1 (The first register account).<br>If you want to switch to 1 <sup>st</sup> account, please dial [1*] then hang<br>up phone. Please refer to [Phone – Dial Plan Setting] -> [Realm<br>1~5 prefix].     |
| Active                     | Default is Disable. This account will be active when you set to enable.                                                                                                    |
| Display Name               | Account's display name which can be numbers or strings.<br>Maximum length is: 31 digits.                                                                                                    |
| Phone Number               | Account's phone number which only can be numbers. Maximum length is: 31 digits.                                                                                                    |
| Authentication ID          | Account's register ID which can be numbers or strings.<br>Maximum length: 47 digits.                                                                                                    |
| Authentication<br>Password | Account's register password which can be numbers or strings.<br>Maximum length is: 31 digits.                                                                                                    |
| Domain Server              | Input Domain Server. It can be IP Address or Domain Name.<br>Format: xxx.xxx.xxx. Maximum length is 63 digits. If<br>special Port Address is needed, please add it behind. For<br>Example: nat.voiptalk.org:5065. |
| Proxy Server               | Enter Proxy Server information. It can be IP Address or Domain Name. Format: xxx.xxx.xxx.Maximum length is 63 digits. If                                                                                          |

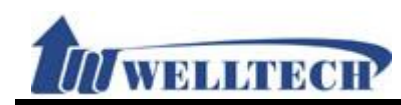

| Item             | Decription                                                 |  |  |
|------------------|------------------------------------------------------------|--|--|
|                  | special Port Address is needed, please add it behind. For  |  |  |
|                  | instance: nat.voiptalk.org:5065.                           |  |  |
| Subscribe of MWI | Subscribe for MWI function (message waiting indicator).    |  |  |
|                  | Your Register SIP Proxy server must support this function. |  |  |
| Submit [button]  | Save the configuration.                                    |  |  |

## Figure 2: 2FXS (ATA172plus or ATA-172) Service Domain Setting

| Phone: 2 V<br>Realm: 1 V |           |
|--------------------------|-----------|
| Realm Active:            | Disable 🗸 |
| Display Name:            |           |
| Phone Number:            |           |
| Authentication ID:       |           |
| Authentication Password: |           |
| Domain Server:           |           |
| Proxy Server:            |           |
| Subscribe for MWI :      | Disable 🗸 |

Submit

|                   | (Figure 2)                                                                   |
|-------------------|------------------------------------------------------------------------------|
| Item              | Decription                                                                   |
| Phone No          | Default is Phone 1. Define phone 1~2 configuration.                          |
| Realm No.         | Default is 1 (The first register account).                                   |
|                   | If you want to switch to 1 <sup>st</sup> account, please dial [1*] then hang |
|                   | up phone. Please refer to [Phone – Dial Plan Setting] -> [Realm              |
|                   | 1~5 prefix].                                                                 |
| Active            | Default is Disable. This account will be active when you set to enable.      |
| Display Name      | Account's display name which can be numbers or strings.                      |
|                   | Maximum length: 31 digits.                                                   |
| Phone Number      | Account's phone number which can only be numbers. Maximum                    |
|                   | length: 31 digits.                                                           |
| Authentication ID | Account's register ID which can be numbers or strings.                       |
|                   | Maximum length: 47 digits.                                                   |
| Authentication    | Account's register password which can be numbers or strings.                 |
| Password          | Maximum length: 31 digits.                                                   |
| Domain Server     | Enter Domain Server which can be IP Address or Domain Name.                  |
|                   | Format is : xxx.xxx.xxx.xxx. Maximum length is 63 digits. If                 |
|                   | special Port Address is needed, please add it behind. For                    |
|                   | Example: nat.voiptalk.org:5065.                                              |
| Proxy Server      | Enter Proxy Server information which can be IP Address or                    |
|                   | Domain Name. Format is : xxx.xxx.xxx.xxx. Maximum length is                  |

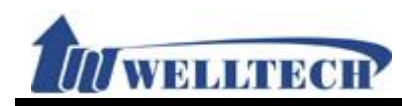

| Item             | Decription                                                          |
|------------------|---------------------------------------------------------------------|
|                  | 63 digits. If special Port Address is needed, please add it behind. |
|                  | For instance, nat.voiptalk.org:5065.                                |
| Subscribe of MWI | Subscribe for MWI function (message waiting indicator).             |
|                  | Your Register SIP Proxy server must support this function.          |
| Submit [button]  | Save the configuration.                                             |

#### 9.1.3 Operate Instruction

#### Example 1: Register at port other than 5060

Step 1: In [Service Domain Setting] web page, Set up [Realm Active: Enable, Display Name: 22061, Phoner Number: 22061, Authentication ID: 22061, Authentication Password: test, Domain Server: 61.62.236.71:6000, Proxy Server: 61.62.236.71:6000, Subscribe for MWI: Disable] (See Figure 1).

Since port 5060 is widely used in VoIP SIP port, hacker is easily to detect your device is an VoIP device (via port 5060) and invade your device to make expensive call. We strongly suggest not to use port 5060. Use another port to avoid this issue happening. In this example, We use SIP port 6000 instead. However, your registration SIP Server or IP-PBX Server should be able to acceport SIP port other than 5060.

| Realm Active:            | Enable 🗸          |
|--------------------------|-------------------|
| Display Name:            | 22061             |
| Phone Number:            | 22061             |
| Authentication ID:       | 22061             |
| Authentication Password: | ••••              |
| Domain Server:           | 61.62.236.71:6000 |
| Proxy Server:            | 61.62.236.71:6000 |
| Subscribe for MWI :      | Disable 🗸         |

Submit

Realm: 1 V

Realm: 1 V

#### (Figure 1)

Step 2: In [Service Domain Setting] web page (See Figure 2), the register status of that account is [System Status].

| Realm Active:                                               | Enable 🗸                                             |
|-------------------------------------------------------------|------------------------------------------------------|
| Display Name:                                               | 22061                                                |
| Phone Number:                                               | 22061                                                |
| Authentication ID:                                          | 22061                                                |
|                                                             |                                                      |
| Authentication Password:                                    | ••••                                                 |
| Authentication Password:<br>Domain Server:                  | •••••<br>61.62.236.71:6000                           |
| Authentication Password:<br>Domain Server:<br>Proxy Server: | <pre>••••• 61.62.236.71:6000 61.62.236.71:6000</pre> |

Submit

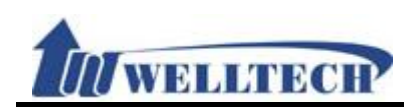

(Figure 2)

#### Example 2: Enalbe Subscribe For MWI

Step 1: In [Service Domain Setting] web page, Setup [Realm Active: Enable, Display Name: 22061, Phoner Number: 22061, Authentication ID: 22061, Authentication Password: test, Domain Server: 61.62.236.71:6000, Proxy Server: 61.62.236.71:6000, Subscribe for MWI: Enable ] (See Figure 3).

Realm: 1 V

| Enable 🗸          |
|-------------------|
| 22061             |
| 22061             |
| 22061             |
| ••••              |
| 61.62.236.71:6000 |
| 61.62.236.71:6000 |
| Enable 🗸          |
|                   |

Submit

(Figure 3)

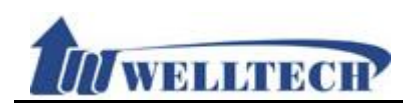

#### 9.2 Codec (Voice Format)

#### 9.2.1 Function

Provide Voice Codec priority, RTP payload type and Codec ID setting.

#### 9.2.2 Instruction

#### Figure 1: G.723 voice codec.

# **Codecs Setting**

| Disable Codecs         |       |       |     | Enable Codecs |
|------------------------|-------|-------|-----|---------------|
| G.726 - 16             |       |       |     | G.711 u-law   |
| G.726 - 24             |       |       |     | G.711 a-law   |
| G.726 - 40             |       | >:    | >   | G.729         |
|                        |       |       |     |               |
|                        |       | <     | <   |               |
|                        |       |       |     |               |
|                        |       |       |     |               |
|                        |       | Mo    | ve  | Up Down       |
| G 711 and G 729        |       |       | 20  | ⊻ ms          |
| 6. 723·                |       |       | 30  | ∠ ms          |
| 0.723:<br>C 722 5 2V.  |       |       | Die |               |
| G./23 5.3K:            |       |       | Die |               |
| Silence Suppression (W | AD):  |       | DIS | sable V       |
| Echo Canceller :       |       |       | En  | able 🗸        |
| Codec Type             |       |       |     | ID Value      |
| G726-16:               | Defau | ılt 🗸 | 23  | (95~127)      |
| G726-24:               | Defau | ılt 🗸 | 22  | (95~127)      |
| G726-32:               | Defau | ılt 🗸 | 2   | (95~127)      |
| G726-40:               | Defau | ılt 🗸 | 21  | (95~127)      |
| RFC 2833:              | Defau | ılt 🗸 | 101 | (95~127)      |
|                        |       |       |     |               |

| Item            | Decription                                                        |
|-----------------|-------------------------------------------------------------------|
| Disabled Codecs | Default: G.726.16, G.726.24, G.726.32, G.726.40.                  |
|                 | Disable these voice Codecs.                                       |
| >>              | >>: Move to Enable Codec area.                                    |
| <<              | <<: Move to Disable Codec area.                                   |
| Enabled Codec   | Default: G.711 u-law, G.711 a-law, G.723, G.729.                  |
|                 | Provide using Codec items.                                        |
|                 | The priority is according to the order of the screen. The default |
|                 | Setting of the first priority is G.729.                           |
| Move            | >>: Select [Disable Codecs] item, press [>>] button, can move     |
|                 | to Enable Codec area.                                             |

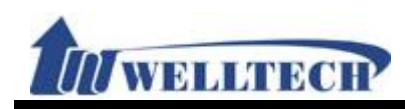

| Item                                                                                 | Decription                                                                                                    |
|--------------------------------------------------------------------------------------|----------------------------------------------------------------------------------------------------|
|                                                                                      | <<: Select [Enable Codecs] item, press [<<] button, can move                                                                                                    |
|                                                                                      | to Disable Codec area.                                                                                                    |
| Up [Button]                                                                          | Select [Endble Codec] item, press [Up] button, can move up the                                                                                                    |
|                                                                                      | codec priority.                                                                                                    |
| Down [Button]                                                                        | Select [Endble Codec] item, press [Down] button, can move                                                                                                    |
|                                                                                      | down the codec priority.                                                                                                    |
| G.711 and G.729                                                                      | Default: 20 ms; Set up the RTP Package Length of G.711 &                                                                                                    |
|                                                                                      | G.729.                                                                                                    |
|                                                                                      | Provide options: 10, 20, 30, 40, 50, 60, 70, 80, 90(ms).                                                                                                    |
| G.723                                                                                | Default: 30 ms; Set up the RTP Package Length of G.723.                                                                                                    |
|                                                                                      | Provide options: 30, 60, 90(ms).                                                                                                    |
| G.723 5.3K                                                                           | Default: Diable; Set up the G.723 5.3K function open or close.                                                                                                    |
| Silence                                                                              | Default: Disable; Set up Silence Suppression (VAD).                                                                                                    |
| Suppression                                                                          | Provide options: Disable, Enable.                                                                                                    |
| (VAD)                                                                                | When VAD detects that the users are in talking, Codec will send                                                                                                    |
|                                                                                      | out messages to network. Theoretically, there is only one user                                                                                                    |
|                                                                                      | talking and another one is listening in the same time, the                                                                                                    |
|                                                                                      | listening one don't send out any voice, so VAD will send the                                                                                                    |
|                                                                                      | messages of the talking one to network, therefore, VAD can                                                                                                    |
|                                                                                      | lower amount of message about 30%.                                                                                                    |
|                                                                                      | 0                                                                                                    |
| Echo Canceller                                                                       | Default: Disable; Setup Echo Cancel.                                                                                                    |
| Echo Canceller                                                                       | Default: Disable; Setup Echo Cancel.<br>Provide options: Disable, Enable.                                                                                                    |
| Echo Canceller<br>Codec Type                                                         | Default: Disable; Setup Echo Cancel.<br>Provide options: Disable, Enable.<br>Setup the information of Codec ID.                                                                                                    |
| Echo Canceller<br>Codec Type<br>G726-16                                              | Default: Disable; Setup Echo Cancel.<br>Provide options: Disable, Enable.<br>Setup the information of Codec ID.<br>Default: 23; When you Setup Custom, you can modify the Codec                                                                                                    |
| Echo Canceller<br>Codec Type<br>G726-16                                              | Default: Disable; Setup Echo Cancel.<br>Provide options: Disable, Enable.<br>Setup the information of Codec ID.<br>Default: 23; When you Setup Custom, you can modify the Codec<br>ID Value. This column can only be numbers; maximum length is                                                                                                    |
| Echo Canceller<br>Codec Type<br>G726-16                                              | Default: Disable; Setup Echo Cancel.<br>Provide options: Disable, Enable.<br>Setup the information of Codec ID.<br>Default: 23; When you Setup Custom, you can modify the Codec<br>ID Value. This column can only be numbers; maximum length is<br>3 bytes with the range of 95~127.                                                                                                    |
| Echo Canceller<br>Codec Type<br>G726-16                                              | Default: Disable; Setup Echo Cancel.<br>Provide options: Disable, Enable.<br>Setup the information of Codec ID.<br>Default: 23; When you Setup Custom, you can modify the Codec<br>ID Value. This column can only be numbers; maximum length is<br>3 bytes with the range of 95~127.<br>Provide options: Default, Custom.                                                                                                    |
| Echo Canceller<br>Codec Type<br>G726-16                                              | Default: Disable; Setup Echo Cancel.<br>Provide options: Disable, Enable.<br>Setup the information of Codec ID.<br>Default: 23; When you Setup Custom, you can modify the Codec<br>ID Value. This column can only be numbers; maximum length is<br>3 bytes with the range of 95~127.<br>Provide options: Default, Custom.<br>*: Please select Custom, before you modify Codec ID Value.                                                                                                    |
| Echo Canceller<br>Codec Type<br>G726-16<br>G726-24                                   | Default: Disable; Setup Echo Cancel.<br>Provide options: Disable, Enable.<br>Setup the information of Codec ID.<br>Default: 23; When you Setup Custom, you can modify the Codec<br>ID Value. This column can only be numbers; maximum length is<br>3 bytes with the range of 95~127.<br>Provide options: Default, Custom.<br>*: Please select Custom, before you modify Codec ID Value.<br>Default: 22; This column can only be numbers; maximum length                                                                                                    |
| Echo Canceller<br>Codec Type<br>G726-16<br>G726-24                                   | Default: Disable; Setup Echo Cancel.<br>Provide options: Disable, Enable.<br>Setup the information of Codec ID.<br>Default: 23; When you Setup Custom, you can modify the Codec<br>ID Value. This column can only be numbers; maximum length is<br>3 bytes with the range of 95~127.<br>Provide options: Default, Custom.<br>*: Please select Custom, before you modify Codec ID Value.<br>Default: 22; This column can only be numbers; maximum length<br>is 3 bytes with the range of 95~127.                                                                                                    |
| Echo Canceller<br>Codec Type<br>G726-16<br>G726-24                                   | Default: Disable; Setup Echo Cancel.<br>Provide options: Disable, Enable.<br>Setup the information of Codec ID.<br>Default: 23; When you Setup Custom, you can modify the Codec<br>ID Value. This column can only be numbers; maximum length is<br>3 bytes with the range of 95~127.<br>Provide options: Default, Custom.<br>*: Please select Custom, before you modify Codec ID Value.<br>Default: 22; This column can only be numbers; maximum length<br>is 3 bytes with the range of 95~127.<br>Provide options: Default, Custom.                                                                                                    |
| Echo Canceller<br>Codec Type<br>G726-16<br>G726-24<br>G726-32                        | Default: Disable; Setup Echo Cancel.<br>Provide options: Disable, Enable.<br>Setup the information of Codec ID.<br>Default: 23; When you Setup Custom, you can modify the Codec<br>ID Value. This column can only be numbers; maximum length is<br>3 bytes with the range of 95~127.<br>Provide options: Default, Custom.<br>*: Please select Custom, before you modify Codec ID Value.<br>Default: 22; This column can only be numbers; maximum length<br>is 3 bytes with the range of 95~127.<br>Provide options: Default, Custom.<br>befault: 22; This column can only be numbers; maximum length<br>is 3 bytes with the range of 95~127.<br>Provide options: Default, Custom.<br>Default: 2; This column can only be numbers; maximum length                                                                                                    |
| Echo Canceller<br>Codec Type<br>G726-16<br>G726-24<br>G726-32                        | Default: Disable; Setup Echo Cancel.<br>Provide options: Disable, Enable.<br>Setup the information of Codec ID.<br>Default: 23; When you Setup Custom, you can modify the Codec<br>ID Value. This column can only be numbers; maximum length is<br>3 bytes with the range of 95~127.<br>Provide options: Default, Custom.<br>*: Please select Custom, before you modify Codec ID Value.<br>Default: 22; This column can only be numbers; maximum length<br>is 3 bytes with the range of 95~127.<br>Provide options: Default, Custom.<br>Default: 22; This column can only be numbers; maximum length<br>is 3 bytes with the range of 95~127.<br>Provide options: Default, Custom.<br>Default: 2; This column can only be numbers; maximum length<br>is 3 bytes with the range of 95~127.                                                                                                    |
| Echo Canceller<br>Codec Type<br>G726-16<br>G726-24<br>G726-32                        | Default: Disable; Setup Echo Cancel.<br>Provide options: Disable, Enable.<br>Setup the information of Codec ID.<br>Default: 23; When you Setup Custom, you can modify the Codec<br>ID Value. This column can only be numbers; maximum length is<br>3 bytes with the range of 95~127.<br>Provide options: Default, Custom.<br>*: Please select Custom, before you modify Codec ID Value.<br>Default: 22; This column can only be numbers; maximum length<br>is 3 bytes with the range of 95~127.<br>Provide options: Default, Custom.<br>Default: 22; This column can only be numbers; maximum length<br>is 3 bytes with the range of 95~127.<br>Provide options: Default, Custom.<br>Default: 2; This column can only be numbers; maximum length<br>is 3 bytes with the range of 95~127.<br>Provide options: Default, Custom.                                                                                                    |
| Echo Canceller<br>Codec Type<br>G726-16<br>G726-24<br>G726-32<br>G726-40             | Default: Disable; Setup Echo Cancel.<br>Provide options: Disable, Enable.<br>Setup the information of Codec ID.<br>Default: 23; When you Setup Custom, you can modify the Codec<br>ID Value. This column can only be numbers; maximum length is<br>3 bytes with the range of 95~127.<br>Provide options: Default, Custom.<br>*: Please select Custom, before you modify Codec ID Value.<br>Default: 22; This column can only be numbers; maximum length<br>is 3 bytes with the range of 95~127.<br>Provide options: Default, Custom.<br>Default: 2; This column can only be numbers; maximum length<br>is 3 bytes with the range of 95~127.<br>Provide options: Default, Custom.<br>Default: 2; This column can only be numbers; maximum length<br>is 3 bytes with the range of 95~127.<br>Provide options: Default, Custom.<br>Default: 2; This column can only be numbers; maximum length<br>is 3 bytes with the range of 95~127.<br>Provide options: Default, Custom.<br>Default: 21; This column can only be numbers; maximum length<br>is 3 bytes with the range of 95~127.                                                                                                    |
| Echo Canceller<br>Codec Type<br>G726-16<br>G726-24<br>G726-32<br>G726-40             | <ul> <li>Default: Disable; Setup Echo Cancel.</li> <li>Provide options: Disable, Enable.</li> <li>Setup the information of Codec ID.</li> <li>Default: 23; When you Setup Custom, you can modify the Codec</li> <li>ID Value. This column can only be numbers; maximum length is</li> <li>3 bytes with the range of 95~127.</li> <li>Provide options: Default, Custom.</li> <li>*: Please select Custom, before you modify Codec ID Value.</li> <li>Default: 22; This column can only be numbers; maximum length is</li> <li>3 bytes with the range of 95~127.</li> <li>Provide options: Default, Custom.</li> <li>Default: 22; This column can only be numbers; maximum length is 3 bytes with the range of 95~127.</li> <li>Provide options: Default, Custom.</li> <li>Default: 2; This column can only be numbers; maximum length is 3 bytes with the range of 95~127.</li> <li>Provide options: Default, Custom.</li> <li>Default: 2; This column can only be numbers; maximum length is 3 bytes with the range of 95~127.</li> <li>Provide options: Default, Custom.</li> <li>Default: 2; This column can only be numbers; maximum length is 3 bytes with the range of 95~127.</li> <li>Provide options: Default, Custom.</li> <li>Default is 21; This column can only be numbers; maximum length is 3 bytes with the range of 95~127.</li> </ul>                                                                      |
| Echo Canceller<br>Codec Type<br>G726-16<br>G726-24<br>G726-32<br>G726-40             | Default: Disable; Setup Echo Cancel.<br>Provide options: Disable, Enable.<br>Setup the information of Codec ID.<br>Default: 23; When you Setup Custom, you can modify the Codec<br>ID Value. This column can only be numbers; maximum length is<br>3 bytes with the range of 95~127.<br>Provide options: Default, Custom.<br>*: Please select Custom, before you modify Codec ID Value.<br>Default: 22; This column can only be numbers; maximum length<br>is 3 bytes with the range of 95~127.<br>Provide options: Default, Custom.<br>Default: 2; This column can only be numbers; maximum length<br>is 3 bytes with the range of 95~127.<br>Provide options: Default, Custom.<br>Default: 2; This column can only be numbers; maximum length<br>is 3 bytes with the range of 95~127.<br>Provide options: Default, Custom.<br>Default is 21; This column can only be numbers; maximum<br>length is 3 bytes with the range of 95~127.<br>Provide options: Default, Custom.                                                                                                    |
| Echo Canceller<br>Codec Type<br>G726-16<br>G726-24<br>G726-32<br>G726-40<br>RFC 2833 | Default: Disable; Setup Echo Cancel.<br>Provide options: Disable, Enable.<br>Setup the information of Codec ID.<br>Default: 23; When you Setup Custom, you can modify the Codec<br>ID Value. This column can only be numbers; maximum length is<br>3 bytes with the range of 95~127.<br>Provide options: Default, Custom.<br>*: Please select Custom, before you modify Codec ID Value.<br>Default: 22; This column can only be numbers; maximum length<br>is 3 bytes with the range of 95~127.<br>Provide options: Default, Custom.<br>Default: 22; This column can only be numbers; maximum length<br>is 3 bytes with the range of 95~127.<br>Provide options: Default, Custom.<br>Default: 2; This column can only be numbers; maximum length<br>is 3 bytes with the range of 95~127.<br>Provide options: Default, Custom.<br>Default is 21; This column can only be numbers; maximum<br>length is 3 bytes with the range of 95~127.<br>Provide options: Default, Custom.<br>Default is 21; This column can only be numbers; maximum<br>length is 3 bytes with the range of 95~127.<br>Provide options: Default, Custom.<br>Default is 21; This column can only be numbers; maximum<br>length is 3 bytes with the range of 95~127.<br>Provide options: Default, Custom.<br>Default is 101; This column can only be numbers; maximum                                                                                      |
| Echo Canceller<br>Codec Type<br>G726-16<br>G726-24<br>G726-32<br>G726-40<br>RFC 2833 | Default: Disable; Setup Echo Cancel.<br>Provide options: Disable, Enable.<br>Setup the information of Codec ID.<br>Default: 23; When you Setup Custom, you can modify the Codec<br>ID Value. This column can only be numbers; maximum length is<br>3 bytes with the range of 95~127.<br>Provide options: Default, Custom.<br>*: Please select Custom, before you modify Codec ID Value.<br>Default: 22; This column can only be numbers; maximum length<br>is 3 bytes with the range of 95~127.<br>Provide options: Default, Custom.<br>Default: 2; This column can only be numbers; maximum length<br>is 3 bytes with the range of 95~127.<br>Provide options: Default, Custom.<br>Default: 2; This column can only be numbers; maximum length<br>is 3 bytes with the range of 95~127.<br>Provide options: Default, Custom.<br>Default is 21; This column can only be numbers; maximum<br>length is 3 bytes with the range of 95~127.<br>Provide options: Default, Custom.<br>Default is 21; This column can only be numbers; maximum<br>length is 3 bytes with the range of 95~127.<br>Provide options: Default, Custom.<br>Default is 101; This column can only be numbers; maximum<br>length is 3 bytes with the range of 95~127.                                                                                                    |
| Echo Canceller<br>Codec Type<br>G726-16<br>G726-24<br>G726-32<br>G726-40<br>RFC 2833 | Default: Disable; Setup Echo Cancel.<br>Provide options: Disable, Enable.<br>Setup the information of Codec ID.<br>Default: 23; When you Setup Custom, you can modify the Codec<br>ID Value. This column can only be numbers; maximum length is<br>3 bytes with the range of 95~127.<br>Provide options: Default, Custom.<br>*: Please select Custom, before you modify Codec ID Value.<br>Default: 22; This column can only be numbers; maximum length<br>is 3 bytes with the range of 95~127.<br>Provide options: Default, Custom.<br>Default: 2; This column can only be numbers; maximum length<br>is 3 bytes with the range of 95~127.<br>Provide options: Default, Custom.<br>Default: 2; This column can only be numbers; maximum length<br>is 3 bytes with the range of 95~127.<br>Provide options: Default, Custom.<br>Default is 21; This column can only be numbers; maximum<br>length is 3 bytes with the range of 95~127.<br>Provide options: Default, Custom.<br>Default is 101; This column can only be numbers; maximum<br>length is 3 bytes with the range of 95~127.<br>Provide options: Default, Custom.<br>Default is 101; This column can only be numbers; maximum<br>length is 3 bytes with the range of 95~127.<br>Provide options: Default, Custom.<br>Default is 101; This column can only be numbers; maximum<br>length is 3 bytes with the range of 95~127.<br>Provide options: Default, Custom. |

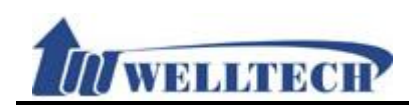

#### 9.2.3 Operate Instruction

#### Example 1: Adjust Codec Order

Step 1: In [Code Setting] web page, Setup G.726 - 16 enable, move mouse on [Disabled Codecs: G.726 -16], then press [>>] button, can move to [Enabled Codecs] area, move mouse on this Codec, can use [Up] or [Down] button, adjust codec negotiation priority during call was established (See Figure 1).

## **Codecs Setting**

| Disable Codecs                         |      | Enable Codecs                                              |
|----------------------------------------|------|------------------------------------------------------------|
| G.726 - 24<br>G.726 - 32<br>G.726 - 40 | >>   | G.726 - 16<br>G.711 u-law<br>G.711 a-law<br>G.723<br>G.729 |
|                                        | Move | Up Down                                                    |

(Figure 1)

Step 2: The other site makes a call to you, when you pick up the call, LP399 will use this codec as the first priority to talk.

#### Example 2: Change Codec ID

Step 1: In [Code Setting] web page, Setup [RFC2833, Custom: 100] (See Figure 2).

| Codec Type |           |       | ID Value |
|------------|-----------|-------|----------|
| G726-16:   | Default 🗸 | 23    | (95~127) |
| G726-24:   | Default 🗸 | 22    | (95~127) |
| G726-32:   | Default 🗸 | 2     | (95~127) |
| G726-40:   | Default 🗸 | 21    | (95~127) |
| RFC 2833:  | Default 🗸 | 101   | (95~127) |
| iLBC:      | Custom 🗸  | 100   | (95~127) |
|            | (Figur    | re 2) |          |

Note: If the other side sends you RFC-2833 not 100, LP399 will modify it to adjust the other side to communicate.

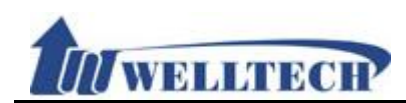

#### 9.3 Advanced

#### 9.3.1 Function

Provide [SIP Expire Time, SIP/RTP Port, QoS, Register SIP Expire Time, Use DNS SRV, DTMF, User=Phone, PRACK] Function.

#### 9.3.2 Instruction

Figure 1: 1FXS(ATA171plus, ATA-171), 1FXS+1PSTN(ATA-171P), 1FXS+1FXO(ATA-171M).

# SIP - Advanced Setting

| SIP Expire Time:                  | 60 (60~86400 Seconds, 0=define by Server)          |
|-----------------------------------|----------------------------------------------------|
| SIP Expire Time Type:             | General ♥ (General: Expire Time - [Expire Time/6]) |
| SIP Registration Retry Timer:     | 64 (5~250 Second)                                  |
| SIP Session Timer T1:             | 1000 (ms)                                          |
| SIP Session Timer T2:             | <sup>8000</sup> (ms)                               |
| SIP Session Timer B, F, H:        | 32000 (ms)                                         |
| SIP INVITE Timeout:               | <sup>8000</sup> (ms)                               |
| Local SIP Port:                   | 5060 ~ 5060 (1024~40000, Start ~ End)              |
| Local RTP Port:                   | 20000 ~ 21999 (1024~40000, Start ~ End)            |
| Hold Type:                        | RFC 2543 (0.0.0.) V                                |
| DTMF Type:                        | RFC 2833 V                                         |
| RPort:                            | Enable V                                           |
| Voice QoS (Diff-Serv):            | 40 (0~63)                                          |
| SIP QoS (Diff-Serv):              | 40 (0~63)                                          |
| Use DNS SRV:                      | Disable 🗸                                          |
| Keep-alive Message:               | Disable 🗸                                          |
| Keep-alive Interval:              | 60 (15~250 Second)                                 |
| Jitter Buffer:                    | 1 ~ 64 (1~96 Packet)                               |
| SIP Server Type:                  | General 🗸                                          |
| Use user=phone (Register):        | Disable 🗸                                          |
| Use user=phone (Invite):          | Disable 🗸                                          |
| Send SIP PRACK to Proxy:          | Disable 🗸                                          |
| Only Accept Trusted Certificates: | Enable 🗸                                           |
| Set User Agent Content:           |                                                    |

Submit

(Figure 1)

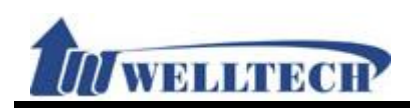

| Item             | Description                                                         |
|------------------|---------------------------------------------------------------------|
| SIP Expire Time  | Default is 60; When this function is Set up to 0, the SIP Expire    |
|                  | Time is according to the default value of Server.                   |
|                  | This column can only be numbers; maximum length is 5 bytes          |
|                  | with the range of 60~86400 (seconds).                               |
| SIP Expire Time  | Default: General.                                                   |
| Туре             | Provide options: General, 1/2, 2/3, 3/4, 4/5, 5/6, 6/7, 7/8, 8/9,   |
|                  | 9/10.                                                               |
|                  | *This function must be supported by SIP Server or IP-PBX            |
|                  | Server.                                                             |
|                  | The count formula of SIP Expire Time:                               |
|                  | General: SIP Expire Time-[(SIP Expire Time/30)*6] as SIP            |
|                  | Expire Time $>$ 60 seconds, if SIP Expire Time $<$ 60 seconds, the  |
|                  | SIP Expire Time subtract 5 seconds uniformly.                       |
|                  | 1/2: SIP Expire Time * 1/2.                                         |
|                  | 2/3: SIP Expire Time * 2/3.                                         |
|                  | 3/4: SIP Expire Time * 3/4.                                         |
|                  | 4/5: SIP Expire Time * 4/5.                                         |
|                  | 5/6: SIP Expire Time * 5/6.                                         |
|                  | 6/7: SIP Expire Time * 6/7.                                         |
|                  | 7/8: SIP Expire Time * 7/8.                                         |
|                  | 8/9: SIP Expire Time * 8/9.                                         |
|                  | 9/10: SIP Expire Time * 9/10.                                       |
| SIP Registration | Default: 64 seconds.                                                |
| Retry Timer      | Set up the period of registering SIP Server again if LP399 fails to |
|                  | register SIP Server or IP-PBX server.                               |
|                  | This column can only enter numbers; maximum length is 4 bytes       |
|                  | with the range of 5~3600 (seconds).                                 |
| SIP Session      | Default: 1000 ms; Set up round-trip time (RTP) estimate.            |
| Timer T1         | This column can only enter numbers; maximum length is 4 bytes       |
|                  | with the range of 500~2000.                                         |
|                  | *This function must be supported by Server.                         |
| SIP Session      | Default: 8000 ms.                                                   |
| Timer T2         | Set up the maximum retransmit interval for non-INVITE               |
|                  | requests and INVITE responses.                                      |
|                  | This column can only enter numbers; maximum length is 5 bytes       |
|                  | with the range of 4000~16000.                                       |
|                  | * This function must be supported by Server.                        |
| SIP Session      | Default: 32000 ms.                                                  |
| Timer B, F, H    | Set up the maximum retransmit interval for non-INVITE               |
|                  | requests and INVITE responses.                                      |
|                  | I his column can only enter numbers; maximum length is 6 bytes      |
|                  | with the range of $8000 \sim 128000$ .                              |
|                  | B: 64 * SIP 11; INVITE transaction timeout timer •                  |
|                  | F: 64 * SIP 11; non-INVITE transaction timeout timer •              |
|                  | H: 64 * SIP T1, Wait time for ACK receipt.                          |

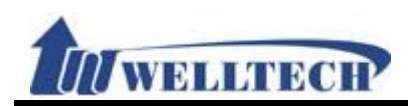

| Item           | Description                                                       |
|----------------|-------------------------------------------------------------------|
|                | *This function must be supported by Server.                       |
|                | For example, if T1 is 500 ms, T2 is 4 seconds and B,F,H is 32     |
|                | seconds, then non-INVITE retransmissions occur at intervals of    |
|                | 500 ms, 1s, 2s, 4s, 4s, 4s, 4s, 4s, 4s, 4s. This means that       |
|                | retransmissions occur with an exponentially increasing interval   |
|                | that caps at T2. In this particular scenario, there are 10        |
|                | retransmissions which is a total of 11 requests from UAC.         |
| SIP INVITE     | Default: 30000 ms; Set up SIP Invite, If how long do not          |
| Timeout        | respond, enter the failed state. This column can only enter       |
|                | numbers: maximum length is 5 bytes with the range of              |
|                | 8000~64000.                                                       |
| Local SIP Port | Default: 5060~5060.                                               |
|                | Set up the Start and End SIP Port Range of phone 1.               |
|                | This column can only enter numbers: maximum length is 5 bytes     |
|                | with the range of $1024 \sim 40000$ .                             |
|                | If you want to Set up a fixed port, please Set up the same value  |
|                | of Start and End Port.                                            |
|                | If you want to Set up a range, the left column is Start Port, the |
|                | right Port is End Port.                                           |
| Local RTP Port | Default: 20000~21999.                                             |
|                | Set up the Start and End RTP Port Range of phone 1.               |
|                | This column can only enter numbers: maximum length is 5 bytes     |
|                | with the range of $1024 \sim 40000$ .                             |
|                | If you want to Set up a fixed port, please Set up the same value  |
|                | of Start and End Port.                                            |
|                | If you want to Set up a range, the left column is Start Port, the |
|                | right Port is End Port.                                           |
| Hold Type      | Default: RFC 2543 (0.0.0.0).                                      |
|                | Set up Hold (define by RFC).                                      |
|                | When this function is on, the information of [Connection          |
|                | Information (c): IN IP4 xxx.xxx.xxx.xxx] will change IP to the    |
|                | device of executing the function.                                 |
|                | Provide options: RFC2543 (0.0.0.0), Type1 (Send only), Type2      |
|                | (inactvie).                                                       |
| DTMF Type      | Default: RFC 2833.                                                |
|                | InBand: When you enter key information, the [Ethereal] will not   |
|                | show it.                                                          |
|                | RFC2833: When you enter key information, the [Ethereal] will      |
|                | show [RTP Event].                                                 |
|                | SIP Info: When you enter key information, the [Ethereal] will     |
|                | show [Request: Info].                                             |
|                | Provide options: InBand, RFC2833, SIP Info.                       |
|                | RFC2833 + Inband: When you enter key information, LP399           |
|                | sends Inband message and [RTP Event] message.                     |
|                | SIP Info + Inband: When you enter key information, LP399          |

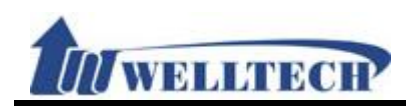

| Item            | Description                                                         |
|-----------------|---------------------------------------------------------------------|
|                 | sends Inband message and [Request: Info] message.                   |
| RPort           | Default: Disable; Set up RPort function. When this function is on,  |
|                 | the [Rport] message will add in [Message Header].                   |
|                 | Provide options: Disable, Enable.                                   |
|                 | *This function must be supported by Server.                         |
| Voice QoS       | Default: 40; This column can only enter numbers; maximum            |
| (Diff-Serv)     | length is 2 bytes with the range of $0 \sim 63$ .                   |
| SIP QoS         | Default: 40; This column can only enter numbers; maximum            |
| (Diff-Serv)     | length is 2 bytes with the range of 0~63.                           |
| Use DNS SRV     | Default: Disable.                                                   |
|                 | When this function is on, the package will show [DNS, Standard      |
|                 | query SRV_sip_upd.xxx.xxx].                                         |
|                 | Provide options: Disable, Enable.                                   |
|                 | *This function must be supported by Server.                         |
| Keep-alive      | Default: Disable; When this function is on and system is in NAT,    |
| Message         | LP399 will send a package to Server periodically according to       |
| <u> </u>        | [Send Keep Alives Packet].                                          |
|                 | Provide options: Disable, Send UDP, Send SIP Option.                |
|                 | Send UDP: Use UDP format to send: For example: UDP Source           |
|                 | Port: sin Destination Port: xxxx                                    |
|                 | Send SIP Ontoin: Use SIP Ontion format to send: For example:        |
|                 | SIP Request-Line: OPTIONS sin: xxx xxx xxx xxx:user-nhone           |
|                 | SIP/2 0                                                             |
| Keep-alive      | Default: 60: This column can only enter numbers: maximum            |
| Interval        | length is 3 bytes with the range of $15 \sim 250$ .                 |
| litter Buffer   | Default: 1~64: Set up litter Buffer                                 |
|                 | In VolP system the time of every voice package arrives              |
|                 | destination will affect by Network Delay Therefore litter Buffer    |
|                 | is used in destination to modify the order of packages and adjust   |
|                 | the time of Voice Playout Delay, this function will raise the voice |
|                 | quality                                                             |
|                 | This column can only enter numbers: maximum length is 3 bytes       |
|                 | with the range $\Omega_{2}$ 32                                      |
| SID Server Type | Default: Conoral                                                    |
| Shi Server Type | Set up the type of SIP Server                                       |
|                 | In accordance with market available different SID Servers or        |
|                 | In accordance with market available different SF Servers of         |
|                 | P-PBX server, weingate wit will adjust its configuration to be      |
|                 | compatible with these SIP Server.                                   |
|                 | Provide options: General, Asterisk, Broadworks, Nortel, Xener,      |
|                 | VUILEI, SKIEIIIIK.                                                  |
|                 | Please make sure which model of SIP Server of IP-PBX server         |
|                 | for weilgate MT to work with in order to select suitable SIP        |
|                 | Server Type.                                                        |
| Use user=phone  | Default: Disable; When this function is on, the Register Header     |
| (Register)      | will add "user=phone" message in Register packages.                 |

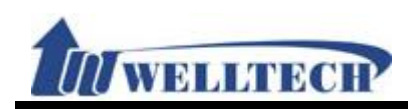

| Item            | Description                                                        |
|-----------------|--------------------------------------------------------------------|
|                 | Provide options: Disable, Enable.                                  |
|                 | *This function must be supported from SIP Server.                  |
| Use user=phone  | Default: Disable; When this function is on, the Invite Header will |
| (Invite)        | add "user=phone" message in Invite packages.                       |
|                 | Provide options: Disable, Enable.                                  |
|                 | *This function must be supported from SIP Server.                  |
| Send SIP PRACK  | Default: Disable; When this function is on, there will add "PRACK  |
| of Proxy        | Header" messages.                                                  |
|                 | Provide options: Disable, Enable.                                  |
|                 | *This function must be supported from SIP Server.                  |
| Only Accept     | Default: Enable. Set up IP incoming call if it comes from trusted  |
| Trusted         | SIP Server or IP-PBX or not.                                       |
| Certificates    |                                                                    |
|                 | When Enable, this device only accept IP incoming call from         |
|                 | trusted SIP Server or IP-PBX. It will reject P2P call.             |
|                 |                                                                    |
|                 | When Disable, this device accept P2P call. And accept any IP       |
|                 | incoming call even from not trusted SIP Server or IP-PBX.          |
|                 |                                                                    |
| _               | Provide drop-down options: Disable, Enable.                        |
| Set up User     | Default: (null); When send SIP packets, the packets header         |
| Agent Content   | "User-Agent" message will join this word. This column can enter    |
|                 | numbers and strings (support: 0~9, a~z, @, _, -, *, #, ., +, :, () |
|                 | [, ] and blank); maximum length is 46 bytes.                       |
| Submit [Button] | Save the Settings.                                                 |

WELLTECH

### Figure 2: 2FXS (ATA172plus and ATA-172). SIP - Advanced Setting

| SIP Expire Time:                  | 60 (60~86400 Seconds, 0=define by Server)          |
|-----------------------------------|----------------------------------------------------|
| SIP Expire Time Type:             | General V (General: Expire Time - [Expire Time/6]) |
| SIP Registration Retry Timer:     | 64 (5~250 Second)                                  |
| SIP Session Timer T1:             | 1000 (ms)                                          |
| SIP Session Timer T2:             | <sup>8000</sup> (ms)                               |
| SIP Session Timer B, F, H:        | <sup>32000</sup> (ms)                              |
| SIP INVITE Timeout:               | <sup>8000</sup> (ms)                               |
| Local SIP Port of Phone 1:        | 5060 ~ 5060 (1024~40000, Start ~ End)              |
| Local RTP Port of Phone 1:        | 20000 ~ 21999 (1024~40000, Start ~ End)            |
| Local SIP Port of Phone 2:        | 5062 ~ 5062 (1024~40000, Start ~ End)              |
| Local RTP Port of Phone 2:        | 22000 ~ 23999 (1024~40000, Start ~ End)            |
| Hold Type:                        | RFC 2543 (0.0.0.) V                                |
| DTMF Type:                        | RFC 2833 🗸                                         |
| RPort:                            | Enable 🗸                                           |
| Voice QoS (Diff-Serv):            | 40 (0~63)                                          |
| SIP QoS (Diff-Serv):              | 40 (0~63)                                          |
| Use DNS SRV:                      | Disable 🗸                                          |
| Keep-alive Message:               | Disable 🗸                                          |
| Keep-alive Interval:              | 60 (15~250 Second)                                 |
| Jitter Buffer:                    | 1 ~ 64 (1~96 Packet)                               |
| SIP Server Type:                  | General 🗸                                          |
| Use user=phone (Register):        | Disable 🗸                                          |
| Use user=phone (Invite):          | Disable 🗸                                          |
| Send SIP PRACK to Proxy:          | Disable 🗸                                          |
| Only Accept Trusted Certificates: | Disable 🗸                                          |
| Set User Agent Content:           |                                                    |

Submit

#### (Figure 2)

| Item            | Description                                                       |
|-----------------|-------------------------------------------------------------------|
| SIP Expire Time | Default is 60; When this function is Set up to 0, the SIP Expire  |
|                 | Time is according to the default value of Server.                 |
|                 | This column can only be numbers; maximum length is 5 bytes        |
|                 | with the range of 60~86400 (seconds).                             |
| SIP Expire Time | Default: General.                                                 |
| Туре            | Provide options: General, 1/2, 2/3, 3/4, 4/5, 5/6, 6/7, 7/8, 8/9, |
|                 | 9/10.                                                             |
|                 | *This function must be supported by SIP Server or IP-PBX          |
|                 | Server.                                                           |

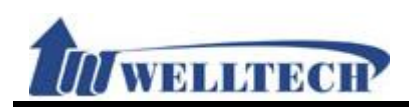

Ē

| Item             | Description                                                         |
|------------------|---------------------------------------------------------------------|
|                  | The count formula of SIP Expire Time:                               |
|                  | General: SIP Expire Time-[(SIP Expire Time/30)*6] as SIP            |
|                  | Expire Time > 60 seconds, if SIP Expire Time < 60 seconds, the      |
|                  | SIP Expire Time subtract 5 seconds uniformly.                       |
|                  | 1/2: SIP Expire Time * 1/2.                                         |
|                  | 2/3: SIP Expire Time * 2/3.                                         |
|                  | 3/4· SIP Expire Time * $3/4$                                        |
|                  | 4/5: SIP Expire Time * $4/5$                                        |
|                  | 5/6: SIP Expire Time * $5/6$                                        |
|                  | 6/7: SIP Expire Time * $6/7$                                        |
|                  | 7/8: SIP Expire Time * $7/8$                                        |
|                  | 8/0: SID Expire Time * $8/0$                                        |
|                  | 0/7. SIP Expire Time $0/7$ .                                        |
| SID Degistration | 9/10: SIF Expire Time 9/10.                                         |
|                  | Default: 64 Seconds.                                                |
| Retry Timer      | Set up the period of registering STP Server again if LP399 fails to |
|                  | register SIP Server or IP-PBX server.                               |
|                  | I his column can only enter numbers; maximum length is 4 bytes      |
|                  | with the range of 5~3600 (seconds).                                 |
| SIP Session      | Default: 1000 ms; Set up round-trip time (RTP) estimate.            |
| Timer T1         | This column can only enter numbers; maximum length is 4 bytes       |
|                  | with the range of 500~2000.                                         |
|                  | *This function must be supported by Server.                         |
| SIP Session      | Default: 8000 ms.                                                   |
| Timer T2         | Set up the maximum retransmit interval for non-INVITE               |
|                  | requests and INVITE responses.                                      |
|                  | This column can only enter numbers; maximum length is 5 bytes       |
|                  | with the range of 4000~16000.                                       |
|                  | *This function must be supported by Server.                         |
| SIP Session      | Default: 32000 ms.                                                  |
| Timer B, F, H    | Set up the maximum retransmit interval for non-INVITE               |
|                  | requests and INVITE responses.                                      |
|                  | This column can only enter numbers; maximum length is 6 bytes       |
|                  | with the range of 8000~128000.                                      |
|                  | B: 64 * SIP T1; INVITE transaction timeout timer •                  |
|                  | F: 64 * SIP T1; non-INVITE transaction timeout timer •              |
|                  | H: 64 * SIP T1, Wait time for ACK receipt.                          |
|                  | *This function must be supported by Server.                         |
|                  | For example, if T1 is 500 ms, T2 is 4 seconds and B.F.H is 32       |
|                  | seconds, then non-INVITE retransmissions occur at intervals of      |
|                  | 500 ms. 1s. 2s. 4s. 4s. 4s. 4s. 4s. 4s. 4s. This means that         |
|                  | retransmissions occur with an exponentially increasing interval     |
|                  | that caps at T2. In this particular scenario, there are 10          |
|                  | retransmissions which is a total of 11 requests from UAC            |
|                  | Default: 30000 ms; Set up SID Invite. If how long do not            |
| JIP INVITE       | Derault. 30000 ms; Set up SIP mvite, it now long do not             |
| limeout          | respond, enter the falled state. This column can only enter         |

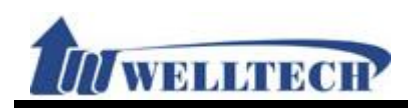

| Item              | Description                                                       |
|-------------------|-------------------------------------------------------------------|
|                   | numbers; maximum length is 5 bytes with the range of              |
|                   | 8000~64000.                                                       |
| Local SIP Port of | Default: 5060~5060.                                               |
| phone 1           | Set up the Start and End SIP Port Range of phone 1.               |
|                   | This column can only enter numbers: maximum length is 5 bytes     |
|                   | with the range of $1024 \sim 40000$                               |
|                   | If you want to Set up a fixed port please Set up the same value   |
|                   | of Start and End Dort                                             |
|                   | of Start and End Port.                                            |
|                   | right Dort is End Dort                                            |
| Local DTD Dart of | Default, 20000, 21000                                             |
| LOCAL RTP POIL OF | Default: 20000~21999.                                             |
|                   | Set up the Start and End RTP Port Range of phone 1.               |
|                   | This column can only enter numbers; maximum length is 5 bytes     |
|                   | with the range of 1024~40000.                                     |
|                   | If you want to Set up a fixed port, please Set up the same value  |
|                   | of Start and End Port.                                            |
|                   | If you want to Set up a range, the left column is Start Port, the |
|                   | right Port is End Port.                                           |
| Local SIP Port of | Default: 5062~5062.                                               |
| phone 2           | Set up the Start and End SIP Port Range of phone 1.               |
|                   | This column can only enter numbers; maximum length is 5 bytes     |
|                   | with the range of 1024~40000.                                     |
|                   | If you want to Set up a fixed port, please Set up the same value  |
|                   | of Start and End Port.                                            |
|                   | If you want to Set up a range, the left column is Start Port, the |
|                   | right Port is End Port                                            |
| Local RTP Port of | Default: 22000~23999                                              |
| phone 2           | Set up the Start and End RTP Port Range of phone 1                |
|                   | This column can only enter numbers: maximum length is 5 bytes     |
|                   | with the range of $1024 \times 40000$                             |
|                   | If you want to Set up a fixed port, please Set up the same value  |
|                   | of Stort and End Dort                                             |
|                   | OF Start and End Port.                                            |
|                   | in you want to Set up a range, the left column is Start Port, the |
|                   | right Port is End Port.                                           |
| Hold Type         | Default: RFC 2543 (0.0.0.0).                                      |
|                   | Set up Hold (define by RFC).                                      |
|                   | When this function is on, the information of [Connection          |
|                   | Information (c): IN IP4 xxx.xxx.xxx] will change IP to the        |
|                   | device of executing the function.                                 |
|                   | Provide options: RFC2543 (0.0.0.0), Type1 (Send only), Type2      |
|                   | (inactvie).                                                       |
| DTMF Type         | Default: RFC 2833.                                                |
|                   | InBand: When you enter key information, the [Ethereal] will not   |
|                   | show it.                                                          |
|                   | RFC2833: When you enter key information, the [Ethereal] will      |

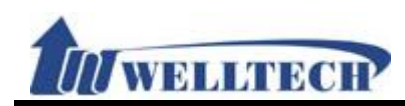

| Item                 | Description                                                         |
|----------------------|---------------------------------------------------------------------|
|                      | show [RTP Event].                                                   |
|                      | SIP Info: When you enter key information, the [Ethereal] will       |
|                      | show [Request: Info].                                               |
|                      | Provide options: InBand, RFC2833, SIP Info.                         |
|                      | RFC2833 + Inband: When you enter key information, LP399             |
|                      | sends Inband message and [RTP Event] message.                       |
|                      | SIP Info + Inband: When you enter key information. IP399            |
|                      | sends Inband message and [Request: Info] message.                   |
| RPort                | Default: Disable: Set up RPort function. When this function is on   |
|                      | the [Rport] message will add in [Message Header].                   |
|                      | Provide options: Disable. Fnable.                                   |
|                      | *This function must be supported by Server                          |
| Voice OoS            | Default: 40: This column can only enter numbers: maximum            |
| (Diff-Serv)          | length is 2 bytes with the range of $0 \sim 63$                     |
|                      | Default: 40: This column can only enter numbers: maximum            |
| $(\text{Diff}_Serv)$ | length is 2 bytes with the range of $0 \sim 63$                     |
|                      | Default: Disable                                                    |
|                      | When this function is on the nackade will show [DNS_Standard]       |
|                      | auery SRV sin und vvv vvv vvl                                       |
|                      | Provide ontions: Disable Enable                                     |
|                      | *This function must be supported by Server                          |
| Koon allura          | Defaulte Dicables When this function is an and write with the       |
| Keep-alive           | Default: Disable; when this function is on and system is in NAT,    |
| wessage              | LP399 will send a package to Server periodically according to       |
|                      | [Send Keep Alives Packet].                                          |
|                      | Provide options: Disable, Send UDP, Send SIP Option.                |
|                      | Send UDP: Use UDP format to send; For example: UDP, Source          |
|                      | Port: sip Destination Port: xxxx.                                   |
|                      | Send SIP Optoin: Use SIP Option format to send; For example:        |
|                      | SIP, Request-Line: OPTIONS sip:xxx.xxx.xxx.xxx;user=phone           |
|                      |                                                                     |
| Keep-alive           | Default: 60; This column can only enter numbers; maximum            |
|                      | length is 3 bytes with the range of 15~250.                         |
| Jitter Buffer        | Detault: 1~64; Set up Jitter Buffer.                                |
|                      | In VoIP system, the time of every voice package arrives             |
|                      | destination will affect by Network Delay. Therefore, Jitter Buffer  |
|                      | is used in destination to modify the order of packages and adjust   |
|                      | the time of Voice Playout Delay, this function will raise the voice |
|                      | quality.                                                            |
|                      | This column can only enter numbers; maximum length is 3 bytes       |
|                      | with the range 0~32.                                                |
| SIP Server Type      | Default: General.                                                   |
|                      | Set up the type of SIP Server.                                      |
|                      | In accordance with market available different SIP Servers or        |
|                      | IP-PBX server, WellGate M1 will adjust its configuration to be      |
|                      | compatible with these SIP Server.                                   |
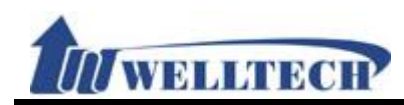

| Item            | Description                                                        |
|-----------------|--------------------------------------------------------------------|
|                 | Provide options: General, Asterisk, BroadWorks, Nortel, Xener,     |
|                 | Vodtel, SKTelink.                                                  |
|                 | * Please make sure which model of SIP Server or IP-PBX server      |
|                 | for Wellgate M1 to work with in order to select suitable SIP       |
|                 | Server Type.                                                       |
| Use user=phone  | Default: Disable; When this function is on, the Register Header    |
| (Register)      | will add "user=phone" message in Register packages.                |
|                 | Provide options: Disable, Enable.                                  |
|                 | *This function must be supported from SIP Server.                  |
| Use user=phone  | Default: Disable; When this function is on, the Invite Header will |
| (Invite)        | add "user=phone" message in Invite packages.                       |
|                 | Provide options: Disable, Enable.                                  |
|                 | *This function must be supported from SIP Server.                  |
| Send SIP PRACK  | Default: Disable; When this function is on, there will add "PRACK  |
| of Proxy        | Header" messages.                                                  |
|                 | Provide options: Disable, Enable.                                  |
|                 | *This function must be supported from SIP Server.                  |
| Only Accept     | Default: Enable. Set up IP incoming call if it comes from trusted  |
| Trusted         | SIP Server or IP-PBX or not.                                       |
| Certificates    |                                                                    |
|                 | When Enable, this device only accept IP incoming call from         |
|                 | trusted SIP Server or IP-PBX. It will reject P2P call.             |
|                 |                                                                    |
|                 | When Disable, this device accept P2P call. And accept any IP       |
|                 | incoming call even from not trusted SIP Server or IP-PBX.          |
|                 |                                                                    |
|                 | Provide drop-down options: Disable, Enable.                        |
| Set up User     | Default: (null); When send SIP packets, the packets header         |
| Agent Content   | "User-Agent" message will join this word. This column can enter    |
|                 | numbers and strings (support: 0~9, a~z, @, _, -, *, #, ., +, :, () |
|                 | [, ] and blank); maximum length is 46 bytes.                       |
| Submit [Button] | Save the Settings.                                                 |

#### 9.3.3 Operate Instuction

# Example 1: SIP Expire TimeSIP Expire Time: 60

Step 1: In [Service Domain Setting] web page, Set up [Realm Active: Enable, Display Name: 22061, Phoner Number: 22061, Authentication ID: 22061, Authentication Password: test, Domain Server: 61.62.236.71:6000, Proxy Server: 61.62.236.71:6000, Subscribe for MWI: Disable] (See Figure 1).

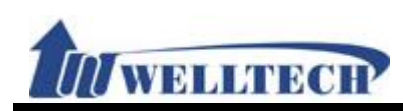

| Realm: 1 V               |                   |
|--------------------------|-------------------|
| Realm Active:            | Enable 🗸          |
| Display Name:            | 22061             |
| Phone Number:            | 22061             |
| Authentication ID:       | 22061             |
| Authentication Password: | ••••              |
| Domain Server:           | 61.62.236.71:6000 |
| Proxy Server:            | 61.62.236.71:6000 |
| Subscribe for MWI :      | Disable 🗸         |

Submit

(Figure 1)

Step 2: In [SIP – Advanced Setting] web page, Set up [SIP Expire Time: 60] (See Figure 2).

| SIP Expire Time: | 60      | (60~86400 Seconds, 0=define by Server) |
|------------------|---------|----------------------------------------|
|                  | (Figure | 2)                                     |

Step 3: When registering to Server successfully, LP399 will send a register package every 55 seconds.

#### • SIP Expire Time: 0 (by server)

- Step 1: In [Service Domain Setting] web page, Set up [Realm Active: Enable, Display Name: 22061, Phoner Number: 22061, Authentication ID: 22061, Authentication Password: test, Domain Server: 61.62.236.71:6000, Proxy Server: 61.62.236.71:6000, Subscribe for MWI: Disable] (See Figure 1).
- Step 2: In [SIP Advanced Setting] web page, Set up [SIP Expire Time: 0 (the register time is defined by Server)] (See Figure 3).

| SIP Expire Time: | 0       | (60~86400 Seconds, | 0=define by Server) |
|------------------|---------|--------------------|---------------------|
|                  | (Figure | 3)                 |                     |

Step 3: System will register to Server according to the period that defined by Server.

# Example 2: Use DNS SRV

#### • Use DNS SRV: Enable

Step 1: Set up register SIP account Settings first, then use [Domain] to register SIP Server. (See Figure 4).

Realm: 1 🗸

| Realm Active:            | Enable 🗸         |
|--------------------------|------------------|
| Display Name:            | 8061             |
| Phone Number:            | 8061             |
| Authentication ID:       | 8061             |
| Authentication Password: | ••••             |
| Domain Server:           | voiptalk.org     |
| Proxy Server:            | nat.voiptalk.org |
| Subscribe for MWI :      | Disable 🗸        |
|                          |                  |

Submit

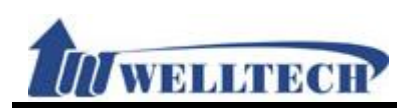

#### (Figure 4)

Step 2: In [SIP – Advanced Setting] web page, Set up [Use DNS SRV: Enable] (See Figure 5)

| Use DNS SRV:        |   |     | Enable 🗸 |   |
|---------------------|---|-----|----------|---|
| Keep-alive Message: |   |     | Disable  | ~ |
|                     | < | - ` |          |   |

(Figure 5)

# Example 3: Keep Alives Message Keep Alives Message: Send UDP

Realm: 1 V

Step 1: Set up register SIP account settings (See Figure 6).

| Enable 🗸          |
|-------------------|
| 22061             |
| 22061             |
| 22061             |
| ••••              |
| 61.62.236.71:6000 |
| 61.62.236.71:6000 |
| Disable 🗸         |
|                   |

Submit

#### (Figure 6)

Step 2: In [SIP – Advanced Setting] web page, Set up [Keep Alives Message: Send UDP, Keep Alives Interval: 150] (See Figure 7).

| Keep-al | ive Message: |  |
|---------|--------------|--|
|         |              |  |

Keep-alive Interval:

| Send U | DP      | ~       |
|--------|---------|---------|
| 150    | (15~250 | Second) |
|        |         |         |

(Figure 7)

#### • Keep Alives Message: Send SIP Info

Step 1: Set up register SIP account Settings (See Figure 6).

Step 2: In [SIP – Advanced Setting] web page, Set up [Keep Alives Message: Send SIP Option, Keep Alives Interval: 150] (See Figure 8).

| •                    |            | 9      | ,               |
|----------------------|------------|--------|-----------------|
| Keep-alive Message:  |            | Send S | IP OPTION 🗸     |
| Keep-alive Interval: |            | 150    | (15~250 Second) |
|                      | (Figure 8) |        |                 |

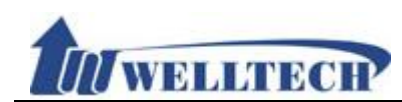

#### 9.4 STUN (STUN & Froce configuration)

#### 9.4.1 Function

STUN Provides function to set up STUN and Force feature.

### 9.4.2 Instruction STUN Setting

| STUN Active:       | Disable 🗸       |
|--------------------|-----------------|
| STUN Server Name:  | stun.xten.com   |
| STUN Port:         | 3478 (80~65535) |
|                    |                 |
| Force Active:      | Disable 🗸       |
| Public IP Address: |                 |
| Public Port:       | 5060 (80~65525) |

|  | Submi |
|--|-------|
|--|-------|

| Item              | Description                                                          |
|-------------------|----------------------------------------------------------------------|
| STUN Active       | Default: Disable; When this function is on, STUN functions           |
|                   | Enable.                                                              |
|                   | Provide options: Disable, Enable.                                    |
| STUN Server       | Default: stun.xten.com; This column can enter IP or Domain           |
| Name              | Name with the format of xxx.xxx.xxx; maximum length is               |
|                   | 63 bytes.                                                            |
| STUN Port         | Default: 3478; This column can only enter numbers; maximum           |
|                   | length is 5 bytes with the range 80~65535.                           |
| Force Active      | Default: Disable; When this function is on, the IP of [SIP infor] in |
|                   | [Ethereal] will replace by the assigned IP address.                  |
|                   | Provide options: Disable, Enable.                                    |
| Public IP Address | Set up Router's public IP address; This column can only enter IP     |
|                   | with the format of xxx.xxx.xxx; maximum length is 63                 |
|                   | bytes.                                                               |
| Public Port       | Default: 5060; Set up Router's public Port.                          |
|                   | This column can only enter numbers; maximum length is 5 bytes        |
|                   | with the range of 80~65535.                                          |
| Submit [Button]   | Save the settings.                                                   |

#### 9.4.3 Operate Instruction

#### Example 1: STUN

Step 1: Please Set up the SIP account first.

Step 2: In [STUN Setting] web page, Set up [STUN Active: Enable, STUN Server Name: stun.xten.com, SUTN Port: 3478] (See Figure 1).

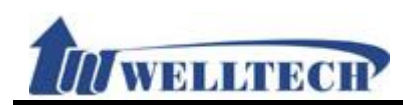

| STUN Active:      |         | Enable    | ~          |
|-------------------|---------|-----------|------------|
| STUN Server Name: |         | stun.xter | com        |
| STUN Port:        |         | 3478      | (80~65535) |
|                   | (Figure | 1)        |            |

#### Example 2: Force

The structure figure (See Figure 2):

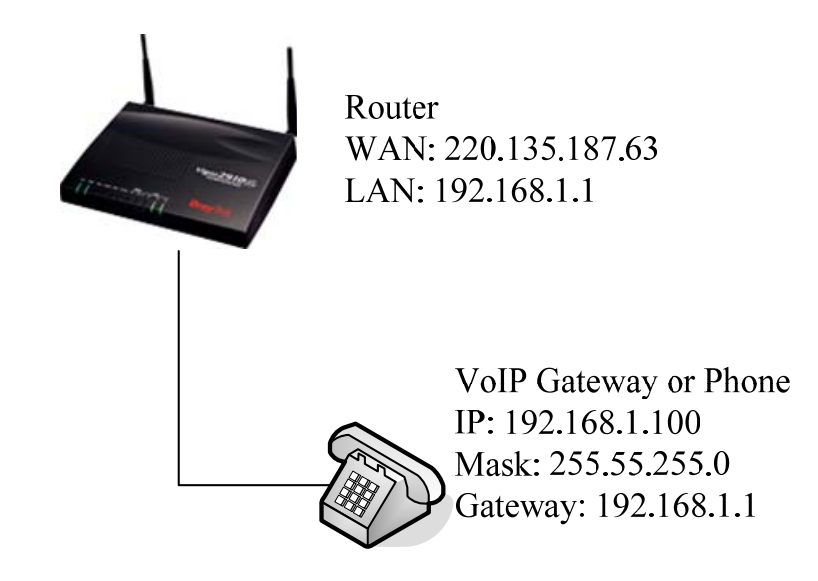

(Figure 2)

- Step 1: Please set up the SIP account first.
- Step 2: In [STUN Setting] web page, set up [Force Active: Enable, Public IP Address: 118.169.209.251, Public Port: 7777] (See Figure 3).

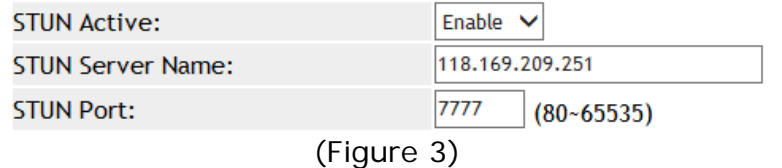

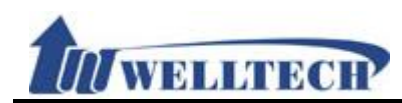

### 10. Management (Advanced configuration)

Provide [Status Log, Auto Config, Auto Update, New Firmware, Advanced, Passowrd, Tones, Default, Language] functions.

#### 10.1 Status Log

#### 10.1.1 Function

Status Log Provide the running status of the system.

#### 10.1.2 Instruction

# Staus Log

Phone Status

IDLE

Refresh

| System L | bg                                                    |
|----------|-------------------------------------------------------|
| Page:    | 1 🗸                                                   |
| Index    | Message                                               |
| 0        | <2014-02-10 11:49>Get Time from SNTP server, Succeed! |
| 1        | <2005-01-01 08:00>Get SNTP server IP=216.66.0.142     |
| 2        | <2005-01-01 00:00>DHCPC Got lp=192.168.23.21          |
| 3        | <2005-01-01 00:00>DHCPC state 1=2                     |
| 4        | <2005-01-01 00:00>DHCP_SendRequest()                  |
| 5        | <2005-01-01 00:00>Rx OFFER from 192.168.1.17          |
| 6        | <2005-01-01 00:00>DHCP_SendDiscover()                 |
| 7        | <2005-01-01 00:00>Enable DHCP_SERVER                  |
| 8        | <2005-01-01 00:00>Init Lan Interface!                 |
| 9        | <2005-01-01 00:00>lface type : DHCP_CLIENT            |
| 10       | <2005-01-01 00:00>Init Wan Interface!                 |
| 11       | <2005-01-01 00:00>Application starting                |
| 12       |                                                       |
| 13       |                                                       |
| 14       |                                                       |
| 15       |                                                       |
| 16       |                                                       |
| 17       |                                                       |
| 18       |                                                       |
| 19       |                                                       |
| 20       |                                                       |
| 21       |                                                       |
| 22       |                                                       |
| 23       |                                                       |
| 24       |                                                       |
|          |                                                       |

Export System Log

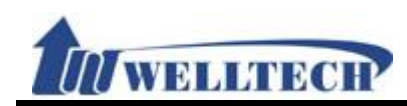

| Item             | Description                                                     |
|------------------|-----------------------------------------------------------------|
| Phone Status     | Show the Phone user status now; The status has: IDLE,           |
|                  | Off-Hook.                                                       |
|                  | IDLE: Ready                                                     |
|                  | Off Hook: in use.                                               |
| Refresh [Button] | Refresh the Phone status.                                       |
| Status Log       | System work status message.                                     |
| Page             | Default: 1 (Page 1), Select page. Provide drop-down             |
|                  | options:1~xx; The page increases to next one in accordance      |
|                  | with the amount of data to increase automatically.              |
| Index            | Show index number.                                              |
| Message          | Show the information of the system.                             |
|                  | Example:                                                        |
|                  | <2014-02-10 11:49> Get Time from SNTP server, Succeed!          |
|                  | <2014-02-10 11:49>: Show the time of message.                   |
|                  | Get Time from SNTP server, Succeed! : Shows the content of      |
|                  | message.                                                        |
| Export System    | Save [Stauts Log] data to log file; System default file name is |
| Log [Button]     | Syslog.log.                                                     |

#### 10.1.3 Operate Instruction

#### Example 1: Check Phone Status

Step 1: In [Status Log] web page, When the phone don't in use, [Phone Status] will show [IDLE] (See Figure 1).

Phone Status

IDLE

(Figure 1)

Step 2: When pick up the handset, In [Status Log] web page, Press [Refresh] button, The [Phone Status] show [Off Hook] (See Figure 2).

Phone Status

Off Hook

(Figure 2)

#### Example 2: Check System Log

Step 1: In [Status Log] web page, Select web page, the page will show other pages data. (See Figure 3).

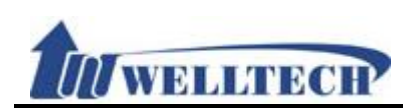

| System Lo | og                                                    |
|-----------|-------------------------------------------------------|
| Page:     |                                                       |
| Index     | Message                                               |
| 0         | <2014-02-10 11:49>Get Time from SNTP server, Succeed! |
| 1         | <2005-01-01 08:00>Get SNTP server IP=216.66.0.142     |
| 2         | <2005-01-01 00:00>DHCPC Got lp=192.168.23.21          |
| 3         | <2005-01-01 00:00>DHCPC state 1=2                     |
| 4         | <2005-01-01 00:00>DHCP_SendRequest()                  |
| 5         | <2005-01-01 00:00>Rx OFFER from 192.168.1.17          |
| 6         | <2005-01-01 00:00>DHCP_SendDiscover()                 |
| 7         | <2005-01-01 00:00>Enable DHCP_SERVER                  |
| 8         | <2005-01-01 00:00>Init Lan Interface!                 |
| 9         | <2005-01-01 00:00>lface type : DHCP_CLIENT            |
| 10        | <2005-01-01 00:00>Init Wan Interface!                 |
| 11        | <2005-01-01 00:00>Application starting                |
| 12        |                                                       |

#### (Figure 3)

#### Example 2: Save System Log File

Step 1: In [Status Log] web page, press [Export System Log] button, Enter [Save File] menu, Then press [Save] button (See Figure 4).

| 21              |         |    |  |
|-----------------|---------|----|--|
| 22              |         |    |  |
| 23              |         |    |  |
| 24              |         |    |  |
|                 |         |    |  |
| Export System L | og      |    |  |
|                 | (Figure | 4) |  |

Step 2: Save file completely, Any text editor can open [SysLog.log] file (See Figure 5).

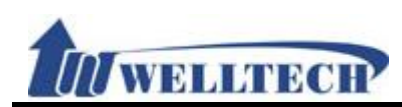

| 🍘 [C:\Documents ar   | d Settings\Ldministrator\点面\SysLog.log] - UltraEdit                     |
|----------------------|-------------------------------------------------------------------------|
| 闅 檔案 🕑 編輯 🗉          | 搜尋 ⑥ 插入 20 專案 2) 檢視 (7) 格式 (1) 直行 (1) 巨集 (2) 指令碼 ⑧ 進階 (2) 視窗 (2) 說明 (3) |
| ं 🙆 🗢 🗢 🕒 🚞          | 🚞 🖄 😓 🖳 📐 📄 📄 🔚 📳 📳 📵 😹 🛸 🛕 552410-088000 🖬 🦃 😭 😭 😁 🔂 🗧 🗐 👘 👘 😭         |
| C:\Documents and Set | ingsAdministr 👻 🛫 🕻 💽 💓 🚾 🚰 🔁 🚾 😅 😅 🖕                                   |
| 檔案檢視 👻 및 ×           | 開啓檔案                                                                    |
| 専案 開啓 🔹              | SysLog.log ×                                                            |
| 篩選: > 🗁              | ₫                                                                       |
|                      | 13 <2012-10-31 17:08>REG MSG: 401 is received                           |
|                      | 14 <2012-10-31 17:08>REG MSG: 100 is received                           |
|                      | 15 <2012-10-31 17:08>Reg Status: REGISTERED                             |
| ⊞9 E:<br>9 H•        | 16 <2012-10-31 17:08>REG MSG: 200 is received                           |
| ■ ● 網路               | 17 <2012-10-31 17:08>REG MSG: REGISTER is sent                          |
| 🗉 📑 FTP 帳號           | 18 <2012-10-31 17:08>REG MSG: 401 is received                           |
| -                    | 19 <2012-10-31 17:07>Reg Status: REGISTERED                             |
|                      | 20 <2012-10-31 17:07>REG MSG: 200 is received                           |
|                      | 21 <2012-10-31 17:07>REG MSG: 100 is received                           |
|                      | 22 <2012-10-31 17:07>REG MSG: 401 is received                           |
|                      | 23 <2012-10-31 17:07>REG MSG: 100 is received                           |
|                      | 24 <2012-10-31 17:07>Reg Status: REGISTERED                             |
|                      | 25 <2012-10-31 17:07>REG MSG: 200 is received                           |
|                      | 26 <2012-10-31 17:07>REG MSG: REGISTER is sent                          |
|                      | 27 <2012-10-31 17:07>REG MSG: 401 is received                           |
|                      | 28 <2012-10-31 17:07>REG MSG: 100 is received                           |
|                      | 29 <2012-10-31 1/:0/>REG MSG: REGISTER is sent                          |
| ▲ 夕稲                 | 30 <2012-10-31 1/:0/>REG MSG: 401 is received                           |
| ■ ·H·H4              | 31 <2012-10-31 1/:0/>KEG MSG: KEGISTEK is sent                          |
|                      | 32 <2012-10-51 17:07-50et Time from SNTP server, succeed:               |
|                      | 53 <2005-01-01 06:00-0et SNTP Server IF-206.07:104.40                   |
|                      |                                                                         |
|                      | a 2005 01 01 00:00 linking of the action                                |
|                      | 3 <2005.01.01.00:00x162 time tan in c (KED) IP                          |
|                      | a <2005-01-01 00-00-bit Wan Interfacel                                  |
|                      | 39 <2005-01-01 00:00>Application starting                               |
|                      | 40                                                                      |
| I I                  |                                                                         |

(Figure 5)

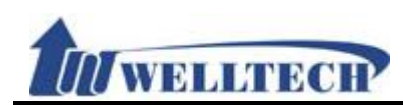

#### 10.2 Auto Configuration

#### 10.2.1 Function

Provide 3 kind of provision methods. (TFTP, FTP and HTTP)

# 10.2.2 Instruction Auto Provision Setting

| Provision Active:      | Disable 🗸 |                   |
|------------------------|-----------|-------------------|
| 2 Steps Configuration: | Disable 🗸 |                   |
| Server Auto Discovery: | Disable 🗸 |                   |
| Scheduling:            | Disable 🗸 |                   |
|                        |           |                   |
| TFTP Server:           |           | ]                 |
| TFTP File Path:        |           | Exp. file/load/   |
|                        |           |                   |
| HTTP Server:           |           | Exp. 60.35.187.30 |
| HTTP File Path:        |           | Exp. /download/   |
|                        |           | -                 |
| FTP Server:            |           | Exp. 60.35.187.30 |
| FTP User Name:         |           | ]                 |
| FTP Password:          |           |                   |
| FTP File Path:         |           | Exp. file/load/   |
|                        | P         |                   |

Next Configuration time:

Submit

| Item             | Decription                                                       |
|------------------|------------------------------------------------------------------|
| Provision Active | Default: Disable; When this function is on, LP399 will download  |
|                  | the MACID.dat from the designated Server.                        |
|                  | Provide options: Disable, TFTP, FTP and HTTP.                    |
| 2 Steps          | Default: Disable; Set up 2 Steps configuration, get the common   |
| Configuration    | settings first, then get the SIP accounts and passwords          |
|                  | secondly.                                                        |
|                  | Provide options: Disable, Enable.                                |
|                  | *This function must be supported from SIP Server.                |
| Server Auto      | Default: Disable; DHCP TFTP Option 66 (TFTP): DHCP Server will   |
| Discovery        | offer the Option 66 Server IP address into the column of system  |
|                  | [TFTP Server] when it assigns IP.                                |
|                  | Broadcasting: Discovering the Server by broadcasting, the        |
|                  | Server will send the information of Type and Server to LP399, it |
|                  | will fill in these information to the corresponding columns.     |
|                  | Provide options: Disable, DHCP TFTP Option 66 (TFTP),            |

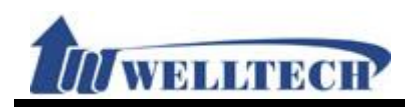

| Item            | Decription                                                         |
|-----------------|--------------------------------------------------------------------|
|                 | Broadcasting.                                                      |
|                 | *This function must be supported by Server.                        |
| Scheduling      | Default: Disable; Execute the Configuration regularly.             |
|                 | When this function is on, system will check the Configuration      |
|                 | Server by [Next Config Time].                                      |
|                 | Provide options: Disable, Enable.                                  |
|                 | Note: The time parameter use [Auto Update Setting] web page's      |
|                 | [Scheduling Time & Date].                                          |
| TFTP Server     | This column can only enter IP with the format of                   |
|                 | xxx.xxx.xxx.xxx; maximum length is 15 bytes.                       |
| TFTP File Path  | This column can enter numbers or strings; maximum length is        |
|                 | 63 bytes with the "/" in the end, ex: 123/.                        |
| HTTP Server     | This column can enter IP or Domain Name; maximum length is         |
|                 | 63 bytes.                                                          |
| HTTP File Path  | This column can enter numbers or strings; maximum length is        |
|                 | 63 bytes with the "/" in the end, ex: 123/.                        |
| FTP Server      | This column can enter IP or Domain Name; maximum length is         |
|                 | 63 bytes.                                                          |
| FTP User Name   | This column can enter IP or Domain Name; maximum length is         |
|                 | 63 bytes.                                                          |
| FTP Password    | This column can enter IP or Domain Name; maximum length is         |
|                 | 63 bytes.                                                          |
| File File Path  | This column can enter numbers or strings; maximum length is        |
|                 | 63 bytes with the "/" in the end, ex: 123/.                        |
| Next            | System will check the Configuration Server when the Next config    |
| Configuration   | time is up.                                                        |
| Time            | The start counting date is the next day, so the Next configuration |
|                 | time will add one day.                                             |
|                 | Count rule: the next day + days + time period + MACaddress +       |
|                 | random number = Next config time.                                  |
| Submit [Button] | Save the settings.                                                 |

#### 10.2.3 Operate Instruction

#### **Example 1: Configuration by HTTP**

- Step 1: Please complete MACID.dat first, and place it at the path of the designated Server.
- Step 2: In [Auto Provision Setting] web page, Set up [Provision Active: HTTP, HTTP Server: 192.168.50.2, HTTP Path: /download/] (See Figure 1).

| Provision Active:      | HTTP 🗸       |                   |
|------------------------|--------------|-------------------|
| 2 Steps Configuration: | Disable 🗸    |                   |
| Server Auto Discovery: | Disable      | ~                 |
| Scheduling:            | Disable 🗸    |                   |
|                        |              |                   |
| HTTP Server:           | 192.168.50.2 | Exp. 60.35.187.30 |
| HTTP File Path:        | /download/   | Exp. /download/   |
|                        | (Figure 1)   |                   |

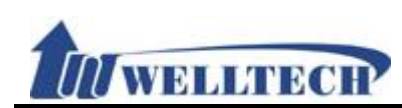

# Step 3: In [Service Domain Setting] web page, Check [Realm: 1] Settings, Use [MACID.dat] file to load configuration (See Figure 2).

| Realm Active:                                          | Enable V                                            |
|--------------------------------------------------------|-----------------------------------------------------|
| Display Name:                                          | 22061                                               |
| Phone Number:                                          | 22061                                               |
| Authentication ID:                                     | 22061                                               |
| Authentication Password:                               |                                                     |
| Addrendicación Password.                               | •••••                                               |
| Domain Server:                                         | 61.62.236.71:6000                                   |
| Domain Server:<br>Proxy Server:                        | 61.62.236.71:6000<br>61.62.236.71:6000              |
| Domain Server:<br>Proxy Server:<br>Subscribe for MWI : | 61.62.236.71:6000<br>61.62.236.71:6000<br>Disable V |

Submit

Realm: 1 V

(Figure 2)

#### Example 2: Configuration by FTP

- Step 1: Please complete MACID.dat first, and place it at the path of the designated Server.
- Step 2: In [Auto Provision Setting] web page, Set up [Provision Active: FTP, FTP Server: 192.168.50.2, FTP User Name: test, FTP Password: test, FTP File Path: download/] (See Figure 3).

| Provision Active:      | FTP 🗸        |                   |
|------------------------|--------------|-------------------|
| 2 Steps Configuration: | Disable 🗸    |                   |
| Server Auto Discovery: | Disable 🗸    | •                 |
| Scheduling:            | Disable 🗸    |                   |
|                        |              |                   |
| FTP Server:            | 192.168.50.2 | Exp. 60.35.187.30 |
| FTP User Name:         | test         |                   |
| FTP Password:          | ••••         |                   |
| FTP File Path:         | download/    | Exp. file/load/   |
|                        | (Figure 3)   |                   |

Step 3: In [Service Domain Setting] web page, Check [Realm: 1] Settings, Use [MACID.dat] file to load configuration.

#### Example 3: Set up 2 Steps configuration (not encryption)

Step 1: Build a common MAC file with name [00000000000.dat], the file does not contain [\$Service Domain Setting] data, (See Figure 4).

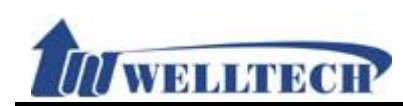

| D000000000.dat - 記事本                                                                                                    |  |
|----------------------------------------------------------------------------------------------------|--|
| 檔案 (1) 編輯 (1) 格式 (0) 檢視 (1) 說明 (11)                                                                                                    |  |
| <pre>\$TXT \$Phone Book function: \$speed dial phone \$Keep "lineOName=" at first line lineOName=   \$SNTP setting \$SNTP setting SNTPEnable=1</pre> |  |
| SNTPlstServ=north-america.pool.ntp.org<br>SNTP2ndServ=asia.pool.ntp.org<br>SNTPTimeZone=+08:00<br>SNTPSyncTime=1:00:00                               |  |
| <pre>\$DayLight DayLightEnable=1 DSTOffset=-2 StartMonth=01</pre>                                                                                    |  |
| StartDayOfMonth=01<br>StartWeekOfMonth=1<br>StartWeeklyDay=0<br>StartTime=00<br>StorMonth=01                                                         |  |
| StopDayOfMonth=01<br>StopWeekOfMonth=1<br>StopWeeklyDay=0                                                                                            |  |
|                                                                                                    |  |

#### (Figure 4)

Step 2. Set up the [\$Service Domain Setting] data, and [line0Name=, ph1Realm1Active=1] cannot be deleted (See Figure 5).

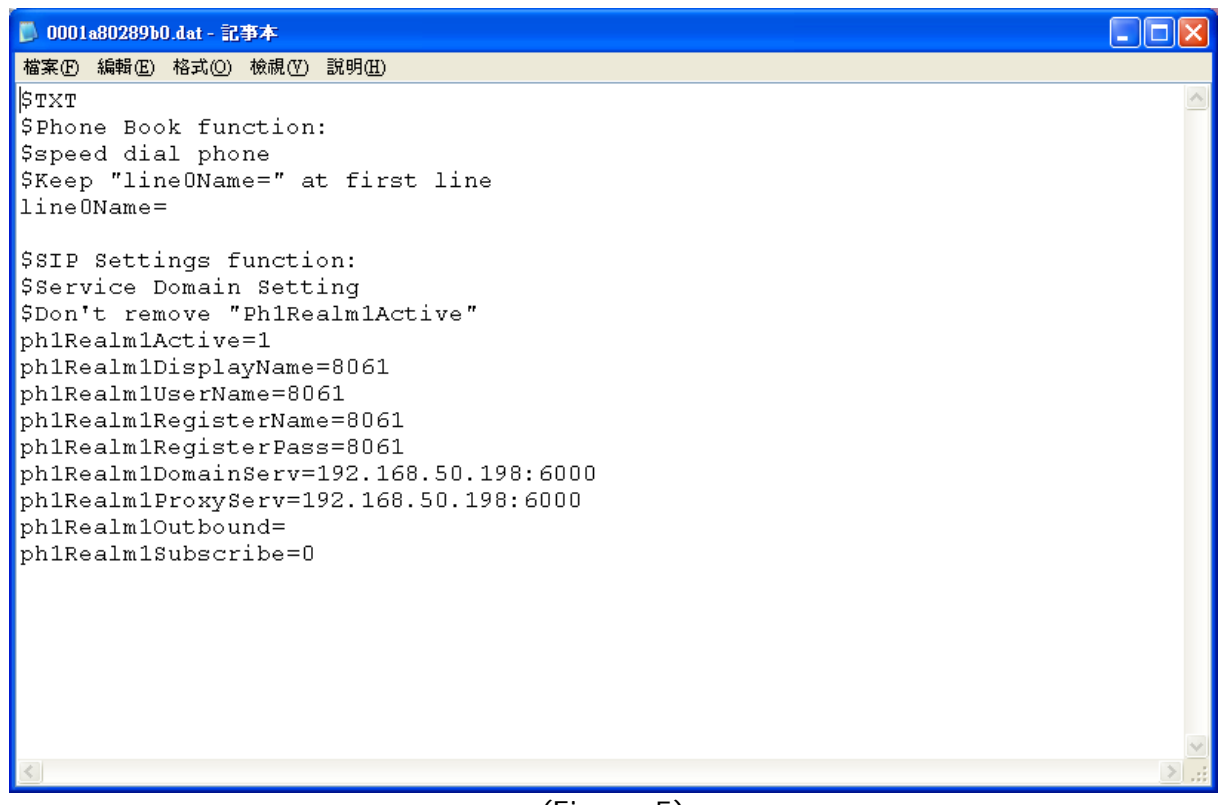

(Figure 5)

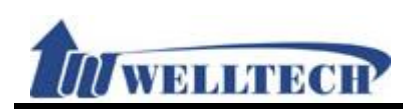

Step 3: On [Auto Configuration Setting], Set up [Type: TFTP, 2 Steps Configuration: Enable, TFTP Server: 192.168.50.99] (See Figure 6).

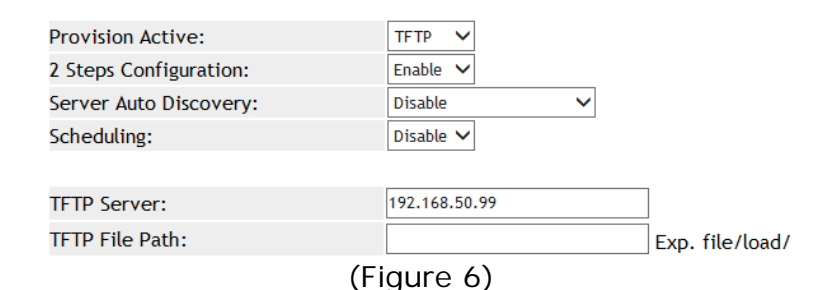

# Step 4: In [Service Domain Setting] web page, Check [Realm: 1] Settings, Use [MACID.dat] file to load configuration (See Figure 7).

| Realm Active:                                          | Enable 🗸                         |
|--------------------------------------------------------|----------------------------------|
| Display Name:                                          | 8061                             |
| Phone Number:                                          | 8061                             |
| Authentication ID:                                     | 8061                             |
| Authentication Password:                               | ••••                             |
|                                                        |                                  |
| Domain Server:                                         | voiptalk.org                     |
| Domain Server:<br>Proxy Server:                        | voiptalk.org<br>nat.voiptalk.org |
| Domain Server:<br>Proxy Server:<br>Subscribe for MWI : | nat.voiptalk.org Disable         |

Submit

Realm: 1 🗸

(Figure 7)

#### Example 4: Server Auto Discover

#### Broadcasting

Step 1: In [Auto Provision Setting] web page, Set up [Provision Active: TFTP, Server Auto Discover: Broadcasting] (See Figure 8).

| Provision Active:      | TFTP 🗸         |
|------------------------|----------------|
| 2 Steps Configuration: | Disable 🗸      |
| Server Auto Discovery: | Broadcasting 🗸 |
| Scheduling:            | Disable 🗸      |
| (Figure                | 8)             |

Step 2: In [Auto Provision Setting] web page, Check [Provision Active: TFTP, TFTP Server: 192.168.55.91, TFTP File Path: config/] (See Figure 9).

Note: If starts TFTP Server at the same time, this field parameter can't see data. Because of this data upload provision function by TFTP Server.

| Provision Active:      | TFTP V         |                 |
|------------------------|----------------|-----------------|
| 2 Steps Configuration: | Disable 🗸      |                 |
| Server Auto Discovery: | Broadcasting V |                 |
| Scheduling:            | Disable 🗸      |                 |
|                        |                |                 |
| TFTP Server:           | 192.168.55.91  | ]               |
| TFTP File Path:        | config/        | Exp. file/load/ |

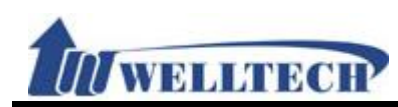

(Figure 9)

- Step 3: Enter [Service Domain Setting] web page, check [Realm No.: 1] Settings, Use [MACID.dat] file to load configuration.
- DHCP Option 66 (TFTP) (Please refer to DHCP Turbo and TFTP Turbo documents)
- Step 1: Install [DHCP Turbo + TFTPd32] software, then placed [MACID.dat] file into the specified directory.
- Step 2: In [Auto Provision Setting] web page, Set up [Provision Active: TFTP, Server Auto Discover: DHCP Option 66 (TFTP)] (See Figure 10).

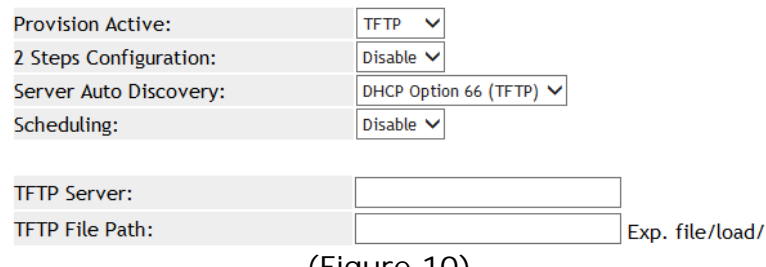

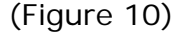

Step 3: In [Auto Provision Setting] web page, Check [TFTP Server] field, upload this data (See Figure 11).

Note : If start TFTP Server at the same time, This field parameter can't see data, Because this data upload provision function by TFTP Server.

| Provision Active:      | TFTP 🗸                  |                 |  |  |  |  |
|------------------------|-------------------------|-----------------|--|--|--|--|
| 2 Steps Configuration: | Disable 🗸               |                 |  |  |  |  |
| Server Auto Discovery: | DHCP Option 66 (TFTP) 🗸 |                 |  |  |  |  |
| Scheduling:            | Disable 🗸               |                 |  |  |  |  |
|                        |                         |                 |  |  |  |  |
| TFTP Server:           | 192.168.50.91           |                 |  |  |  |  |
| TFTP File Path:        |                         | Exp. file/load/ |  |  |  |  |
| (Figure 11)            |                         |                 |  |  |  |  |

Step 6: Enter [Service Domain Setting] web page, Check [Realm: 1] Setting, Use [MACID.dat] file to load configuration.

#### DHCP Option 66 (TFTP)-2 (Please refer to DHCP Turbo document)

- Step 1: Install [DHCP Turbo + TFTP Turbo] software, Then placed [MACID.dat] file into the specified directory.
- Step 2: In [Auto Provision Setting] web page, Set up [Provision Active: TFTP, Server Auto Discover: DHCP Option 66 (TFTP)] (See Figure 12).

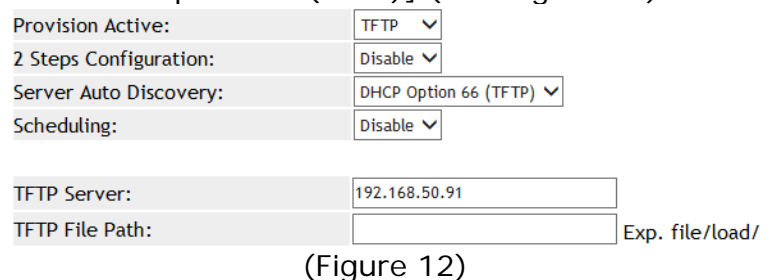

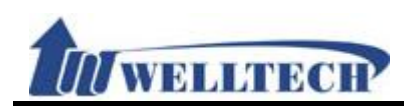

Step 3: In [Auto Provision Setting] web page, Check [TFTP Server] field, the field will upload this data (See Figure 13).

Note : If start TFTP Server at the same time, This field parameter can't see data, Because this data upload provision function by TFTP Server.

| Provision Active:      | TFTP V                  |
|------------------------|-------------------------|
| 2 Steps Configuration: | Disable 🗸               |
| Server Auto Discovery: | DHCP Option 66 (TFTP) V |
| Scheduling:            | Disable 🗸               |
|                        |                         |
| TFTP Server:           | 192.168.50.91           |
| TFTP File Path:        | Exp. file/load          |
| (Fig                   | jure 13)                |

Step 4: In [TFTP Turbo Server] menu, can check [Download] status, The page can view and the device will come to download [MACID.dat] file (See Figure 14).

| 💸 IFIP Turbo on l          | 27.        | 0.0.1                  |      |    |   |                   |           |         |        |        |          |          |         |   |
|----------------------------|------------|------------------------|------|----|---|-------------------|-----------|---------|--------|--------|----------|----------|---------|---|
| <u>File Edit View Tool</u> | s <u>H</u> | [elp                   |      |    |   |                   |           |         |        |        |          |          |         |   |
|                            | •          | <b>h h</b>             |      | *  | 9 | Ċ,                | <b></b>   | ₩?      |        |        |          |          |         |   |
| Servers $\nabla$           |            | Downloads              |      |    |   |                   |           |         |        |        |          |          |         |   |
| La 127.0.0.1               |            | $ID  \bigtriangledown$ | Sour | ;e |   | File              |           |         |        | Mode   | Date     | Time     | Status  |   |
|                            |            | <b>4</b> 1             |      |    |   | .\ <b>t</b> ftp_1 | root\0001 | A802891 | 30.dat | binary | 09/20/10 | 13:41:21 | success |   |
|                            |            |                        |      |    |   |                   |           |         |        |        |          |          |         | _ |
|                            |            |                        |      |    |   |                   |           |         |        |        |          |          |         |   |
|                            |            |                        |      |    |   |                   |           |         |        |        |          |          |         |   |
|                            |            |                        |      |    |   |                   |           |         |        |        |          |          |         |   |
|                            |            |                        |      |    |   |                   |           |         |        |        |          |          |         |   |
|                            |            |                        |      |    |   |                   |           |         |        |        |          |          |         |   |
|                            | Ľ          |                        |      |    |   |                   |           |         |        |        |          |          |         |   |
|                            | 1          | Uploads                |      |    |   |                   |           |         |        |        |          |          |         |   |
|                            |            | ID 🗸                   | Sour | ;e |   | File              |           |         |        | Mode   | Date     | Time     | Status  |   |
|                            |            |                        |      |    |   |                   |           |         |        |        |          |          |         |   |
|                            |            |                        |      |    |   |                   |           |         |        |        |          |          |         |   |
|                            |            |                        |      |    |   |                   |           |         |        |        |          |          |         |   |
|                            |            |                        |      |    |   |                   |           |         |        |        |          |          |         |   |
|                            |            |                        |      |    |   |                   |           |         |        |        |          |          |         |   |
|                            |            |                        |      |    |   |                   |           |         |        |        |          |          |         |   |
|                            |            |                        |      |    |   |                   |           |         |        |        |          |          |         |   |
|                            |            |                        |      |    |   |                   |           |         |        |        |          |          |         |   |

(Figure 14)

#### Example 5 : Auto-Provision By Scheduling

Step 1: In [Auto Update Setting] web page, Set up [Scheduling (Date): 14, Scheduling (Time): AM 00:00 -5:59 ] (See Figure 15).

| Check New Firmware Type: | Scheduling only  | ~ |
|--------------------------|------------------|---|
| Scheduling (Date):       | 14 (1~30 Days)   |   |
| Scheduling (Time):       | AM 00:00-05:59 🗸 |   |
| Automatic Update Type:   | Automatic 🗸      |   |
| (Figure                  | 15)              |   |

Step 2: In [Auto Provision Setting] web page, Set up [Provision Active: TFTP, Scheduling:

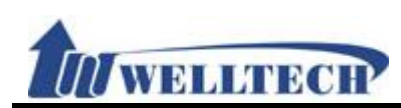

| Enable, | TFTF | Server: | 192. | 168.5 | 50.91] | (See I | igure | 16). |
|---------|------|---------|------|-------|--------|--------|-------|------|
|         |      |         |      |       |        |        |       |      |

| Provision Active:      | TFTP 🗸        |                                                                                                    |
|------------------------|---------------|----------------------------------------------------------------------------------------------------|
| 2 Steps Configuration: | Disable 🗸     |                                                                                                    |
| Server Auto Discovery: | Disable       | <ul> <li>Image: A set of the set of the</li></ul> |
| Scheduling:            | Enable 🗸      |                                                                                                    |
|                        |               |                                                                                                    |
| TFTP Server:           | 192.168.50.91 |                                                                                                    |
| TFTP File Path:        |               | Exp. file/load/                                                                                                    |
|                        | (Figure 16)   |                                                                                                    |

Step 3: Return [Auto Update Setting] web page; In [Next Configuration Time] field, the field will show upgrade date and time at next time (See Figure 17).

| 10                       |                  | · 5             |
|--------------------------|------------------|-----------------|
| Provision Active:        | TFTP 🗸           |                 |
| 2 Steps Configuration:   | Disable 🗸        |                 |
| Server Auto Discovery:   | Disable          | <b>~</b>        |
| Scheduling:              | Enable 🗸         |                 |
|                          |                  |                 |
| TFTP Server:             | 192.168.50.91    |                 |
| TFTP File Path:          |                  | Exp. file/load/ |
|                          |                  |                 |
| Next Configuration time: | 2014-02-24 01:34 |                 |
|                          | (Figure 17)      |                 |
|                          |                  |                 |

Note: How to establish MAC File data, Please refer <sup>[</sup>Auto\_provision\_1.ppt] file.

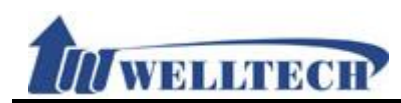

#### 10.3 Auto Update (Firmware Auto Upgrade)

#### 10.3.1 Function

Provide the types of TFTP, FTP, HTTP to update the firmware in **ssh** type.

# 10.3.2 Instruction Auto Update Setting

| Update Active:           | Disable 🗸        |                   |
|--------------------------|------------------|-------------------|
|                          |                  |                   |
| TFTP Server:             |                  |                   |
| TFTP File Path:          |                  | Exp. file/load/   |
| HTTP Server:             |                  | Exp. 60.35.187.30 |
| HTTP File Path:          |                  | Exp. /download/   |
| FTP Server:              |                  | Exp. 60.35.187.30 |
| FTP User Name:           |                  |                   |
| FTP Password:            |                  |                   |
| FTP File Path:           |                  | Exp. file/load/   |
|                          |                  |                   |
| Check New Firmware Type: | Scheduling only  |                   |
| Scheduling (Date):       | 14 (1~30 Days)   |                   |
| Scheduling (Time):       | AM 00:00-05:59 🗸 |                   |
| Automatic Update Type:   | Automatic 🗸      |                   |
| Firmware File Prefix:    | PHONE            |                   |

Next Update time:

Submit

| Item           | Decription                                                        |
|----------------|-------------------------------------------------------------------|
| Update Active  | Default: Disable; When this function is on, LP399 will update the |
|                | firmware from the designate Auto provision Server.                |
|                | Provide options: Disable, TFTP, FTP and HTTP.                     |
| TFTP Server    | This column can only enter IP with the format of                  |
|                | xxx.xxx.xxx.xxx; maximum length is 15 bytes.                      |
| TFTP File Path | This column can enter numbers or strings; maximum length is       |
|                | 63 bytes with the "/" in the end, for instance: 123/.             |
| HTTP Server    | This column can enter IP or Domain Name; maximum length is        |
|                | 63 bytes.                                                         |
| HTTP File Path | This column can enter numbers or strings; maximum length is       |
|                | 63 bytes with the "/" in the end, ex: 123/.                       |
| FTP Server     | This column can enter IP or Domain Name; maximum length is        |
|                | 63 bytes.                                                         |
| FTP User Name  | This column can enter IP or Domain Name; maximum length is        |
|                | 63 bytes.                                                         |
| FTP Password   | This column can enter IP or Domain Name; maximum length is        |

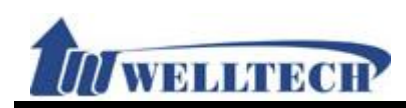

| Item            | Decription                                                       |
|-----------------|------------------------------------------------------------------|
|                 | 63 bytes.                                                        |
| File File Path  | This column can enter numbers or strings; maximum length is      |
|                 | 63 bytes with the "/" in the end, ex: 123/.                      |
| Check new       | Default: Scheduling Only.                                        |
| Firmware Type   | Set up the type for checking new firmware.                       |
|                 | - Power on and Scheduling: Check the new firmware when           |
|                 | powers on and base on Scheduling                                 |
|                 | - Scheduling: According to [Next Update Time] to check the new   |
|                 | firmware.                                                        |
|                 | Provide options: Power on and Schedule, Scheduling Only.         |
|                 | * Power on and Scheduling: When LP399 discovers a new            |
|                 | firmware which is different with current one, it will not update |
|                 | immediately. But you will hear a hint tone or see a [Found new   |
|                 | s/w] message on LCD. You should update firmware by your          |
|                 | decision.                                                        |
| Scheduling      | Default: 14 (day).                                               |
| (Date)          | This column can only enter numbers; maximum length is 2 bytes    |
|                 | with a range of 1~30.                                            |
| Scheduling      | Default: AM 00:00 – 05:59.                                       |
| (Time)          | Provide options: AM 00:00 – 05:59, AM 06:00 – 11:59, AM          |
|                 | 12:00 – 17:59, AM 18:00 – 23:59.                                 |
| Automatic       | Default: Notify only.                                            |
| Update Type     | Set up the type to update firmware.                              |
|                 | Provide option: Notify only, Automatic.                          |
|                 | - Notify only: when LP399 discover a new firmware, it will not   |
|                 | D200 or see a [Found now s/w] message on LCD display             |
|                 | Automatic: Undate firmware automatically                         |
| Firmware File   | Default is production model                                      |
| Prefix          | This is used to judge which model ask for undate such as Phone   |
|                 | or ATA                                                           |
|                 | This column can enter numbers or strings: maximum length is 8    |
|                 | hytes                                                            |
| Next Update     | LP399 will check the Update Server when the Next Update time     |
| Time            | is up.                                                           |
|                 | The start counting date is the next day, so the Next Update time |
|                 | will add one day.                                                |
|                 | Count rule: the next day + days + time period + MACaddress +     |
|                 | random number = Next Update time.                                |
| Submit [Button] | Save the Settings.                                               |

NOTE : Firmware updated manually at Auto Provision mode.

- 1. You will hear "DuDuDu" alert tone from handset when you pickup handset after updated firmware was available. If you give up update firmware procedure here, you don't hear any alert tone at next time.
- 2. If you want to proceed firmware upgrade procedures, dial #190# and hang on handset.
- 3. Pick up Handset again, dial #160# to enter firmware upgrade procedures.

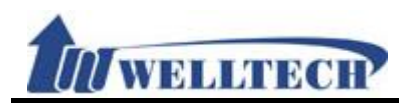

Once ATA enter firmware upgrade procedures, it takes about 2 to 3 minutes to complete. ATA don't implement any job or function in this period. Please don't unplug power adaptor during firmware upgrade procedures in order to prevent from failure.

#### 10.3.3 Operate Instruction

#### Example : Build an Auto Update File [\*\*\*\_ver.dat]

Step 1: The filename for checking firmware version, the filename is according to [Firmware File Prefix] on [Auto Update Setting] and adds [\_ver.dat] to be [filename\_ver.dat], (See Figure 1).

Ex : Firmware File Prefix: PHONE, the filename for checking firmware version is TA1S\_ver.dat.

Pay attention to [Firmware File Prefix], the name must be the same with \*\*\*\_ver.dat.

| Check New Firmware Type: | Power ON and Scheduling 🗸 |
|--------------------------|---------------------------|
| Scheduling (Date):       | <sup>5</sup> (1~30 Days)  |
| Scheduling (Time):       | PM 12:00-17:59 🗸          |
| Automatic Update Type:   | Notify only 🗸             |
| Firmware File Prefix:    | PHONE                     |
| /Figure                  | 1)                        |

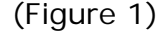

Step 2: After build a [PHONE\_ver.dat] file, there must have [CPU, CNAME] two data to compare with updating file in Server. If the Server one is newer than your existing one, then your LP399 will update firmware, (See Figure 2).

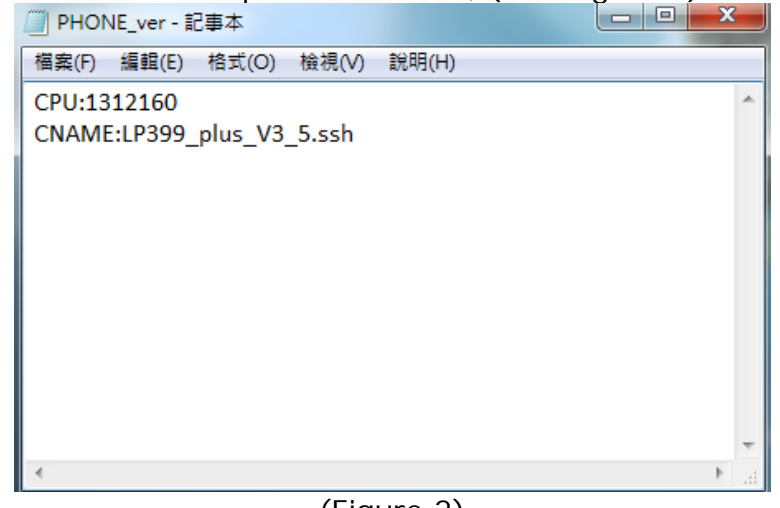

Note:

(Figure 2)

CPU: The date of updating file, it can only enter numbers.

CNAME: The updating filename, please enter a complete name without space or signs.

Step 3: Please place **\*\*\*\_ver.dat** and **\*.ssh** files in the designated folder of the Server. Note: This example device is IP-Phone(LP399), ATA series is the same method.

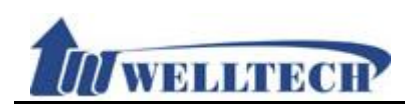

#### 10.4 New Firmware

#### 10.4.1 Function

The Firmware upgrade only support .ssh format.

### 10.4.2 Instruction Firmware Upgrade

| Update Active:  | CPU+DSP xxxx.ssh ∨ |    |
|-----------------|--------------------|----|
| Load From File: |                    | 瀏覽 |

Upgrade

| Item             | Decription                                      |
|------------------|-------------------------------------------------|
| Update Active    | Default: CPU+DSP xxxx.ssh; Upgrade file format. |
| Load From File   | The location of the updating file.              |
| Upgrade [Button] | Execute updating firmware.                      |

PS: It takes 2 or 3 minutes when you start update firmware. User can't make call during the upgrade. Please don't turn off the power.

Caution : ATA171plus, ATA172plus firmware are different with ATA-171, ATA-172, please only use correct firmware for these models.

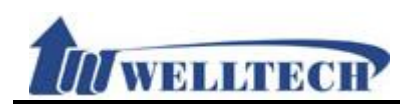

#### 10.5 Advanced (Advanced Settings)

#### 10.5.1 Function

Provide anonymous call, billing signal, encryption, syslog and FXS/FXO parameter function setting.

#### 10.5.2 Instruction

Figure 1: 1FXS(ATA171plus, ATA-171), 2FXS(ATA172plus, ATA-172) and 1FXS+1PSTN(ATA-171P).

#### Management - Advanced Setting

| ICMP Not Echo:                 | Disable 🗸                                |
|--------------------------------|------------------------------------------|
| Anonymous Call:                | Disable 🗸                                |
| Management from WAN:           | Enable 🗸                                 |
| WEB Login Port:                | 99999 (1~65535)                          |
| Telnet Login:                  | Enable 🗸                                 |
| Stop Feature Tone:             | Disable V (MWI, forward, Do Not Disturb) |
| Billing Signal:                | Disable 🗸                                |
| CPC Delay:                     | 2 ✓ (seconds)                            |
| CPC Duration:                  | 0 (0~120; x 10ms)                        |
| IP Dialing Format:             | Type 1 (x@x.x.x.x) ∨                     |
| Send Flash Event:              | Disable 🗸                                |
| Encryption Type:               | Disable V                                |
| Encryption Key:                |                                          |
| PPPoE Retry Period:            | <sup>5</sup> (0~250 seconds)             |
| DHCP Gateway ARP Check Period: | 0 (0 or 30~300 seconds)                  |
| Syslog Server IP Address:      |                                          |
| System Log:                    | Disable 🗸                                |
| FXS Port Country:              | USA 🗸                                    |
| Flash Hook Time (MAX):         | 60 (4~255; x 10ms)                       |
| Flash Hook Time (MIN):         | 7 (3~12; x 10ms)                         |
| NET Bandwidth Limit:           | Disable 🗸 Kbps                           |

Submit

#### (Figure 1)

| Item           | Decription                                                       |
|----------------|------------------------------------------------------------------|
| ICMP Not Echo  | Default is Disable. When ICMP was set to Enable, ATA doesn't     |
|                | response PING command.                                           |
|                | Option: Disable, Enable                                          |
| Send Anonymous | Default is Disable. When ATA was set to Type 1 or Type 2, ATA    |
| CID            | will send out anonymous to SIP Server (or to remote party)       |
|                | instead of CID.                                                  |
|                | Type 1 (anonymous@anonymous.invalid)                             |
|                | Type 2 ( <u>anonymous@x.x.x.x)</u>                               |
|                | * Your Register Proxy server must support this function.         |
| Management     | Default is Enabl which allows web management access from         |
| from WAN       | WAN port. When it was set to Disable, ATA only allow web access  |
|                | vial LAN port.                                                   |
|                | Option: Disable, Enable                                          |
| Stop Feature   | Default is Disable. This feature is to provide alert tone at the |
| Tone           | following messages.                                              |

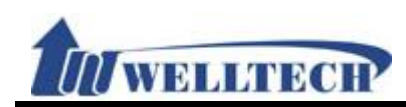

| Item              | Decription                                                                   |
|-------------------|------------------------------------------------------------------------------|
|                   | Enable: If you enable [Subscribe for MWI, forward, DND]                      |
|                   | function, you will hear the alert tone(DuDuDu) when you pick                 |
|                   | up the phone.                                                                |
|                   | Option: Disable, Enable.                                                     |
| Billing Signal    | Default is Disable. This feature is to provide start billing signal          |
|                   | when call was established.                                                   |
|                   | Option: Disable, Polarity Reversal, Tone_12K, Tone_16K.                      |
| CPC Delay         | Default is 2 seconds. Delay how many seconds to send CPC                     |
|                   | signal (Loop Current Drop signal) to Analog telephone set                    |
|                   | when ATA received drop call signal from IP SIP command. Only                 |
|                   | numbers are accepted, data range is (2~5 seconds), maximum                   |
|                   | data length is 1 digit.                                                      |
| CPC Duration      | Default is 120ms. Setting CPC feature was activated duration                 |
|                   | (Loop Current Drop duration), data range is (0~120ms),                       |
|                   | maximum length: 3 digits.                                                    |
| IP Dialing Format | Default is Type 1 ( $\underline{x@x.x.x.x}$ ); Define the IP dialing format. |
|                   | Option: Disabled, Type 1 ( <u>x@x.x.x.x</u> .), Type 2 (x.x.x.x).            |
| Send Flash event  | Default is Disable; When you press Flash Key at analog phone                 |
|                   | set to do Iransfer feature, AIA will send different event                    |
|                   | messages to IP side.                                                         |
|                   | Option:<br>Disable: Cand [CID/DCD Contant Type - applicatio adm]             |
|                   | Disable: Send [STP/DSP, Content-Type=applicatio-sup].                        |
|                   | SID Info: sond [SID Doquest: INFO sin: xxx@xxxx]                             |
| Encryint Type     | Default is Disable                                                           |
| спотурт туре      | Option: Disable INFINET AVS WALKEDSUN1 WALKEDSUN2                            |
|                   | CSE1 CSE2 GX VGX RC4 VOS R VGCP and Welltech VGCP is                         |
|                   | popular in the market. Once this featuare was selected both                  |
|                   | voice codec and SIP command were encrypted during transmit                   |
|                   | on IP network.                                                               |
|                   | * Note: Your Registered Proxy server must support the same                   |
|                   | encryption type with ATA.                                                    |
| Encrypt Key       | Set encryption password. Only VGX encryption format need                     |
|                   | password. Maximum data is 63 digits which can be numbers or                  |
|                   | strings.                                                                     |
| PPPoE Retry       | Default is 5 (Seconds). Set the time for PPPoE to retry when                 |
| Period            | PPPoE failed. Only numbers are accepted, data range: (5~255)                 |
|                   | seconds, maximum length is 3 digits.                                         |
| System Log        | Sending ATA debug messages to System Log Server which can                    |
| Server            | be IP Address or Domain Name Address. Format:                                |
|                   | xxx.xxx.xxx.xxx; Maximum lengthis 63 digits.                                 |
| System Log Type   | Default is Disable; Define Syslog type or Log message type.                  |
|                   | Option: Disable, Call Statistics, General Debug, Call Statistics +           |
|                   | General Debug, SIP Debug, Call Statistics + SIP Debug, General               |
|                   | Debug + SIP Debug, All.                                                      |
| FXS Port Country  | Default is USA. To select FXS Port impedance of the analog                   |
|                   | telephone by different country's specification.                              |
| Flash Signal      | Default is 60 (equal 600ms). To detect Hook Flash Time at                    |
| Detect (Max)      | maximum time. When Flash time is less than 600ms, it was                     |
|                   | regarded as HUUK FLASH command.                                              |

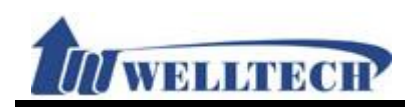

| Item            | Decription                                                   |
|-----------------|--------------------------------------------------------------|
|                 | When Flash time is longer than 600ms, it was regarded as     |
|                 | On-Hook (drop call) command. Configuration range is from     |
|                 | (4~255), Unit: 10ms. Maximum length is 3 digits.             |
| Flash Signal    | Default is 7(equal to 70ms).                                 |
| Detect (Min)    | When Flash Time is longer than 70ms, it will be regarded as  |
|                 | FLASH command.                                               |
|                 | When Flash Time is less than 70 ms, it will be regarded as   |
|                 | On-Hook. Configuration range is from (3~12), Unit: 10ms.     |
|                 | Minimum length is 3 digits.                                  |
| NET Bandwidth   | Default is Disable. LAN port bandwidth limitation.           |
| Limit           | Option: Disable, 128, 256, 512, 1024, 2048, 4096, 8192 kbps. |
| Submit [button] | Save the configuration.                                      |

#### Figure 2: 1FXS + 1FXO, ATA-171M.

# Management - Advanced Setting

| ICMP Not Echo:                  | Disable 🗸                                |
|---------------------------------|------------------------------------------|
| Anonymous Call:                 | Disable 🗸                                |
| Management from WAN:            | Enable 🗸                                 |
| WEB Login Port:                 | 9999 (1~65535)                           |
| Telnet Login:                   | Enable 🗸                                 |
| Stop Feature Tone:              | Disable V (MWI, forward, Do Not Disturb) |
| Billing Signal:                 | Disable 🗸                                |
| CPC Delay:                      | 2 ✓ (seconds)                            |
| CPC Duration:                   | 0 (0~120; x 10ms)                        |
| IP Dialing Format:              | Type 1 (x@x.x.x.x) ∨                     |
| Send Flash Event:               | Disable 🗸                                |
| Encryption Type:                | Disable 🗸                                |
| Encryption Key:                 |                                          |
| PPPoE Retry Period:             | 5 (0~250 seconds)                        |
| DHCP Gateway ARP Check Period:  | 0 (0 or 30~300 seconds)                  |
| Syslog Server IP Address:       |                                          |
| System Log:                     | Disable 🗸                                |
| PSTN Port Country:              | USA 🗸                                    |
| PSTN Silence Timeout:           | <sup>30</sup> (1~250 minutes)            |
| PSTN CID forward:               | Disable 🗸                                |
| Generate Flash Signal for PSTN: | <sup>10</sup> (9~120; x 10ms)            |
| FXS Port Country:               | USA 🗸                                    |
| Flash Hook Time (MAX):          | <sup>60</sup> (4~255; x 10ms)            |
| Flash Hook Time (MIN):          | 7 (3~12; x 10ms)                         |
| NET Bandwidth Limit:            | Disable 🗸 Kbps                           |

#### Submit

#### (Figure 2)

| Item           | Decription                                                       |
|----------------|------------------------------------------------------------------|
| ICMP Not Echo  | Default is Disable; Enable: ping will not reply.                 |
|                | Option: Disable, Enable                                          |
| Send Anonymous | Default is Disable; When you set Type 1 or Type 2, ATA will send |
| CID            | CID as anonymous to your server.                                 |

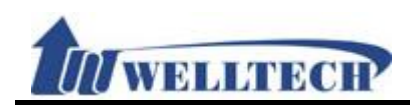

| Item              | Decription                                                            |
|-------------------|-----------------------------------------------------------------------|
|                   | Type 1 (anonymous@anonymous.invalid)                                  |
|                   | Type 2 (anonymous@x.x.x.x)                                            |
|                   | * Your Register Proxy server must support this function.              |
| Management        | Default is Enable; ATA allow web management via WAN port.             |
| form WAN          | Disable: ATA only allow web access vial LAN port.                     |
|                   | Option: Disable, Enable                                               |
| Stop Feature      | Default is Disable                                                    |
| Tone              | Enable: If you enable [Subscribe for MWI, forward, DND]               |
|                   | function, you will hear the alert tone when you pick up the           |
|                   | phone.                                                                |
|                   | Option: Disable, Enable.                                              |
| Billing Signal    | Default is Disable.                                                   |
|                   | Option: Disable, Polarity Reversal, Tone_12K, Tone_16K.               |
| CPC Delay         | Default: 2(sec); Setting how long it takes for the voltage reaches    |
|                   | 0V when receiving hang up signal. Only numbers are accepted,          |
|                   | data range (2~5 sec.), maximum length: 1 byte.                        |
| CPC Duration      | Default: 120ms. Setting how long it takes for the voltage             |
|                   | reaches OV, data range (0~120), maximum length: 3 bytes.              |
| IP Dialing Format | Default is Type 1 ( <u>x@x.x.x.x</u> ); Define the IP dialing format. |
|                   | Option: Disabled, Type 1 ( <u>x@x.x.x.x</u> .), Type 2 (x.x.x.x)      |
| Send Flash event  | Default is Disable; When you press [Hook/Flash (Transfer)] ATA        |
|                   | will send different event.                                            |
|                   | Option:                                                               |
|                   | Disable: [SIP/DSP, Content-Type=applicatio-sdp]                       |
|                   | DTMF Event: [RTP event, Payload type=RTP event Flash]                 |
|                   | SIP Info: [SIP, Request: INFO sip:xxx@xxxx]                           |
| Encrypt Type      | Default is Disable.                                                   |
|                   | Option: Disable, INFINET, AVS, WALKERSUN1, WALKERSUN2,                |
|                   | CSF1, CSF2, GX, VGX, RC4, VOS_R, VGCP and Welltech.                   |
| -                 | * Your Register Proxy server must support this function.              |
| Encrypt Key       | Set encryption password • Only support GVX encryption format,         |
|                   | maximum data: 63 bytes.                                               |
| PPPoE Retry       | Default: 5 (Seconds); Set up how long it takes for PPPoE to           |
| Period            | retry when PPPoE failed. Only numbers are accepted, data              |
|                   | range: (5~255), maximum length: 3 digits.                             |
| System Log        | Sending ATA debug message to System Log Server which can be           |
| Server            | an IP Address or Domain Name Address. Format:                         |
|                   | xxx.xxx.xxx.xxx; Maximum length: 63 digits.                           |
| System Log Type   | Default is Disable; Define Syslog type and Log messages.              |
|                   | Option: Disable, Call Statistics, General Debug, Call Statistics +    |
|                   | General Debug, SIP Debug, Call Statistics + SIP Debug, General        |
|                   | Debug + SIP Debug, All.                                               |
| FXO Port Coutry   | Default is USA country telephony specification. To select FXO         |
|                   | Port impedance of the analog telephone by different countries.        |
| FXO Silence Time  | Default to 30 minutes. Configure FXO silence time setting to          |
|                   | release FXU port automatically. Time length is 1 to 250 minutes.      |
| FXO CID forward   | Default is Disable. When FXO port received an incoming call, ATA      |
|                   | will forward this call as well as caller ID to IP side. Go to         |
|                   | wedpage configuration to enable the setting at [Phone -               |

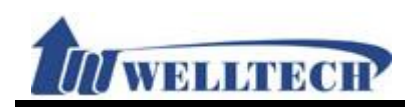

| Item            | Decription                                                     |  |
|-----------------|----------------------------------------------------------------|--|
|                 | General] ->[Auto Answer] or [Phone - Caller Service] ->        |  |
|                 | [Forward] . If ATA was set Forward & Auto-answer, the CID of   |  |
|                 | incoming call will be forwarded to SIP Server.                 |  |
| Generate Flash  | Default is 10 (equal to 100ms).                                |  |
| Signal for FXO  | Generate Flash Singal for FXO: 100ms                           |  |
|                 | When the Flash signal :                                        |  |
|                 | < (less than) 100 ms, it will be regarded as Hook Flash.       |  |
|                 | >(longer than) 100 ms, it will be regarded as On-Hook.         |  |
|                 | Unit: 10ms. Maximum length is 3 digits.                        |  |
| FXS Port Coutry | Default is USA type impedance. To select FXS Port impedance of |  |
|                 | the analog telephone by different country's specification.     |  |
| Flash Signal    | Default is 60 (equal 600ms). To detect Hook Flash Time at      |  |
| Detect (Max)    | maximum time. When Flash time is less than 600ms, it was       |  |
|                 | regarded as HOOK FLASH command.                                |  |
|                 | When Flash time is longer than 600ms, it was regarded as       |  |
|                 | On-Hook (drop call) command. Configuration range is from       |  |
|                 | (4~255), Unit: 10ms. Maximum length is 3 digits.               |  |
| Flash Signal    | Default is 7(equal to 70ms).                                   |  |
| Detect (Min)    | When Flash Time is longer than 70ms, it will be regarded as    |  |
|                 | FLASH command.                                                 |  |
|                 | When Flash Time is less than 70 ms, it will be regarded as     |  |
|                 | On-Hook. Configuration range is from (3~12), Unit: 10ms.       |  |
|                 | Minimum length is 3 digits.                                    |  |
| NET Bandwidth   | Default is Disable. LAN port bandwidth limitation.             |  |
| Limit           | Option: Disable, 128, 256, 512, 1024, 2048, 4096, 8192 kbps.   |  |
| Submit [button] | Save the configuration.                                        |  |

#### 10.5.3 Operate Instruction

# Example 1: System Log (Please Start TFTP or System Log Server) System Log Type: All

Step 1: In [Management - Advanced Setting] web page, Set up [System Log Server: 192.168.50,99, System Log Type: All] (See Figure 1).

| Syslog Server IP Address: | 192.168.50.99                                                                                                   |
|---------------------------|----------------------------------------------------------------------------------------------------|
| System Log:               | Disable                                                                                                    |
| NET Bandwidth Limit:      | Call Statistics<br>General Debug                                                                                |
| Submit                    | Call Statistics + General Debug<br>SIP Debug<br>Call Statistics + SIP Debug<br>General Debug + SIP Debug<br>All |
| (-                        |                                                                                                    |

- (Figure 1)
- Step 2: In [TFTP]'s [Syslog server] web page, this page show log message data (See Figure 2).

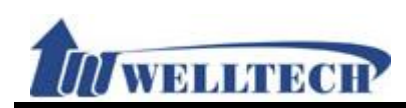

| 🔖 Tftpd.32 by Ph. Jounin                                                                                                    |                                                                                                    |
|----------------------------------------------------------------------------------------------------|----------------------------------------------------------------------------------------------------|
| Current Directory C:\Tools\TFTP_Server                                                                                                    | <u>B</u> rowse                                                                                                    |
| Server interface 192.168.50.99                                                                                                    | Show <u>D</u> ir                                                                                                    |
| Tftp Server Tftp Client Syslog server                                                                                                    |                                                                                                    |
| 192188 50.22       (15) 2005-01-01       00:00       00:00:00:00:00:00:00       [024803] Receive SIP Message         192188 50.22       (15) 2005-01-01       00:00       CMI_LOG:       [00:00:00:00:00:00:00]       [024803] Receive SIP Message         192188 50.22       (15) 2005-01-01       00:00       CMI_LOG:       [00:00:00:00:00:00]       [024813] SIC1 register to 192.188 50.198:6000 receive         192188 50.22       (15) 2005-01-01       00:00       CMI_LOG:       [00:00:00:00:00:00]       [024813] SIC1 register to 192.188 50.29       [15] 2005-01-01       00:00       CMI_LOG:       [00:00:00:00:00:00:00]       [24813] SIC1 register to 192.188 50.22       [15] 2005-01-01       00:00       CMI_LOG:       [00:00:00:00:00:00:00]       [24853] CLallInfo::EndDermiticate: decode[Digest algorit         192.188 50.22       (15) 2005-01-01       00:00       CMI_LOG:       [00:00:00:00:00:00]       [24863] to 192.168.50.198, port:6000, len=665, REGI         192.188 50.22       (15) 2005-01-01       00:00       CMI_LOG:       [00:00:00:00:00:00]       [24863] CLallInfo::EndDermineout[1, 0]         192.168.50.22       (15) 2005-01-01       00:00       CMI_LOG:       [00:00:00:00:00]       [24863] CLallInfo::SetCurrentState[StateEndingReg], I]       [32168:50.22       (15) 2005-01-01       [00:00:00:00:00]       [24863] from:132.168.50.138, port:5000, len=633, SIF       [32168:50.22       (15 | Trying)<br>= 401<br>0x804ed494) from 2 to 3<br>thm=MD5, realm="IP-PB<br>192.168.50.198, 804ed4<br>STER sip:192.168.50.1<br>this=804ed494<br>,463)<br>2/2.0 100 TryingVia: SIF<br>,534)<br>2/2.0 200 0KVia: SIP/2.<br>ingReg)<br>ingReg)<br>iso<br>65 Sep 2010 11:23:22 G<br>xtReg), this=804ed494<br>.228448, Memory Usage |
| About Settings                                                                                                    | Help                                                                                                    |

(Figure 2)

Note: User can use ethereal capture to check syslog data.

#### Example 2: DHCP Gateway ARP Check Period

Step 1: In [WAN Setting] web page, Set up [WAN Active: DHCP] (See Figure 3).

# WAN Setting

| WAN Active:      | DHCP              |
|------------------|-------------------|
| IP Address:      | 192.168.23.21     |
| Subnet Mask:     | 255.255.248.0     |
| Default Gateway: | 192,168.16.254    |
| DNS Active:      | Static 🗸          |
| Primary DNS:     | 168.95.192.1      |
| Second DNS:      | 168.95.1.1        |
| MAC Address:     | 00:01:a9:39:90:00 |
| System Name:     | VOIP_PHONE        |

Submit

(Figure 3)

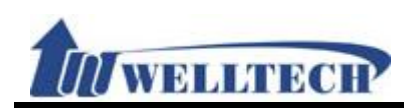

Step 2: In [Management - Advanced Setting] web page, Set up [DHCP Gateway ARP Check Period: 30] (See Figure 4).

| PPPoE Retry Period:            | 5  | (0~250 seconds)       |
|--------------------------------|----|-----------------------|
| DHCP Gateway ARP Check Period: | 30 | (0 or 30~300 seconds) |
| (Figure                        | 4) |                       |

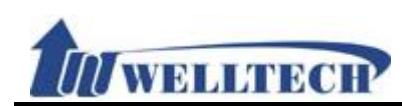

#### 10.6 Password (Change Login Account)

#### 10.6.1 Function

Password Provides 3 Authority functions to change their User name and Password, respectively.

#### 10.6.2 Instruction Figure 1: Admin

# Account & Password Setting

| Admin             |  |
|-------------------|--|
| New User Name:    |  |
| New Password:     |  |
| Confirm Password: |  |
|                   |  |

| System            |  |
|-------------------|--|
| New User Name:    |  |
| New Password:     |  |
| Confirm Password: |  |

| User              |  |
|-------------------|--|
| New User Name:    |  |
| New Password:     |  |
| Confirm Password: |  |

Submit

#### (Figure 1)

| Item                  | Decription                                                                                                    |
|-----------------------|----------------------------------------------------------------------------------------------------|
| Admin                 | Administrator (the highest authority): it can only Set up an Administrator account                                                                       |
|                       | Default Username: <b>root</b> , default password: <b>test</b>                                                                                            |
| New User Name         | Enter new user name, This column can enter numbers or strings (support: 0~9, a~z, @, _, -, *, #, .); maximum length is 32 bytes.                         |
| New Password          | Enter new user password, This column can enter numbers or strings (support: 0~9, a~z, @, _, -, ., +, :, [, ], *, #, !, %); maximum length is 32 bytes.   |
| Confirmed<br>Password | Confirm new user password, This column can enter numbers or strings (support: 0~9, a~z, @, _, -, ., +, :, [, ], *, #, !, %); maximum length is 32 bytes. |
| System                | System (the middle authority): it can only Set up a System<br>account.<br>Default Username: system, default password: test                               |
| New User Name         | Enter new user name, This column can enter numbers or strings (support: 0~9, a~z, @, _, -, *, #, .); maximum length is 32                                |

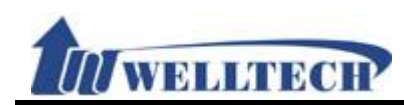

| Item            | Decription                                                                                                    |
|-----------------|----------------------------------------------------------------------------------------------------|
|                 | bytes.                                                                                                    |
| New Password    | Enter new user password, This column can enter numbers or strings (support: 0~9, a~z, @, _, -, ., +, :, [, ], *, #, !, %);                             |
| Confirmed       | Confirm new user password. This column can enter numbers or                                                                                            |
| Password        | strings (support: $0 \sim 9$ , $a \sim z$ , $@$ , _, -, ., +, :, [, ], *, #, !, %); maximum length is 32 bytes.                                        |
| User            | Normal User (the lowest authority): it can only Set up a Normal<br>User account.<br>Default Username: user, default password: test                     |
| New User Name   | Enter new user name, This column can enter numbers or strings (support: 0~9, a~z, @, _, -, *, #, .); maximum length is 32 bytes.                       |
| New Password    | Enter new user password, This column can enter numbers or strings (support: 0~9, a~z, @, _, -, ., +, :, [, ], *, #, !, %); maximum length is 32 bytes. |
| Confirmed       | Confirm new user password, This column can enter numbers or                                                                                            |
| Password        | strings (support: 0~9, a~z, @, _, -, ., +, :, [, ], *, #, !, %);<br>maximum length is 32 bytes.                                                        |
| Submit [Button] | Save the Settings.                                                                                                    |

# Figure 2: System Authority Account & Password Setting

| System            |  |
|-------------------|--|
| New User Name:    |  |
| New Password:     |  |
| Confirm Password: |  |

| User              |  |
|-------------------|--|
| New User Name:    |  |
| New Password:     |  |
| Confirm Password: |  |

Submit

### (Figure 2)

| Item          | Decription                                                                                                    |
|---------------|----------------------------------------------------------------------------------------------------|
| System        | System (the middle authority): it can only Set up a System account.                                                              |
|               | Default Username: system, default password: test                                                                                 |
| New User Name | Enter new user name, This column can enter numbers or strings (support: 0~9, a~z, @, _, -, *, #, .); maximum length is 32 bytes. |
| New Password  | Enter new user password, This column can enter numbers or strings (support: 0~9, a~z, @, _, -, ., +, :, [, ], *, #, !, %);       |

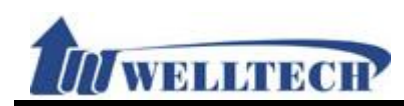

| Item                  | Decription                                                                                                    |
|-----------------------|----------------------------------------------------------------------------------------------------|
|                       | maximum length is 32 bytes.                                                                                                    |
| Confirmed<br>Password | Confirm new user password, This column can enter numbers or strings (support: 0~9, a~z, @, _, -, ., +, :, [, ], *, #, !, %); maximum length is 32 bytes. |
| User                  | Normal User (the lowest authority): it can only Set up a Normal<br>User account.<br>Default Username: user, default password: test                       |
| New User Name         | Enter new user name, This column can enter numbers or strings (support: 0~9, a~z, @, _, -, *, #, .); maximum length is 32 bytes.                         |
| New Password          | Enter new user password, This column can enter numbers or strings (support: 0~9, a~z, @, _, -, ., +, :, [, ], *, #, !, %); maximum length is 32 bytes.   |
| Confirmed             | Confirm new user password, This column can enter numbers or                                                                                              |
| Password              | strings (support: 0~9, a~z, @, _, -, ., +, :, [, ], *, #, !, %);<br>maximum length is 32 bytes.                                                          |
| Submit [Button]       | Save the Settings.                                                                                                    |

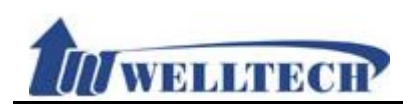

#### 10.7 Tones (Audio Frequency Set up)

#### 10.7.1 Function

Tone setting provides Dial, Ring Back, Busy, Congestion, Ring, Call Waiting Tone and Multi-Frequency configuration.

### 10.7.2 Instruction Tones Setting

|                | Dial     | Ring Back | Busy | Congestion | Ring  | Call Waiting |
|----------------|----------|-----------|------|------------|-------|--------------|
| Cadence On:    |          | ✓         | ✓    | ✓          | ✓     | ✓            |
| Hi-Tone Freq.: | 440      | 480       | 620  | 620        | 480   | 440          |
| Lo-Tone Freq.: | 350      | 440       | 480  | 480        | 440   | 350          |
| Hi-Tone Gain:  | 2261     | 2261      | 2261 | 2261       | 15360 | 2261         |
| Lo-Tone Gain:  | 2261     | 2261      | 2261 | 2261       | 15360 | 1130         |
| On Time 1:     | 0 x 10ms | 200       | 50   | 30         | 200   | 30           |
| Off Time 1:    | 0 x 10ms | 400       | 50   | 20         | 400   | 20           |
| On Time 2:     | 0 x 10ms | 0         | 0    | 0          | 0     | 30           |
| Off Time 2:    | 0 x 10ms | 0         | 0    | 0          | 0     | 400          |
| On Time 3:     | 0 x 10ms | 0         | 0    | 0          | 0     | 0            |
| Off Time 3:    | 0 x 10ms | 0         | 0    | 0          | 0     | 0            |

Submit

Tone Gain Value: 372767-> 0bB, 16384-> -6dB, 8192-> -12dB

| Item         | Decription                                                      |
|--------------|-----------------------------------------------------------------|
| Dial Tone    | Set up the Dial Tone Settings.                                  |
| Cadence On   | Default: Disable; When check the box, Cadence On will Enable.   |
| Hi-Tone Freq | Default: 440; This column can only enter numbers; maximum       |
|              | tone.                                                           |
| Lo-Tone Freq | Default: 350; This column can only enter numbers; maximum       |
|              | length is 4 bytes with a range of 0~4096. This is low frequency |
|              | tone.                                                           |
| Hi-Tone Gain | Default: 4522; This column can only enter numbers; maximum      |
|              | length is 5 bytes with a range of 0~65535.                      |
| Lo-Tone Gain | Default: 2261; This column can only enter numbers; maximum      |
|              | length is 5 bytes with a range of 0~65535.                      |
| On Time 1    | Default: 0; Set up the first category of ON time.               |
|              | This column can only enter numbers; maximum length is 3 bytes   |
|              | with a range of 0~999 (10ms).                                   |
| Off Time 1   | Default: 0; Set up the first category of OFF time.              |
|              | This column can only enter numbers; maximum length is 3 bytes   |
|              | with a range of 0~999 (10ms).                                   |

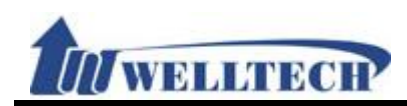

| Item         | Decription                                                    |
|--------------|---------------------------------------------------------------|
| On Time 2    | Default: 0; Set up the second category of ON time.            |
|              | This column can only enter numbers; maximum length is 3 bytes |
|              | with a range of 0~999 (10ms).                                 |
| Off Time 2   | Default: 0; Set up the second category of OFF time.           |
|              | This column can only enter numbers; maximum length is 3 bytes |
|              | with a range of 0~999 (10ms).                                 |
| On Time 3    | Default: 0; Set up the third category of ON time.             |
|              | This column can only enter numbers; maximum length is 3 bytes |
|              | with a range of 0~999 (10ms).                                 |
| Off Time 3   | Default: 0: Set up the third category of OFF time.            |
|              | This column can only enter numbers; maximum length is 3 bytes |
|              | with a range of $0 \sim 999$ (10ms).                          |
| Ring Back    | Set up the Ring Back Tone Settings                            |
| Cadence On   | Default: Enable: When check the box. Cadence On will Enable.  |
| Hi-Tone Freq | Default: 480: This column can only enter numbers: maximum     |
|              | length is 4 bytes with a range of $0 \sim 4096$ .             |
| Lo-Tone Frea | Default: 440: This column can only enter numbers: maximum     |
|              | length is 4 bytes with a range of $0 \sim 4096$ .             |
| Hi-Tone Gain | Default: 2261: This column can only enter numbers: maximum    |
|              | length is 5 bytes with a range of $0 \sim 65535$ .            |
| Lo-Tone Gain | Default: 2261: This column can only enter numbers: maximum    |
|              | length is 5 bytes with a range of $0 \sim 65535$ .            |
| On Time 1    | Default: 200: Set up the first category of ON time.           |
|              | This column can only enter numbers: maximum length is 3 bytes |
|              | with a range of 0~999 (10ms).                                 |
| Off Time 1   | Default: 400; Set up the first category of OFF time.          |
|              | This column can only enter numbers; maximum length is 3 bytes |
|              | with a range of 0~999 (10ms).                                 |
| On Time 2    | Default: 0; Set up the second category of ON time.            |
|              | This column can only enter numbers; maximum length is 3 bytes |
|              | with a range of 0~999 (10ms).                                 |
| Off Time 2   | Default: 0; Set up the second category of OFF time.           |
|              | This column can only enter numbers; maximum length is 3 bytes |
|              | with a range of 0~999 (10ms).                                 |
| On Time 3    | Default: 0; Set up the third category of ON time.             |
|              | This column can only enter numbers; maximum length is 3 bytes |
|              | with a range of 0~999 (10ms).                                 |
| Off Time 3   | Default: 0; Set up the third category of OFF time.            |
|              | This column can only enter numbers; maximum length is 3 bytes |
|              | with a range of 0~999 (10ms).                                 |
| Busy         | Set up the Busy Tone Settings                                 |
| Cadence On   | Default: Enable; When check the box, Cadence On will Enable.  |
| Hi-Tone Freq | Default: 620; This column can only enter numbers; maximum     |
|              | length is 4 bytes with a range of 0~4096.                     |
| Lo-Tone Freq | Default: 480; This column can only enter numbers; maximum     |
|              | length is 4 bytes with a range of 0~4096.                     |
| Hi-Tone Gain | Default: 2261; This column can only enter numbers; maximum    |
|              | length is 5 bytes with a range of 0~65535.                    |
| Lo-Tone Gain | Default: 2261; This column can only enter numbers; maximum    |

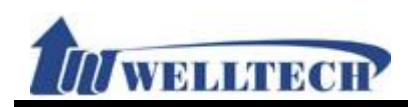

| Item         | Decription                                                     |
|--------------|----------------------------------------------------------------|
|              | length is 5 bytes with a range of 0~65535.                     |
| On Time 1    | Default: 50; Set up the first category of ON time.             |
|              | This column can only enter numbers; maximum length is 3 bytes  |
|              | with a range of $0 \sim 999$ (10ms).                           |
| Off Time 1   | Default: 50; Set up the first category of OFF time.            |
|              | This column can only enter numbers; maximum length is 3 bytes  |
|              | with a range of $0 \sim 999$ (10ms).                           |
| On Time 2    | Default: 0; Set up the second category of ON time.             |
|              | This column can only enter numbers; maximum length is 3 bytes  |
|              | with a range of 0~ 999 (10ms).                                 |
| Off Time 2   | Default: 0; Set up the second category of OFF time.            |
|              | This column can only enter numbers; maximum length is 3 bytes  |
|              | with a range of 0~ 999 (10ms).                                 |
| On Time 3    | Default: 0; Set up the third category of ON time.              |
|              | This column can only enter numbers; maximum length is 3 bytes  |
|              | with a range of 0~ 999 (10ms).                                 |
| Off Time 3   | Default: 0; Set up the third category of OFF time.             |
|              | This column can only enter numbers; maximum length is 3 bytes  |
|              | with a range of 0~ 999 (10ms).                                 |
| Congestion   | Set up the Congestion Tone Settings.                           |
| Cadence On   | Default: Enable; When check the box, Cadence On will Enable.   |
| Hi-Tone Freq | Default: 620; This column can only enter numbers; maximum      |
|              | length is 4 bytes with a range of 0~4096.                      |
| Lo-Tone Freq | Default: 480; This column can only enter numbers; maximum      |
|              | length is 4 bytes with a range of 0~4096.                      |
| Hi-Tone Gain | Default: 2261; This column can only enter numbers; maximum     |
|              | length is 5 bytes with a range of 0~65535.                     |
| Lo-Tone Gain | Default: 2261; This column can only enter numbers; maximum     |
|              | length is 5 bytes with a range of 0~65535.                     |
| On Time 1    | Default: 30; Set up the first category of ON time.             |
|              | I his column can only enter numbers; maximum length is 3 bytes |
| Off Time 1   | With a range of 0~ 999 (TOMS).                                 |
| Off Time T   | Default: 20; Set up the first category of OFF time.            |
|              | with a range of 0 - 000 (10mc)                                 |
| On Time 2    | With a range of $0 \sim 999$ (roms).                           |
| On nine z    | This column can only onter numbers: maximum longth is 2 bytes  |
|              | with a range of $\Omega_{\rm c}$ , 999 (10ms)                  |
| Off Time 2   | Default: $0$ : Set up the second category of OEE time          |
|              | This column can only enter numbers: maximum length is 3 bytes  |
|              | with a range of $0 \sim 999$ (10ms)                            |
| On Time 3    | Default: 0: Set up the third category of ON time               |
|              | This column can only enter numbers: maximum length is 3 bytes  |
|              | with a range of $0 \sim 999$ (10ms)                            |
| Off Time 3   | Default: 0: Set up the third category of OFF time              |
|              | This column can only enter numbers: maximum length is 3 bytes  |
|              | with a range of $0 \sim 999$ (10ms)                            |
| Ring         | Set up the Ring Tone Settings                                  |
| Cadence On   | Default: Enable; When check the box. Cadence On will Enable.   |

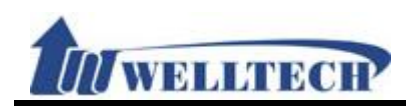

| Item           | Decription                                                     |
|----------------|----------------------------------------------------------------|
| Hi-Tone Freq   | Default: 480; This column can only enter numbers; maximum      |
|                | length is 4 bytes with a range of 0~4096.                      |
| Lo-Tone Freq   | Default: 440; This column can only enter numbers; maximum      |
|                | length is 4 bytes with a range of 0~4096.                      |
| Hi-Tone Gain   | Default: 15360; This column can only enter numbers; maximum    |
|                | length is 5 bytes with a range of 0~65535.                     |
| Lo-Tone Gain   | Default: 15360; This column can only enter numbers; maximum    |
|                | length is 5 bytes with a range of 0~65535.                     |
| On Time 1      | Default: 200; Set up the first category of ON time.            |
|                | This column can only enter numbers; maximum length is 3 bytes  |
|                | with a range of 0~ 999 (10ms).                                 |
| Off Time 1     | Default: 400; Set up the first category of OFF time.           |
|                | This column can only enter numbers; maximum length is 3 bytes  |
|                | with a range of 0~ 999 (10ms).                                 |
| On Time 2      | Default: 0; Set up the second category of ON time.             |
|                | This column can only enter numbers; maximum length is 3 bytes  |
|                | with a range of 0~ 999 (10ms).                                 |
| Off Time 2     | Default: 0; Set up the secondsond category of OFF time.        |
|                | This column can only enter numbers; maximum length is 3 bytes  |
|                | with a range of $0 \sim 999$ (10ms).                           |
| On Time 3      | Default: 0; Set up the third category of ON time.              |
|                | I his column can only enter numbers; maximum length is 3 bytes |
| Off Time 2     | With a range of 0~ 999 (10ms).                                 |
| On time 3      | Default: 0; Set up the third category of OFF time.             |
|                | with a range of $0_{\pm}$ , 999 (10ms)                         |
| Call Waiting   | Set up the Call Waiting Tope Settings                          |
|                | Default: Enable: When check the box. Cadence On will Enable    |
| Hi-Tone Fred   | Default: 440: This column can only enter numbers: maximum      |
| The folic freq | length is 4 bytes with a range of $0 \sim 4096$                |
| Lo-Tone Freg   | Default: 350. This column can only enter numbers: maximum      |
| 20 10110 1109  | length is 4 bytes with a range of $0 \sim 4096$ .              |
| Hi-Tone Gain   | Default: 2261; This column can only enter numbers; maximum     |
|                | length is 5 bytes with a range of $0 \sim 65535$ .             |
| Lo-Tone Gain   | Default: 1130; This column can only enter numbers; maximum     |
|                | length is 5 bytes with a range of $0 \sim 65535$ .             |
| On Time 1      | Default: 30; Set up the first category of ON time.             |
|                | This column can only enter numbers; maximum length is 3 bytes  |
|                | with a range of 0~ 999 (10ms).                                 |
| Off Time 1     | Default: 20; Set up the first category of OFF time.            |
|                | This column can only enter numbers; maximum length is 3 bytes  |
|                | with a range of 0~ 999 (10ms).                                 |
| On Time 2      | Default: 30; Set up the secondsond category of ON time.        |
|                | This column can only enter numbers; maximum length is 3 bytes  |
|                | with a range of $0 \sim 999$ (10ms).                           |
| Off Time 2     | Default: 400; Set up the secondsond category of OFF time.      |
|                | I his column can only enter numbers; maximum length is 3 bytes |
|                | WILL A RANGE OF U~ 999 (10ms).                                 |
| On time 3      | Derault: U; Set up the third category of UN time.              |
| 1              | i nis column can only enter numbers; maximum length is 3 bytes |

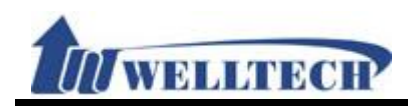

| Item            | Decription                                                    |
|-----------------|---------------------------------------------------------------|
|                 | with a range of 0~ 999 (10ms).                                |
| Off Time 3      | Default: 0; Set up the third category of OFF time.            |
|                 | This column can only enter numbers; maximum length is 3 bytes |
|                 | with a range of 0~ 999 (10ms).                                |
| Submit [Button] | Save the Settings.                                            |
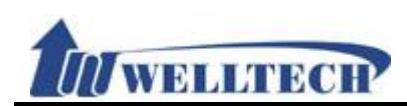

#### 10.8 Default

#### 10.8.1 Function

Default Provides the way of eliminating all Settings and reloading the default Settings except the data of Phone Book.

### 10.8.2 Instruction Reset to Default

| Reset to Factory Setting: | Reset                                                      |
|---------------------------|------------------------------------------------------------|
| Backup or Restore Settir  | ng                                                         |
| Export Setting            | Export                                                     |
|                           |                                                            |
| Restore Setting           | Resotre 瀏覽                                                 |
|                           |                                                            |
| Item                      | Decription                                                 |
| Reset [Button]            | Clear all Setting and reset to default, Then reboot system |

|                  | automatically.                                                 |
|------------------|----------------------------------------------------------------|
| Export [Button]  | [Export] button, Provide device configuration back up. Default |
|                  | file name is config.db.                                        |
| Restore [Button] | Provide restore feature, Import file format is .db.            |

Note: If user use [Update.htm] web page's [Restore Configuration] to upload [config.db] file, it can't clear configuration from this feature.

#### 10.8.3 Operate Instruction

#### **Example 1: Export System Configuration**

Step 1: Please finish the Web parameter Set up, Then reboot LP399.

Step 2: In [Reset to Default] web page, Press [Export System Configuration]'s [Export] button (See Figure 1).

| Backup or Restore Setting |        |            |
|---------------------------|--------|------------|
| Export Setting            | Export |            |
|                           |        | (Figure 1) |

Step 3: Enter [Save File] menu, Default file name is config.db, press [Save] button, Save the system parameter to .db file (See Figure 2).

您要開啟或儲存來自 192.168.23.21 的 config.db (23.1 KB)? 開啟(O) 儲存(S) ▼ 取消(C)

(Figure 2)

#### Example 2: Restore Setting

Step 1: In [Reset to Default] web page, Press [Browse] button. After choosing the

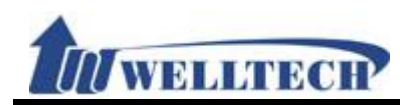

configuration file, Press [Open] button. Return [Reset to Default] web page, make sure to perform the update, Press [Restore] button (See Figure 3).

## Reset to Default

| Reset to Factory Setting: | Reset                                          |
|---------------------------|------------------------------------------------|
| Backup or Restore Setting |                                                |
| Export Setting            | Export                                         |
|                           |                                                |
| Restore Setting           | Resotre C:\Users\KevinLiu\Desktop\config.db 瀏覽 |
|                           | (Figure 3)                                     |

Step 2: Restore complete, Must save setting and reboot system (See Figure 4), Reboot system can take effect the [config.db] parameter.

# Note Information

Please wait for a moment while rebooting ...

(Figure 4)

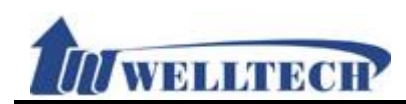

## 10.9 Language

## 10.9.1 Function

Provide language option for web configuration, ATA will auto reboot after press [Submit]. Don't remove Power adaptor at this moment.

## 10.9.2 Instruction Language Setting

WEB Language:

English 🗸

Submit

| Item            | Decription                                                    |
|-----------------|---------------------------------------------------------------|
| Choice Language | Default is English. ATA has to restart after you have changed |
|                 | Web language.                                                 |
|                 | Option: English, Chinese, Simplified Chinese                  |
| Submit [button] | Save the configuration.                                       |

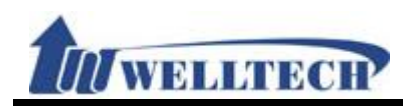

#### 11. Save & Reboot

Save configuration and Reboot ATA.

#### 11.1 Function

Save Change: Save configuration and auto reboot to take effect. Reboot System: Reboot ATA

## 11.2 Instruction Save and Reboot System

Save Change:

Save

Reboot

Reboot System Now:

| Item            | Decription                            |
|-----------------|---------------------------------------|
| Save [Button]   | Save all Settings and restart device. |
| Reboot [Button] | Restart device.                       |

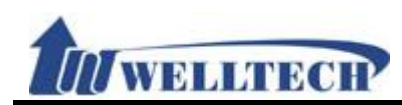

## 12. Logout (Login System)

## 12.1 Function

Logout system and return to login page.

# 12.2 Instruction

Logout System Now ?

Logout

| Item            | Decription                                          |
|-----------------|-----------------------------------------------------|
| Logout [Button] | Logout system Settings menu; Return web page login. |

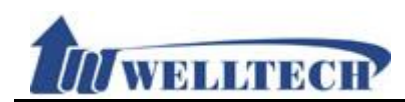